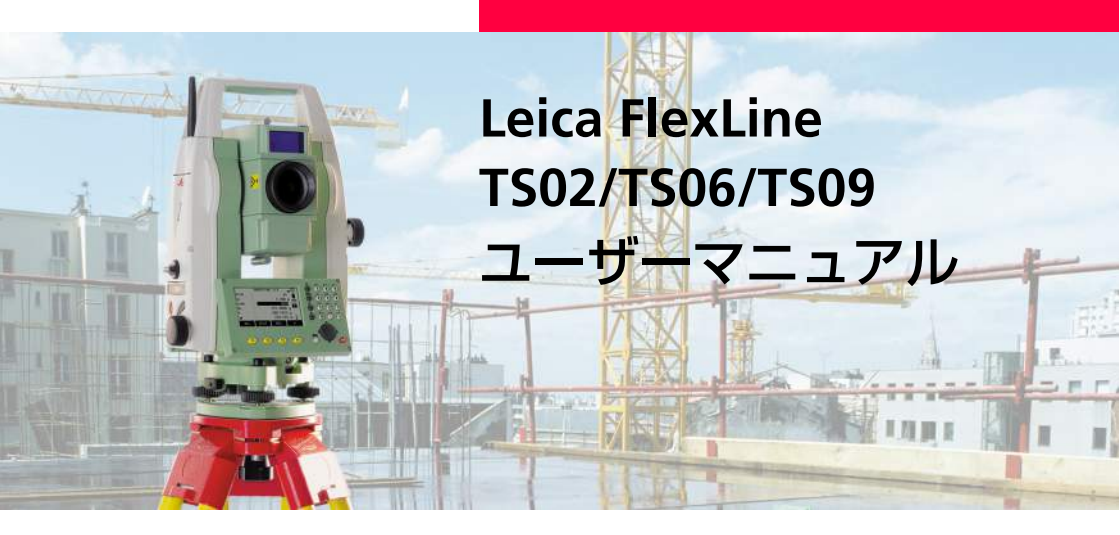

バージョン 2.0 日本語版

- when it has to be **right** 

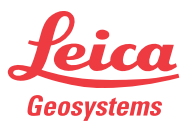

はじめに

## はじめに

購入

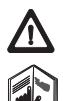

#### FlexLine 器械本体の購入時の構成。

このマニュアルには、器械の設置・操作方法および安全管理について説明されていま す。詳細は、「13 安全管理」の章を参照してください。 器械の電源を入れる前に、このマニュアルをよくお読みになり、器械の有効な利用にお 役立てください。 器械のファームウェアバージョンによってはマニュアルの表記と器械上の表記が異なる ことがあります。

器械の識別

器械のモデル名とシリアルナンバーが、モデルプレートに明記されています。 このマニュアルの下の欄に器械のモデル名とシリアルナンバーを記入してください。お 近くの代理店、またはライカジオシステムズサービスセンターおよびサービスパート ナーに連絡するときは、必ずこの器械のモデル名とシリアルナンバーを伝えてください。

モデル:

シリアルナンバー:

このマニュアルでは、次の記号を使用します。

| 記号              | 説明                                                                          |
|-----------------|-----------------------------------------------------------------------------|
| ▲ <sup>危険</sup> | この記載が遵守されない場合、すぐにも人身事故(死亡または重<br>傷)につながる事項を示します。                            |
| ▲警告             | この記載が遵守されない場合、人身事故(死亡または重傷)につな<br>がる可能性が高い事項を示します。                          |
| ♪<br>▲ 注意       | この記載が遵守されない場合、中程度の人身障害またはかなりの物<br>質的、経済的損失、あるいは環境上の障害を生じる可能性が高い事<br>項を示します。 |
|                 | 器械を、技術的に正しく、かつ有効に使用するために、操作に際し<br>て遵守されるべき重要事項を示します。                        |

商標

- Windows は Microsoft 社の登録商標です。
- Bluetooth は Bluetooth SIG 社の登録商標です。 そのほかの商標はそれぞれ各社の所有に属します。

| このマニュアルの                                     |     |                                                                                                    |
|----------------------------------------------|-----|----------------------------------------------------------------------------------------------------|
| 適用範囲                                         |     | 説明                                                                                                    |
| <b>₩₩</b> ₩₩₩₩₩₩₩₩₩₩₩₩₩₩₩₩₩₩₩₩₩₩₩₩₩₩₩₩₩₩₩₩₩₩ | 一般  | このマニュアルは、TSO2、TSO6、TSO9 モデルに適用されます。モ<br>デル間で相違がある場合は明示されています。<br>モデル間に相違がある各セクションでは、以下の記号でモデルを識別し<br>ます。<br>• TSO2 の場合は、 <b>TSO2</b><br>• TSO6 の場合は、 <b>TSO6</b><br>• TSO9 の場合は、 <b>TSO9</b>                                                                                                    |
|                                              | 望遠鏡 | <ul> <li>プリズムモードを使用した測定:プリズムまでの測距を電子距離計<br/>(EDM)モード「プリズム」で行う場合は、望遠鏡は幅の広い可視<br/>の赤色レーザービームを使用します。レーザービームは望遠鏡の対<br/>物レンズから同軸放射されます。</li> <li>ノンプリズムモードを使用した測定:ノンプリズム EDM を搭載し<br/>ている器械では、測定モード「ノンプリズム」が追加されます。こ<br/>の測定モードで測距を行う場合は、望遠鏡は幅の狭い可視の赤色<br/>レーザービームを使用します。レーザービームは望遠鏡の対物レン<br/>ズから同軸放射されます。</li> </ul> |

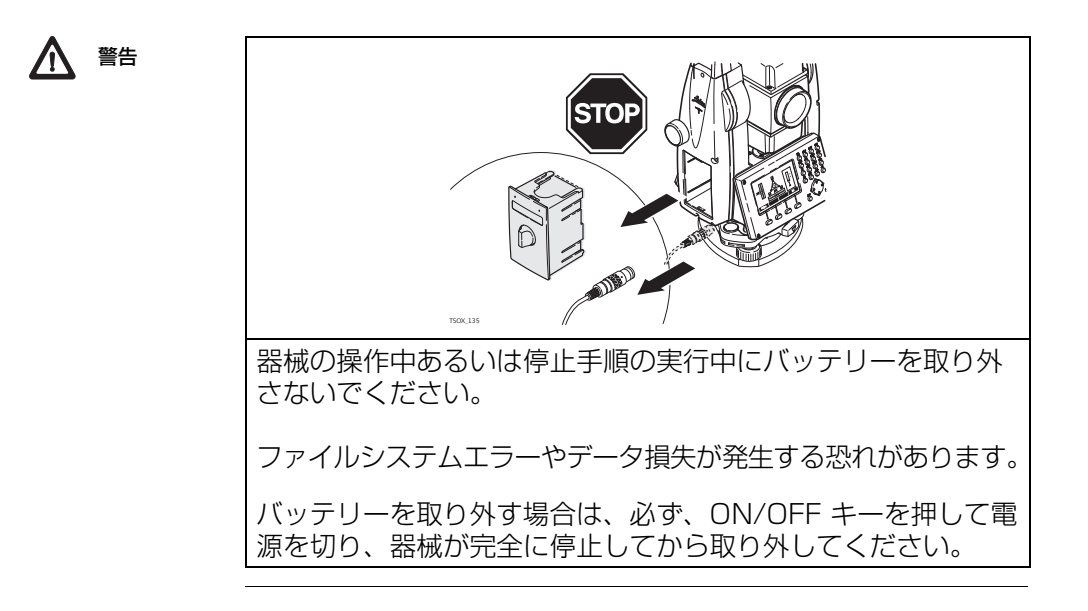

# 目次

| 章 |                                                                                                    | ページ                                           |
|---|----------------------------------------------------------------------------------------------------|-----------------------------------------------|
| 1 | システムの説明                                                                                                    | 13                                            |
|   |                                                                                                    | 13                                            |
|   | 1.2 9-2000谷<br>1.3 本体の構成部品                                                                                                    | 15                                            |
| 2 | 操作画面                                                                                                    | 20                                            |
| 3 | <ul> <li>2.1 キーボード</li> <li>2.2 画面</li> <li>2.3 ステータスアイコン</li> <li>2.4 ディスプレイキー</li> <li>2.5 操作の原則</li> <li>2.6 データ検索</li> <li>操作</li> </ul>           | 20<br>22<br>23<br>25<br>26<br>28<br><b>30</b> |
|   | <ul> <li>3.1 器械本体の設置</li> <li>3.2 バッテリーの使用</li> <li>3.3 データ保存</li> <li>3.4 メインメニュー</li> <li>3.5 測定プログラム</li> <li>3.6 測距 - 正しい結果を得るためのガイドライン</li> </ul> | 30<br>36<br>38<br>38<br>40<br>41              |

| 4 | 設定                                                                                                    | 44                                            |
|---|----------------------------------------------------------------------------------------------------|-----------------------------------------------|
|   | 4.1 一般設定<br>4.2 EDM 設定<br>4.3 通信パラメーター                                                                                                    | 44<br>57<br>63                                |
| 5 | ツール                                                                                                    | 67                                            |
| 6 | <ul> <li>5.1 調整</li> <li>5.2 スタートアップ</li> <li>5.3 システム情報</li> <li>5.4 ライセンスキー</li> <li>5.5 PIN コードによる器械のプロテクト</li> <li>5.6 ソフトウェアのローディング</li> <li>機能</li> </ul>              | 67<br>68<br>69<br>71<br>72<br>74<br><b>76</b> |
|   | <ul> <li>6.1 概要</li> <li>6.2 オフセット</li> <li>6.2.1 概要</li> <li>6.2.2 シリンダーオフセット機能</li> <li>6.3 隠れた測点</li> <li>6.4 対辺の確認</li> <li>6.5 測定 トラッキング</li> <li>6.6 後視点の確認</li> </ul> | 76<br>78<br>78<br>80<br>84<br>87<br>89<br>90  |

| 7 | コード付け(属性情報)                                                                                                    | 91                                                                               |
|---|----------------------------------------------------------------------------------------------------|----------------------------------------------------------------------------------|
| 8 | 7.1 標準コード<br>7.2 クイックコーディング<br><b>プログラム – はじめに</b>                                                                                                    | 91<br>94<br><b>96</b>                                                            |
| 9 | <ul> <li>8.1 概要</li> <li>8.2 プログラムの起動</li> <li>8.3 ジョブ選択</li> <li>8.4 器械点設定</li> <li>プログラム</li> </ul>                                                                                                    | 96<br>97<br>99<br>100<br><b>102</b>                                              |
|   | <ul> <li>9.1 共通フィールド</li> <li>9.2 器械点設定</li> <li>9.2.1 器械点設定の開始</li> <li>9.2.2 目標点の測定</li> <li>9.2.3 器械点設定の結果</li> <li>9.3 放射観測</li> <li>9.4 測設(杭打ち)</li> <li>9.5 リファレンスライン</li> <li>9.5.1 概要</li> <li>9.5.2 基準線の定義</li> <li>9.5.3 線のオフセット設定(リファレンスライン)</li> <li>9.5.4 検測</li> <li>9.5.5 測設</li> </ul> | 102<br>103<br>105<br>107<br>112<br>114<br>120<br>120<br>121<br>122<br>125<br>127 |

| 9.6                                          | 9.5.6<br>9.5.7<br>基準成分<br>9.6.1<br>9.6.2<br>9.6.3<br>9.6.4 | グリッド測設<br>ライン分割<br>- 基準円弧<br>概要<br>曲線の定義<br>オフセットの検測<br>測設 | 129<br>133<br>138<br>138<br>139<br>141<br>143 |
|----------------------------------------------|------------------------------------------------------------|------------------------------------------------------------|-----------------------------------------------|
| 9.7                                          | 辺長計算                                                       |                                                            | 148                                           |
| 9.8                                          | 面積・DT                                                      | 「M 体積計算                                                    | 151                                           |
| 9.9                                          | REM 測定                                                     |                                                            | 158                                           |
| 9.10                                         | 交点計算                                                       | (オプション)                                                    | 160                                           |
|                                              | 9.10.1                                                     | 交点計算の開始                                                    | 160                                           |
|                                              | 9.10.2                                                     | ST 計算&トラバース                                                | 161                                           |
|                                              | 9.10.3                                                     | 交点                                                         | 163                                           |
|                                              | 9.10.4                                                     | オフセット                                                      | 165                                           |
|                                              | 9.10.5                                                     | 延長                                                         | 167                                           |
| 10 データ                                       | 7管理                                                        |                                                            | 168                                           |
| 10.1<br>10.2<br>10.3<br>10.4<br>10.5<br>10.6 | データ管子<br>データのA<br>データのA<br>USB メモ<br>Bluetoot<br>ライカ Fl    | 型<br>出力<br>入力<br>Eリースティックの使用<br>Ih の使用<br>exOffic e の使用    | 168<br>170<br>176<br>179<br>181<br>183        |

| 11 点検 & 調整                                                                                                    | 184                                                         |
|----------------------------------------------------------------------------------------------------|-------------------------------------------------------------|
| <ul> <li>11.1 概要</li> <li>11.2 準備作業</li> <li>11.3 視準軸誤差および鉛直角誤差の調整</li> <li>11.4 チルチング軸の誤差の調整</li> <li>11.5 器械および整準盤の円形気泡管の調整</li> <li>11.6 器械の レーザー求心装置の点検</li> <li>11.7 三脚の手入れ</li> </ul> 12 手入れと輸送 | 184<br>185<br>186<br>190<br>193<br>194<br>196<br><b>197</b> |
| 12.1 輸送                                                                                                    | 197                                                         |
| 12.2 保管                                                                                                    | 198                                                         |
| 12.3 清掃と乾燥                                                                                                    | 199                                                         |
| <b>13 安全管理</b>                                                                                                    | <b>200</b>                                                  |
| 13.1 一般                                                                                                    | 200                                                         |
| 13.2 器械の意図的用途                                                                                                    | 202                                                         |
| 13.3使用制限                                                                                                    | 202                                                         |
| 13.4 責任                                                                                                    | 203                                                         |
| 13.5 使用中の主な危険                                                                                                    | 203                                                         |
| 13.6 レーザーのクラス                                                                                                    | 208                                                         |
| 13.6.1 一般                                                                                                    | 208                                                         |
| 13.6.2 距離計、プリズムを使用した測定                                                                                                    | 209                                                         |
| 13.6.3 距離計、プリズムなしの測定(プリズムなしモード)                                                                                                    | 211                                                         |

| <ul> <li>13.6.4 電子ガイドライト EGL</li> <li>13.6.5 レーザー求心装置</li> <li>13.7 電磁障害の許容値</li> <li>13.8 FCC 規定(アメリカ合衆国で適用)</li> <li>14 テクニカルデータ</li> </ul> | 215<br>216<br>219<br>221<br><b>224</b> |
|----------------------------------------------------------------------------------------------------|----------------------------------------|
| 14.1 測角<br>14.2プリズム測距                                                                                                    | 224<br>225                             |
| 14.3ノンプリズム測距                                                                                                    | 227                                    |
| 14.4 プリズムを使用した測距(>3.5 km)                                                                                                    | 229                                    |
| 14.5 国内規制への適合                                                                                                    | 230                                    |
| 14.5.1 通信サイドカバーの付いていない器械                                                                                                    | 230                                    |
| 14.5.2 通信サイドカバー付きの器械                                                                                                    | 231                                    |
| 14.6器械の一般的テクニカルデータ                                                                                                    | 232                                    |
| 14.7 縮尺補正                                                                                                    | 238                                    |
| 14.8 補正式                                                                                                    | 241                                    |

| 15 国際保護 | 証書、ソフトウェアライセンス許諾契約書 | 243 |
|---------|---------------------|-----|
| 16 用語集  |                     | 245 |
| 付録 A    | メニューの階層             | 249 |
| 付録 B    | ディレクトリ構造            | 252 |
| 索引      |                     | 253 |

1

### 主要構成部品

# システムの説明

## システムの構成部品

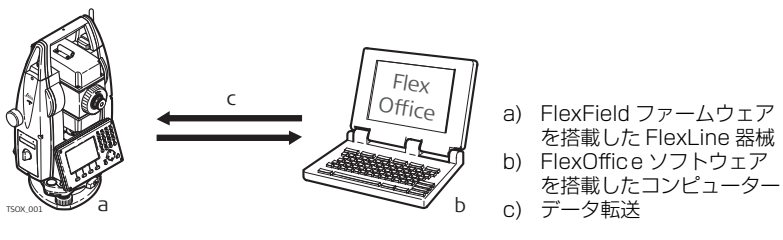

| 構成部品        | 説明                                                                                                    |
|-------------|----------------------------------------------------------------------------------------------------|
| FlexLine 器械 | データの測定、計算、捕捉を行うための器械。簡単な測量から複雑な<br>アプリケーションに至るまでのタスクに最適です。このようなタスク<br>を完了するための FlexField ファームウェアパッケージが装備されて<br>います。 |
|             | ラインごとに幅広い精度クラスを備え、さまざまな機能をサポートしています。すべてのラインは、FlexOfficeで接続してデータの表示、<br>交換、管理を行うことができます。                             |

| 構成部品                 | 説明                                                                                                    |
|----------------------|----------------------------------------------------------------------------------------------------|
| FlexField<br>ファームウェア | 器械にインストールされているファームウェアパッケージ。パッケー<br>ジは標準の基本オペレーティングシステムで構成され、オプションで<br>機能を追加できます。                                                     |
| FlexOffice<br>ソフトウェア | データの表示、交換、管理、後処理のための標準および拡張プログラ<br>ムのスイートで構成されるオフィス用ソフトウェア。                                                                          |
| データ転送                | データ転送ケーブルを使用して FlexLine 器械とコンピューター間で<br>の転送が可能です。<br>通信サイドカバーを備えた器械の場合は、USB メモリースティッ<br>ク、USB ケーブル、または Bluetooth を介したデータ転送も行え<br>ます。 |

ケースの内容 その 1

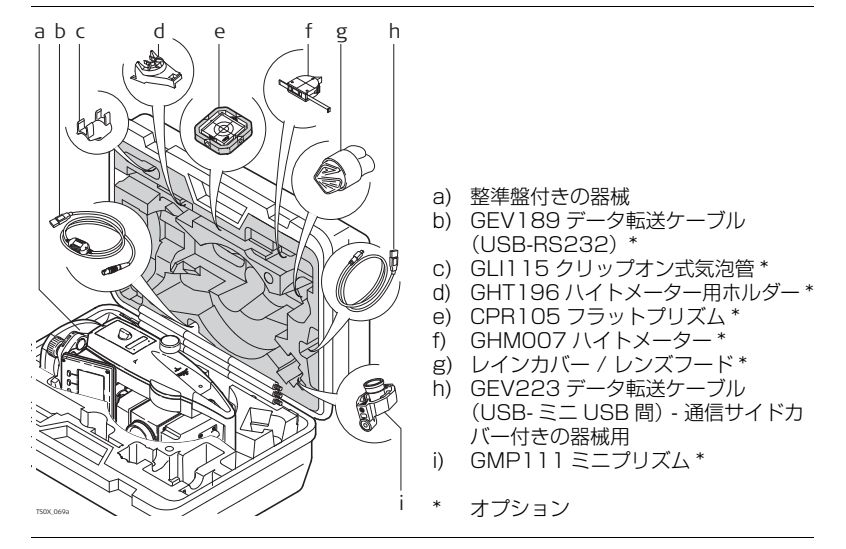

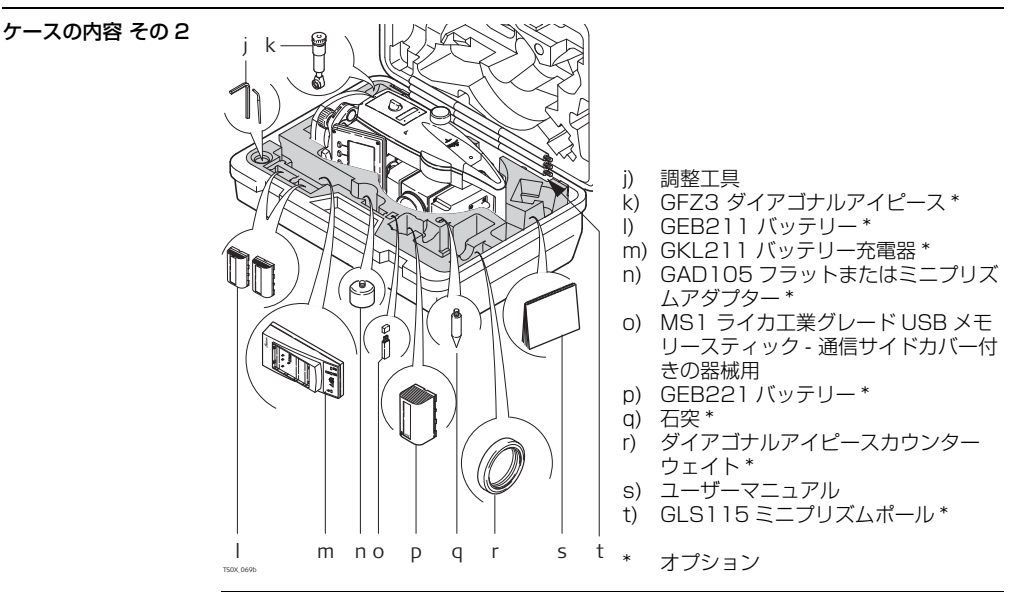

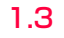

## 本体の構成部品

本体の構成部品 その 1

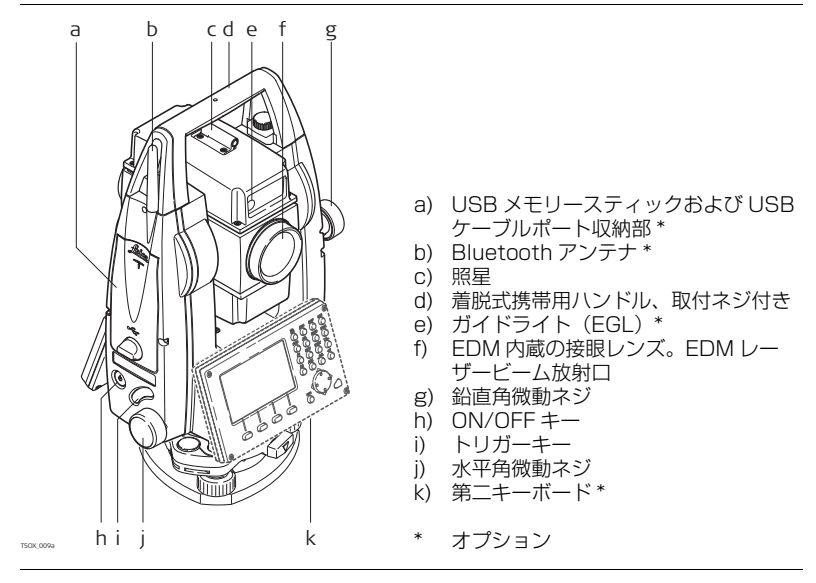

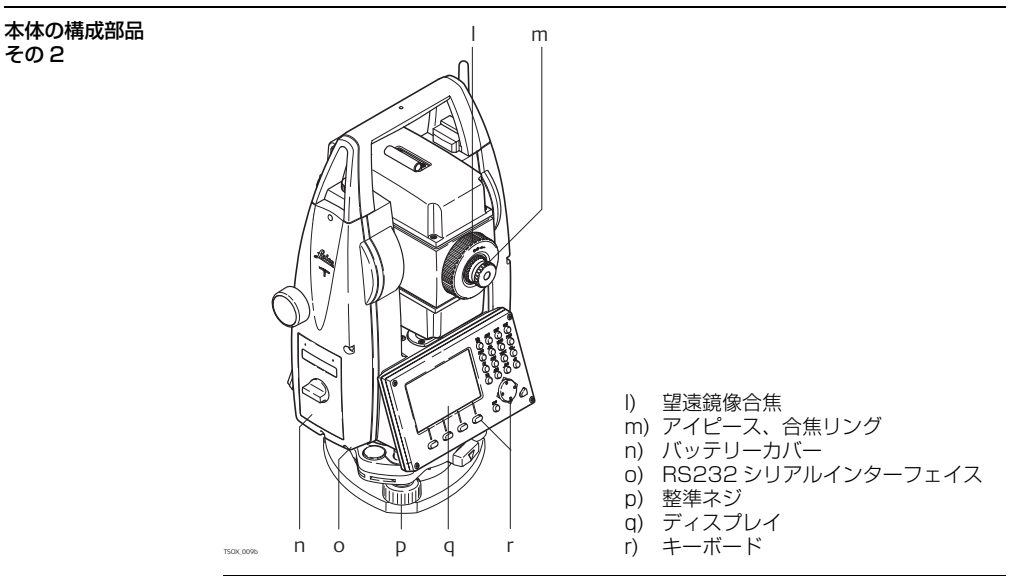

通信サイドカバー

通信サイドカバーは、**TS02 TS06**の場合はオプション、**TS09**の場合は組み込まれています。

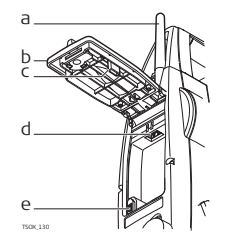

- a) Bluetooth アンテナ\*
- b) 収納部の蓋
- c) USB メモリースティックキャップの 保管場所
- d) USB ポート
- e) ミニ USB ポート

キーボード

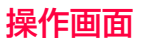

キーボード

標準キーボード

英数字キーボード

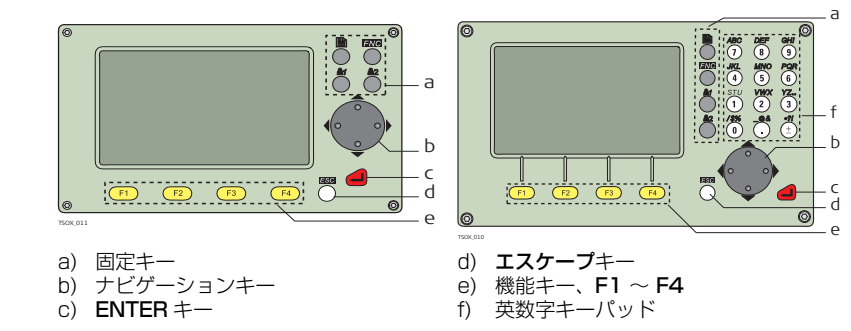

キーボードの名称

| +- | 説明                               |
|----|----------------------------------|
|    | ページキー:複数の画面がある場合に、次の画面を表示。       |
|    | <b>機能</b> キー:測定サポート機能へのクイックアクセス。 |

| +-                   | 説明                                                                                               |  |
|----------------------|--------------------------------------------------------------------------------------------------|--|
|                      | ユーザー設定キー 1:機能メニューからプログラム可能。                                                                      |  |
| <b>2</b>             | ユーザー設定キー2:機能メニューからプログラム可能。                                                                       |  |
|                      | ナビゲーションキー:フォーカスバーを制御。                                                                            |  |
|                      | ENTER キー:入力を確定し、次のフィールドに移動。                                                                      |  |
|                      | ESC キー:変更を保存せずに画面または編集モードを終了。1 つ上のレベルに戻る。                                                        |  |
| F1<br>F2<br>F3<br>F4 | ファンクションキー:画面下段に表示される機能を選択する時に使用します。                                                              |  |
|                      | テキストおよび数値の入力用の英数字キーパッド。<br>アルファベットを入力する場合は文字入力モードに切り替えた後、入力した<br>い文字が表示されるまで数回押します。小文字の入力は行えません。 |  |

サイドカバーキー

| : | +- | 説明                       |
|---|----|--------------------------|
| ( | ٢  | ON/OFF キー。器械をオン / オフします。 |

画面

| +-        | 説明                                                        |
|-----------|-----------------------------------------------------------|
| $\bigcup$ | トリガーキー。必要に応じて、機能 [ オール ] または [ <b>測距</b> ] でプログラムで        |
| $\bigvee$ | さるジィッジャー。<br><b>〒506 〒509</b> 両方の機能でプログラム可能。              |
|           | <b>TS02</b> どちらか一方の機能でプログラム可能。                            |
|           | トリガーキーは、[ <b>設定</b> ]画面でプログラムできます。「4.1 一般設定」を参<br>照してください |
|           | 照してくたさい。                                                  |

画面

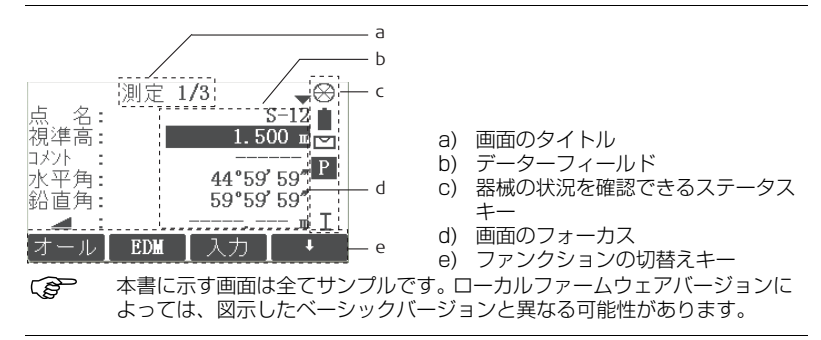

### 説明

アイコンは、基本的な器械の機能に関連したステータス情報を示します。ファームウェ アバージョンにより、表示されるアイコンが異なります。

ステータスアイコン

アイコン

| アイコン        | 説明                                           |  |
|-------------|----------------------------------------------|--|
| Î           | バッテリーの記号は、バッテリーの残り容量を示します(図は満充電の<br>75%の場合)。 |  |
|             | 自動補正装置がオン。                                   |  |
| $\bowtie$   | 自動補正装置がオフ。                                   |  |
| Ρ           | ▶ プリズムモード、プリズム / 反射シートの測定用。                  |  |
| NP          | ノンプリズムモード。                                   |  |
| !           | オフセットが有効。                                    |  |
| 012         | 10キー入力を数字入力に設定します。                           |  |
| ABC         | 10キー入力を英数字入力に設定します。                          |  |
| C           | 水平角の向きが「左側測角」(反時計周り)に設定されています。               |  |
| <b>&lt;</b> | 二重矢印は、フィールドに選択式リストがあることを示しています。              |  |

| アイコン                  | 説明                                                                                      |  |  |
|-----------------------|-----------------------------------------------------------------------------------------|--|--|
|                       | 上および下矢印は、複数の画面があって、●を使ってアクセスできること                                                       |  |  |
| · · <b>·</b>          | を示しています。                                                                                |  |  |
| Ι                     | 望遠鏡位置が正であることを示しています。                                                                    |  |  |
| п                     | 望遠鏡位置が反であることを示しています。                                                                    |  |  |
| $\otimes$             | ライカ 標準プリズムが選択されています。                                                                    |  |  |
| ₩<br>NIN              | ライカミニプリズムが選択されています。                                                                     |  |  |
|                       | ライカ 360° プリズムが選択されています。                                                                 |  |  |
|                       | ライカ 360° ミニプリズムが選択されています。                                                               |  |  |
| . 😔                   | ライカ反射シートが選択されています。                                                                      |  |  |
| <b>2</b> 1 <b>2</b> 2 | Q2 ユーザー定義プリズムが選択されています。                                                                 |  |  |
| 8                     | Bluetooth が接続されています。アイコンの横に十字形がある場合は、<br>Bluetooth 通信ポートが選択されていますが、ステータスはオフになっ<br>ています。 |  |  |
| ÷                     | USB 通信ポートが選択されています。                                                                     |  |  |

説明

## ディスプレイキー

ソフトキーは、関連する F1 ~ F4 機能キーを使って選択します。本章では、システム が使用する一般的なソフトキーの機能について説明します。特殊なソフトキーについて は、各アプリケーションの章に出てきたときに説明します。

一般的なソフトキー の機能

| +-     | 説明                                              |  |
|--------|-------------------------------------------------|--|
| -> ABC | キーパッド操作を英数字に変更します。                              |  |
| -> 012 | キーパッド操作を数値に変更します。                               |  |
| オール    | 測距 / 測角を実行し、測定値を保存します。                          |  |
| 測距     | 測距 / 測角を実行しますが、測定値を保存しません。                      |  |
| EDM    | ▲ 測定モードの設定の表示と変更を行います。「4.2 EDM 設定」を参照し<br>ください。 |  |
| ENH    | 手動座標入力画面を開きます。                                  |  |
| 終了     | 画面またはアプリケーションを終了します。                            |  |
| 検索     | 入力したポイントを検索します。                                 |  |
| 入力     | <b>T502</b> テキストの入力のために英数字ソフトキーを有効にします。         |  |
| P/NP   | プリズム測定とノンプリズム測定の切替えを行います。                       |  |
| リスト    | 利用可能な点をリスト表示します。                                |  |

| +-                                                                                                 | 説明                         |  |  |
|----------------------------------------------------------------------------------------------------|----------------------------|--|--|
| 確定 入力画面の場合:測定または入力された値を確定し、プロセスを続行<br>メッセージ画面の場合:メッセージを確定し、選択された動作を続<br>か、オプションを再選択するために前の画面に戻ります。 |                            |  |  |
| 戻る                                                                                                 | 前画面に戻ります。                  |  |  |
| 記録                                                                                                 | 画面に表示された値を保存します。           |  |  |
| リセット                                                                                               | 全ての編集可能なフィールドを初期値にリセットします。 |  |  |
| 表示                                                                                                 | 選択した点の座標とジョブの詳細を表示します。     |  |  |
| t                                                                                                  | ▶ 次のソフトキーレベルを表示します。        |  |  |
| ┝━                                                                                                 | 最初のソフトキーレベルに戻ります。          |  |  |

言語の選択

## 操作の原則

器械の ON/OFF 器械のサイドカバーにある ON/OFF キーを使用します。

器械の電源を投入した後に、言語を選択することができます。複数の言語が器械に設定 されていて、[**言語選択:オン**]が設定されている場合にだけ、言語選択画面が表示さ れます。「4.1 一般設定」を参照してください。 英数字キーパッド 英数字キーボードを使って、文字を編集可能フィールドに直接入力することができます。

- 数字入力フィールド:入力できるのは数字だけです。キーボードのキーを押すと、 対応する数字が表示されます。
- 英数字入力フィールド:数字と文字の両方を入力できます。キーボードのキーを押すと、キーの上に書かれた最初の文字が表示されます。キーを続けて押すと、文字が順に切り替わります。例:1->S->T->U->1->S.... アルファベットの小文字は入力できません。
- 標準キーボード 標準キーボードを使用して文字を入力する場合は、[入力]を選択すると、ソフトキー が編集モードで使用可能な英数字を表すよう変更されます。文字の入力に適切なソフト キーを選択します。
- フィールドの編集
- (SP) [エスケープ]変更を取り消し、変更前の状態に戻します。
- ▲ カーソルを左に移動します。
- ・ カーソルを右に移動します。
- ▲ カーソル位置に文字を挿入します。
- カーソル位置の文字を削除します。

(P)

編集モードでは小数点の位置は変更できません。カーソルは小数点の位置をスキップします。

#### 操作画面

#### 特殊文字

| 文字  | 説明                                                           |
|-----|--------------------------------------------------------------|
| *   | 測定名またはコードのワイルドカードとして検索フィールドで使用され<br>ます。「2.6 データ検索」を参照してください。 |
| +/- | 英数字文字セット中の「+」と「-」は、数学的意味を持たない普通の英数字文字として扱われます。               |

|    | プログラム 1 <b>/3</b>        | •   |                      |
|----|--------------------------|-----|----------------------|
| F1 | 器械点設定                    | (1) | この例では、英数字キーボードで 1 を選 |
| F2 | 放射測定                     | (2) | 択すると、放射観測プログラムが開始され  |
| F3 | 測設 <b>(</b> 杭打ち <b>)</b> | (3) | ます。                  |

### データ検索

データ検索は、メモリー保存データの測定点または座標データを探すときにプログラム によって使用される機能です。 データ検索範囲を特定のジョブに制限することも、保存データの全体にわたり検索する こともできます。検索手順では、検索基準を満たす座標データがあれば、必ずそれが測 定点よりも先に探し出されます。検索基準を満たす点が複数個ある場合、結果は入力日 付順となります。器械は最新の座標データを最初に探し出します。

<mark>2.6</mark> 説明 直接検索

実際の測定名、例えば402を入力して[検索]を押すと、選択されたジョブ内の対応する測定名を持つ全ての点が探し出されます。

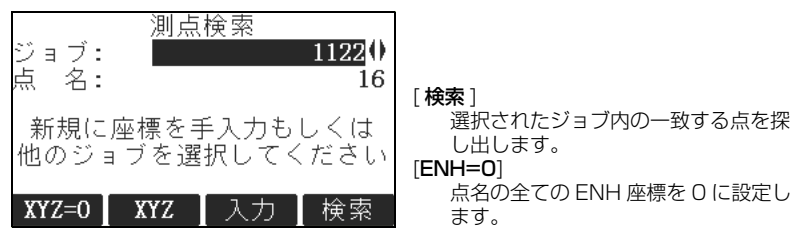

- ワイルドカード検索
- ワイルドカード検索は「\*(アスタリスク)」により示されます。「\*」は任意の文字列 を表すプレースホルダーです。ワイルドカードは正確な測定名が分からない場合、また は点をバッチ検索する場合に使用します。

検索の例

- 全ての点を検索。
- A 測定名が正確に「A」である全ての点を検索。
- A\* 「A」で始まる測定名を持つ全ての点を検索(例:A9、A15、ABCD、 A2A)。
- \*1 測定名に1つだけ「1」が入る全ての点を検索(例:1、A1、AB1)。
- A\*1 測定名が「A」で始まり、かつ1つだけ「1」が入る全ての点を検索(例: A1、AB1、A51)。

# 操作

## 器械本体の設置

この章ではレーザー求心装置を使用して測標上に器械を設置する方法を説明します。器 械の設置は測標なしでも行うことができます。

#### 重要事項

- 器械を直射日光から保護するとともに、急激な温度変化にさらさないように、常に 注意してください。
- この章で説明するレーザー求心装置は器械の鉛直軸に組み込まれています。レー ザー求心装置から地表に赤いスポットが投影されますので、器械の中心位置を簡単 に合わせることができます。
- 光学求心装置付き整準盤を使用する場合、レーザー求心装置は使用できません。

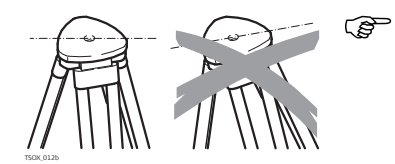

三脚を設置する際に、必ず脚頭プレート の水平位置に注意します。軽度の傾きは整 準盤の整準ネジで補正できますが、大きな 補正は三脚の脚で行う必要があります。

31

説明

(B

三脚

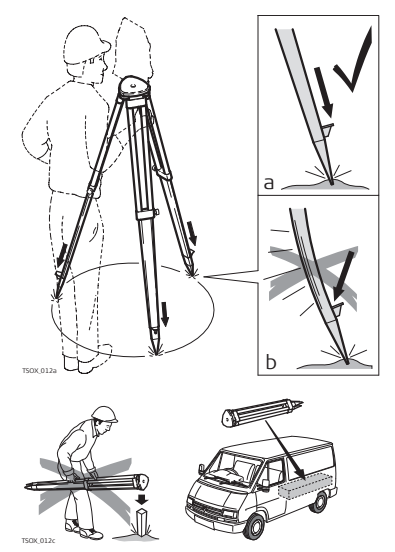

三脚の脚のクランプネジを緩め、必要な長さ だけ引き出し、クランプを締め付けます。

- a 足元を安定させるため、三脚の脚を地面 にしっかり地面に突き刺します。
- b 脚を地面に突き刺すときに、脚の軸方向 に力を加えるようにします。

三脚の慎重な取り扱い

- 全てのネジおよびボルトが正しく取り付けられているかチェックします。
- 輸送する場合は必ず、同梱のカバーを使用します。
- 測量作業では必ず三脚を使用します。

設置の手順

Ń

- 楽な姿勢で作業できる高さまで三脚の脚を伸ばします。三脚を測標上に置き、できるだけ精密に中心位置を合わせます。
- 2. 整準盤と器械を三脚に取り付けます。
- 3. 器械の電源を入れます。傾き補正が1または2軸に設定されている場合、レー ザー求心装置が自動的に有効になって、[整準/求心]画面が表示されます。それ 以外の場合は、[機能]を押して、[整準/求心]を選択します。
- 王脚の脚(1)を動かし、整準盤の調整ネジ(6)を回して求心装置(4)の中心 を地上の測標に合わせます。
- 5. 三脚の脚(5)を調整し、円形気泡管(7)のレベル合わせを行います。
- 6. 電子レベルを使用し、整準盤の調整ネジ(6)を回して器械を正確に整準します。 「電子レベルによる 正確な整準」を参照してください。
- 7. 脚頭プレート(2)上で整準盤を移動し、器械の中心を地上の測標に正確に合わせ ます。
- 8. 要求される精度が得られるまで、上記の手順6.と7.を繰り返します。

#### 電子レベルによる 正確な整準

電子レベルによって器械を整準する際、整準盤の調整ネジを使用するとより正確に整準 することができます。

- 1.2本の調整ネジと平行になるまで器械を回転します。
- 2. 整準盤の調整ネジを回し、円形気泡管の中心を大まかに合わせます。
- 3. 器械の電源を入れます。傾き補正が1または2軸に設定されている場合、レーザー 求心装置が自動的に有効になって、[整準/求心]画面が表示されます。それ以外の 場合は、どのプログラムでも[機能]を押して、[整準/求心]を選択します。
  - お桃の傾きが一定の整準範囲に収まったときだけ、電子レベルの気泡 マークと調整ネジの回転方向を示す矢印が表示されます。
- 4.2本の調整ネジを回して、第1軸の電子レベルの中心を合わせます。矢印は、回転させる方向を示しています。電子レベルの中心が合うと、表示が矢印からチェックマークに変わります。

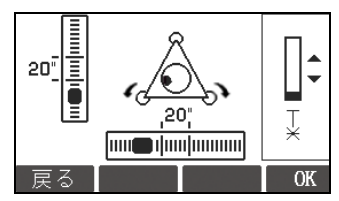

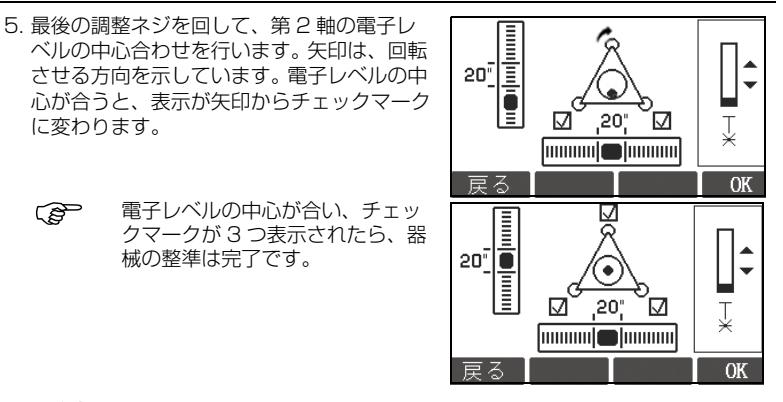

6. [確定]で確定してください。

レーザー求心装置の 反射強度の変更 外的影響および地面の状態によってはレーザー求心装置の反射強度の調整が必要になり ます。

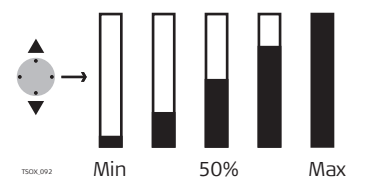

[整準/求心] 画面で、ナビゲーション キーを使用してレーザー求心装置の反射強 度を調整します。 レーザーの明るさは必要に応じて 25%ご

との段階で調整できます。

状況によってはレーザースポットを視認できないことがあります(たとえば、パイプ上)。その場合、透明板を使ってレーザースポットを視認できるようにすれば、パイプ中心に簡単にアライメントできます。

パイプ上または穴上 での位置決め

## バッテリーの使用

#### 初回の使用 / 充電

- バッテリーはエネルギーを極力ゼロにした状態で納入されます。そのため初回の使用前に充電する必要があります。
- 新品または長期間(>3ヵ月)保管したバッテリーは、充放電サイクルを行うこと をお勧めします。その場合は、1回だけ行ってください。
- 充電の許容温度範囲は0~+40℃です。最適な充電温度として、+10~+20℃を 推奨します。
- 充電中にバッテリーが熱くなりますが、これは正常な現象です。ライカジオシステムズ推奨の充電器は、温度が上がりすぎると充電できないようになっています。

#### 動作 / 放電

- バッテリーの作動温度は -20 ℃~+50 ℃です。
- 低温で作動させると取り出し可能な容量が減少します。非常に高温で作動させると バッテリーの寿命が低下します。
- リチウムイオン電池では、充電器またはライカジオシステムズ器械に示されたバッ テリー容量が使用可能な実際のバッテリー容量と大きく異なっている場合は、充放 電サイクルを1回だけ実行することをお勧めします。

(B
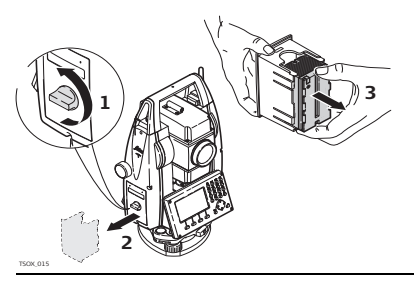

バッテリー収納部(1)を開けて、バッテ リーホルダー(2)を取り外します。

バッテリーをバッテリーホルダー(3)か ら外します。

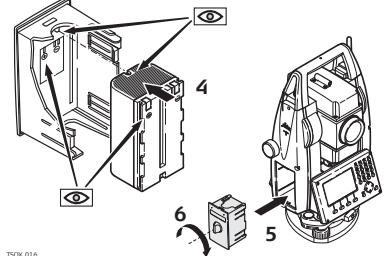

接触面が外側に向いていることを確認して、新しいバッテリーをバッテリーホル ダー(4)に入れます。バッテリーが所定 の位置にはめ込まれます。

バッテリーホルダーをバッテリー収納部 (5) に戻し、つまみを回してバッテリー ホルダーを所定の位置に固定します(6)。

ŝ

バッテリーの極性はバッテリーケースの内側に表示されています。

## データ保存

<mark>3.3</mark> 説明

操作

全ての器械に内部メモリーが組み込まれています。データはいったん内部メモリーの ジョブに保存されます。データはその後、シリアルインターフェイス RS232 ポートに 接続された LEMO ケーブルを介してコンピューターやその他のデバイスに後処理のた めに転送することができます。

通信サイドカバー付きの器械の場合は、以下を介してデータを内部メモリーからコン ピューターやその他のデバイスに転送することもできます。

- USB ホストポートに挿入された USB メモリースティック
- USB デバイスポートに接続された USB ケーブル
- Bluetooth 接続

データ管理とデータ転送の詳細については、「10 データ管理」を参照してください。

### メインメニュー

器械の全ての機能へのアクセスは、[メインメニュー]から始まります。通常は、器械の電源を入れると、[整準/求心]画面のすぐ後に[メインメニュー]が表示されます。

必要に応じて、[整準 / 求心] 画面の後に、[メインメニュー] ではなくユーザーが定義 した場所から器械が起動するよう設定することができます。「5.2 スタートアップ」を 参照してください。

3.4

説明

(P

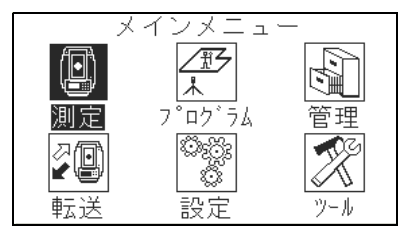

#### メインメニュー機能の説明

| 機能    | 説明                                                                                                |
|-------|---------------------------------------------------------------------------------------------------|
| 測定    | 測定を直ちに開始するためのプログラム。「3.5 測定プログラム」を参照してください。                                                        |
| プログラム | プログラムの選択と起動。「9 プログラム」を参照してください。                                                                   |
| 管理    | ジョブ、データ、コードリスト、システムメモリー、USB メモリース<br>ティックファイルの管理。「10 データ管理」を参照してください。                             |
| 転送    | データの出力と入力。「10.2 データの出力」を参照してください。                                                                 |
| 設定    | 測定モード設定、通信パラメーター、一般的な器械の設定の変更。「4<br>設定」を参照してください。                                                 |
| ツール   | キャリブレーションの点検と調整、独自のスタートアップ設定、PIN<br>コード設定、ライセンスキーとシステム情報などの器械に関連したツー<br>ルへのアクセス。「5 ツール」を参照してください。 |

説明

測定

## 3.5 測定プログラム

電源スイッチを入れ、セットアップを正しく実行すると、器械は直ちに測定準備完了と なります。

アクセス

[メインメニュー]から[測定]を選択します。

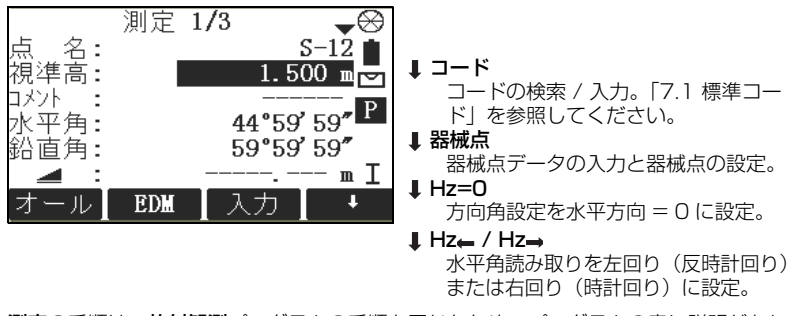

測定の手順は、放射観測プログラムの手順と同じなため、プログラムの章に説明があります。「9.3 放射観測」を参照してください。

## 測距 - 正しい結果を得るためのガイドライン

<mark>3.6</mark> 説明

レーザー距離計(EDM)は FlexLine 器械本体に組み込まれています。望遠鏡の対物 レンズから同軸放射される可視の赤色レーザービームを使って、距離を決定することが できます。次の2つの測定モードがあります。

• プリズム測定 • ノンプリズム測定

ノンプリズム測定

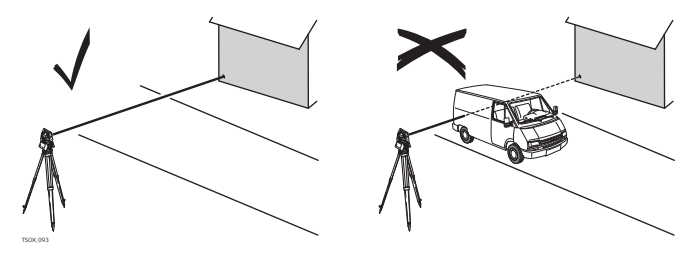

- 測距を実行すると、その時点でビームパス上にある対象物までの距離が EDM により測定されます。器械と測定対象の点との間に通過車両、激しい雨、霧、雪などの一時的な障害物が存在すると、EDM がその障害物までの距離を測定する可能性があります。
- レーザービームが視準軸の近くにある物体(非常に反射性の高い物体など)によって反射されないことを確かめてください。
- プリズムなしで、または反射シートを使用して測定を実行する場合は、測定ビーム がさえぎられないように視通を確保してから測定を行ってください。

| • | 2台の器械を使い、 | 同時に同じ目標物を測定し | <sub>ノ</sub> ないでください。 |
|---|-----------|--------------|-----------------------|
|---|-----------|--------------|-----------------------|

プリズム測定

- プリズムを使って正確な距離を測定したいときは、プリズム標準モードで測定を行います。
- 交通信号灯など、強反射性ターゲットの測定はプリズムを使用しないプリズムモードでの測定は不向きです。測定エラーが発生、または不正確な結果しか得られない可能性があります。
- 測距を実行すると、その時点でビームパス上にある対象物までの距離が EDM により測定されます。測定処理中に、人や車両、動物、風に揺れる枝などがレーザービームをさえぎると、レーザービームの一部がその物体から反射され、距離の測定が正しく行われない場合があります。
- プリズムを使用して測定する場合、測定ビームを横切る物体が問題となるのは、その物体までの距離が0~30 mで測定距離が300 m以上の場合だけです。
- 実際には測定時間が非常に短いので、不要な物体がビームパスの妨げとなるのを回 避できる瞬間を必ず見つけ出せます。

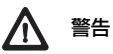

レーザー安全規定および測定精度上の理由から、長距離ノンプリズム EDM は 1000 m(3300 ft)以上離れたプリズムに対してのみ使用を認められています。

赤色レーザーとプリズ ム(TCR モデルのみ)  プリズム(>3.5 km)モードにより、可視の赤色レーザービームを使用する標準 プリズムを使った 3.5 km以上の測距が可能です。

- 赤色レーザーと反射・可視の赤色レーザービームは反射シートを使った測定でも使用できます。正確な測シート(TCRモデル<br/>のみ)に結果を得るために、赤色レーザービームを反射シートに正対させ、十分に調整し<br/>ます。
  - 加算定数が選択したターゲット(プリズム)に合わせて設定されていることを確認 します。

設定 4

4.1

設定

# 設定

## 一般設定

アクセス

- 1. [メインメニュー]から[設定]を選択します。
- 2. [設定メニュー]から[基本]を選択します。
- 3. ●を押して、使用可能な設定の画面をスクロールします。

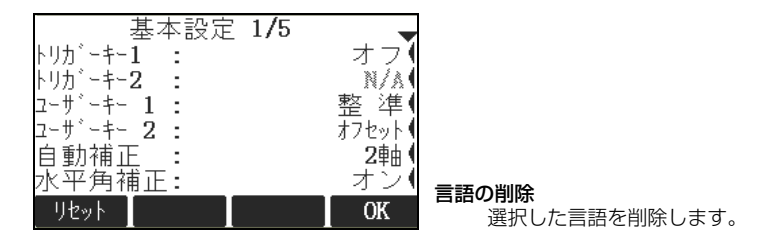

| フィールド             | 説明               |                                  |
|-------------------|------------------|----------------------------------|
| コントラスト            | 0%~<br>100%      | ディスプレイのコントラストを 10% 刻みで設定し<br>ます。 |
| トリガーキー1 /<br>キー 2 | トリガーキー<br>ガー下位置で | 1 はトリガー上位置です。トリガーキー 2 はトリ<br>す。  |

| フィールド                 | 説明                                   |                                                                                               |
|-----------------------|--------------------------------------|-----------------------------------------------------------------------------------------------|
|                       | オフ                                   | トリガーキーを無効にします。                                                                                |
|                       | オール                                  | トリガーキーに [ <b>オール</b> ] と同じ機能を設定します。                                                           |
|                       | 測距                                   | トリガーキーに [ <b>測距</b> ] と同じ機能を設定します。                                                            |
| ユーザー設定<br>キー 1 / キー 2 | <b>ぎ</b> または <b>ぎ</b> に              | [機能メニュー]の機能を設定します。「6 機能」を                                                                     |
|                       | 参照してくだ                               | さい。                                                                                           |
| 自動補正                  | オフ                                   | 自動補正をオフにします。                                                                                  |
|                       | 1 軸                                  | 鉛直角を求心線を基準に補正します。                                                                             |
|                       | 2軸                                   | 鉛直角を求心線を基準に補正し、水平方向は鉛直軸                                                                       |
|                       |                                      | の傾きを基準に相上します。<br>[水平角補正:]設定による補正は、表「傾きおよび<br>水平角補正」を参照してください。                                 |
| (b)                   | 器械を不安定<br>ラットフォー<br>結果が測定範<br>れたりするこ | な基盤に設置している場合(たとえば、揺れのあるプ<br>ム上や船舶上など)、自動補正をオフにすると、補正<br>囲外となったり、エラー表示で測定プロセスが中断さ<br>とが避けられます。 |

| フィールド   | 説明     |                                                                                                    |
|---------|--------|----------------------------------------------------------------------------------------------------|
| 水平角補正   | オン     | 水平角のコリメーション誤差の補正をオンにします。<br>通常の操作では、水平角のコリメーション誤差の補<br>正は常にオンになっています。測定されたそれぞれ<br>の水平角が、鉛直角に従って補正されます。<br>[傾き補正:]設定による補正は、表「傾きおよび水<br>平角 補正」を参照してください。 |
|         | オフ     | 水平角のコリメーション誤差の補正をオフにします。                                                                                                    |
| 操作ブザー   | ブザーとは毎 | 回のキーストローク後のビープ音のことです。                                                                                                    |
|         | 普通     | 普通の音量です。                                                                                                    |
|         | 大きい    | さらに大きな音量です。                                                                                                    |
|         | オフ     | ブザーをオフにします。                                                                                                    |
| 90 度ブザー | オン     | 角度ブザーを直角の整数倍でオンにします(0°、<br>90°、180°、270°)。                                                                                                    |

| フィールド   | 説明     |                                                                                                    |
|---------|--------|----------------------------------------------------------------------------------------------------|
|         |        | 90° 1.ブザーなし<br>2.高速ブザー;<br>85°30'~89°33'<br>および 94°30'~<br>90°27'<br>3.連続ブザー;<br>89°33'~<br>89°59'44"および<br>90°27'~<br>90°27'~<br>90°27'~<br>90°00'16" |
|         | オフ     | 角度ブザーをオフにします。                                                                                                    |
| Hz 時計回り | 右回り    | 水平角を時計回り測定に<br>設定します。                                                                                                    |
|         | 左回り    | 水平角を反時計回り測定に設定します。反時計周り<br>方向は画面に表示されますが、時計周り方向として<br>保存されます。                                                                                          |
| 鉛直角設定   | 鉛直角を設定 | します。                                                                                                    |

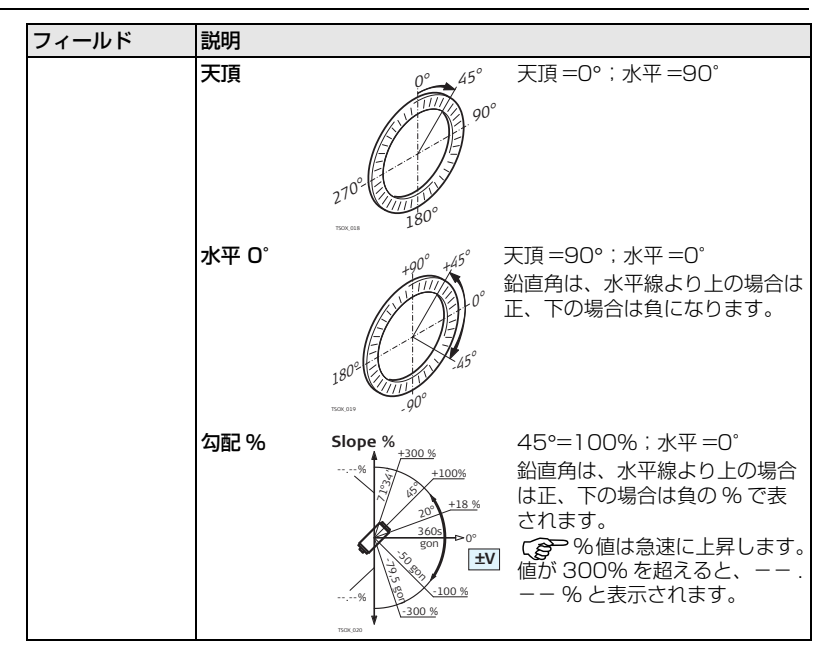

| フィールド | 説明                                                        |                                                                                                    |
|-------|-----------------------------------------------------------|----------------------------------------------------------------------------------------------------|
| 望遠鏡正反 | 鉛直角微動ネジの位置を基準に、正の向きを設定します。                                |                                                                                                    |
|       | ∨ -左                                                      | 鉛直角微動ネジが器械の左側にある場合に正に設定<br>します。                                                                                                    |
|       | V −右                                                      | 鉛直角微動ネジが器械の右側にある場合に正に設定<br>します。                                                                                                    |
| 言語    | 選択された言<br>することがで<br>ます。<br>選択されてい<br>の<br>語を操作言<br>で使用できま | 語を設定します。器械には無数の言語をアップロード<br>きます。現在すでにロードされている言語が表示され<br>る言語は、[ <b>言語の削除</b> ]を押して削除できます。こ<br>数の言語がインストールされていて、選択されている<br>語として選択しない場合に、[ <b>設定</b> ]画面のページ2<br>す。 |
| 言語の選択 | 複数の言語が<br>に言語選択画                                          | ロードされている場合は、器械の電源を入れた後直ぐ<br>面を表示できます。                                                                                                    |
|       | オン                                                        | 言語選択画面がスタートアップ画面として表示され<br>ます。                                                                                                    |
|       | オフ                                                        | 言語選択画面はスタートアップ画面として表示されません。                                                                                                    |
| 角度の単位 | 角度フィール                                                    | ドに表示される単位を設定します。                                                                                                    |

| フィールド            | 説明                      |                                                     |
|------------------|-------------------------|-----------------------------------------------------|
|                  | 0 1 11                  | °60 進法<br>使用可能な角度値:0°~359°59'59'                    |
|                  | dec. deg                | °10 進法<br>使用可能な角度値:0°~359.999°                      |
|                  | gon                     | gon。使用可能な角度値:Ogon ~ 399.999gon                      |
|                  | mil                     | mil。使用可能な角度値:0 ~ 6399.99mil                         |
| (B)              | 角度の単位の<br>択した単位に        | 設定はいつでも変更できます。表示に際して、値は選<br>基づいて変換されます。             |
| 角度最小表示           | 角度フィール<br>データ表示で<br>せん。 | ドに表示される小数位の桁数を設定します。これは<br>のみ使用され、データの出力や保存時には適用されま |
|                  | <b>角度の単位</b><br>の場合     | °' <b>'</b> : (0°00'01" / 0°00'05"/ 0°00'10")       |
|                  |                         | Dec.deg: (0.0001/0.0005/0.001)                      |
|                  |                         | gon: (0.0001/0.0005/0.001)                          |
|                  |                         | <b>mil</b> : (0.01 / 0.05 / 0.1)                    |
| R1 - R2 間の<br>単位 | 距離および座                  | 標関連フィールドに表示される単位を設定します。                             |
|                  | メートル                    | メートル [m]                                            |

| フィールド | 説明                      |                                                       |
|-------|-------------------------|-------------------------------------------------------|
|       | US – ft                 | US フィート [ft]                                          |
|       | INT – ft                | 国際フィート [fi]                                           |
|       | ft – in / 16            | US フィート - インチ - 1/16 インチ [ft]                         |
| 距離最小桁 | 距離フィール<br>データ表示で<br>せん。 | ドに表示される小数位の桁数を設定します。 これは<br>のみ使用され、 データの出力や保存時には適用されま |
|       | 3                       | 距離を小数第3位で表示します。                                       |
|       | 4                       | 距離を小数第4位で表示します。                                       |
| 温度単位  | 温度フィール                  | ドに表示される単位を設定します。                                      |
|       | °C                      | 摂氏                                                    |
|       | °F                      | 華氏                                                    |
| 圧力の単位 | 圧力フィール                  | ドに表示される単位を設定します。                                      |
|       | hPa                     | ヘクトパスカル                                               |
|       | mbar                    | ミリバール                                                 |
|       | mmHg                    | 水銀柱ミリメートル                                             |
|       | inHg                    | 水銀柱インチ                                                |
| 勾配表示法 | 斜面勾配の計                  | 算方法を設定します。                                            |

| フィールド  | 説明           |                                                                                                    |
|--------|--------------|----------------------------------------------------------------------------------------------------|
|        | h:v          | 水平:垂直、例 5:1                                                                                                    |
|        | v:h          | 垂直:水平、例 1:5                                                                                                    |
|        | %            | (v/h×100)、例 20%                                                                                                    |
| データ出力先 | データの保存       | 場所を設定します。                                                                                                    |
|        | 内部メモ<br>リー   | 全てのデータは内部メモリーに保存されます。                                                                                                    |
|        | インター<br>フェイス | データは [通信パラメーター] 画面で選択された<br>ポートによって、シリアルインターフェイスまたは<br>USB デバイスポート経由で記録されます。このデー<br>タ出力設定は、外付けのデータストレージ装置が接<br>続されていて、[測距]/[記録]または[オール]で<br>測定が開始された場合でのみ必要です。器械がデー<br>タロガーによって完全制御されている場合は、この<br>設定は不要です。 |
| 出力桁数   | GSI 出力フォ     | ーマットを設定します。                                                                                                    |
|        | 8桁           | 8100+12345678                                                                                                    |
|        | 16桁          | 8100+1234567890123456                                                                                                    |
| 出力形式   | GSI 出力マス     | クを設定します。                                                                                                    |
|        | マスク 1        | PtID、Hz、V、SD、ppm+mm、hr、hi                                                                                                    |

| フィールド        | 説明                 |                                                                                                    |
|--------------|--------------------|----------------------------------------------------------------------------------------------------|
|              | マスク 2              | PtID、Hz、V、SD、Y、X、H、hr                                                                                                    |
|              | マスク 3              | StationID、Y、X、H、hi(器械点)<br>StationID、Ori、Y、X、H、hi(器械点結果)<br>PtID、Y、X、H(制御)<br>PtID、Hz、V(方向角の設定)<br>PtID、Hz、V、SD、ppm+mm、hr、Y、X、H<br>(測定) |
| コードの記録       | コードブロッ<br>す。「7 コー  | クの保存を測定前にするか測定後にするかを設定しま<br>ド付け(属性情報)」を参照してください。                                                                                        |
| コード          | コードを 1 回<br>設定します。 | の測定でのみ使用するか複数の測定に使用するかを                                                                                                    |
|              | 記録後<br>リセット        | 設定コードは、[オール]または[記録]が選択され<br>た後で、測定画面から削除されます。                                                                                           |
|              | コードを<br>維持         | 設定コードは、手動で削除されるまで測定画面に残<br>ります。                                                                                                    |
| ディスプレイ<br>照明 | オフ〜<br>100%        | ディスプレイの照明を 20% 刻みで設定します。                                                                                                    |
| 望遠鏡照明        | オフ〜<br>100%        | 望遠鏡の照明を 20% 刻みで設定します。                                                                                                    |
| 画面ヒーター       | オン                 | 画面ヒーターをオンにします。                                                                                                    |

| フィールド   | 説明                            |                                                         |
|---------|-------------------------------|---------------------------------------------------------|
|         | オフ                            | 画面ヒーターをオフにします。                                          |
| (B)     | 画面ヒーター<br>と、自動的に <sup>4</sup> | は、画面照明がオンのときに器械温度が≤5℃になる<br>作動します。                      |
| 測設記録    | (B)                           | 測設プログラムでのみ使用します。<br>本プログラムで測距データを記録する場合の点名識<br>別に使用します。 |
|         | 測設点の前                         | [識別名]に入力された文字を、測設対象の点のオリ<br>ジナルの測定名の先頭に追加します。           |
|         | 測設点の後                         | [識別名]に入力された文字を、測設対象の点のオリ<br>ジナルの測定名の最後に追加します。           |
|         | オフ                            | 測設された点が、測設対象の点と同じ測定名で保存<br>されます。                        |
| 識別名     | (B)                           | 測設プログラムでのみ使用します。                                        |
|         | 最大 4 文字で<br>れます。              | 、測設対象の点の測定名の先頭または最後に追加さ                                 |
| データ表示法  | 時間                            | リストが入力時間でソートされます。                                       |
|         | 点名                            | リストが点名でソートされます。                                         |
| 昇順 / 降順 | 降順                            | リストがソートタイプの降順に順番付けられます。                                 |
|         | 昇順                            | リストがソートタイプの昇順に順番付けられます。                                 |

| フィールド | 説明                        |                                                                                                    |
|-------|---------------------------|----------------------------------------------------------------------------------------------------|
| 同点名   | 同一ジョブに <sup>;</sup><br>す。 | 複数の点を同じ点名で記録できるかどうかを設定しま                                                                                     |
|       | 可                         | 複数の点を同じ点名で記録できます。                                                                                            |
|       | 不可                        | 複数の点を同じ点名で記録できません。                                                                                           |
| 自動オフ  | オン                        | キーが押されなかったり垂直および水平角の偏差が<br>≤±3"になったりするなど、何も操作しない状態が<br>続くと、器械は20分後にパワーオフします。                                 |
|       | オフ                        | 自動オフを無効にします。                                                                                                 |
|       |                           | () バッテリーの放電が早く進みます。                                                                                          |
| 測距後固定 | V 固定                      | 鉛直角の値として、[ <b>測距</b> ] を押したときに鉛直角<br>フィールドに表示されていた値を固定表示します。                                                 |
|       | V 更新                      | 鉛直角の値として、常に表示を更新します。                                                                                         |
|       |                           | この設定は、辺長計算プログラム、[隠れた測点]機<br>能および[高さの計算]機能には適用されません。そ<br>れらの場合、鉛直角は常に変動しており、[ <b>記録</b> ]を<br>押した時点の値が記録されます。 |

#### 設定

#### 傾きおよび水平角 補正

| 設定   |       | 補正     |            |               |            |
|------|-------|--------|------------|---------------|------------|
| 傾き補正 | 水平角補正 | 縦方向の傾き | 横方向の<br>傾き | 水平コリ<br>メーション | チルチング<br>軸 |
| オフ   | オン    | 不可     | 不可         | 可             | 可          |
| 1軸   | オン    | 可      | 不可         | 可             | 可          |
| 2軸   | オン    | 可      | 可          | 可             | 可          |
| オフ   | オフ    | 不可     | 不可         | 不可            | 不可         |
| 1軸   | オフ    | 可      | 不可         | 不可            | 不可         |
| 2軸   | オフ    | 可      | 不可         | 不可            | 不可         |

## 4.2 EDM 設定

説明

この画面の設定は、有効な電子距離計(Electronic Distance Measurement)を定 義します。ノンプリズム(NP)モードやプリズム(PR)モードで、異なる測定の設定 が可能です。

アクセス

[メインメニュー]から[設定]を選択します。
 [設定メニュー]から[EDM]を選択します。

EDM 設定

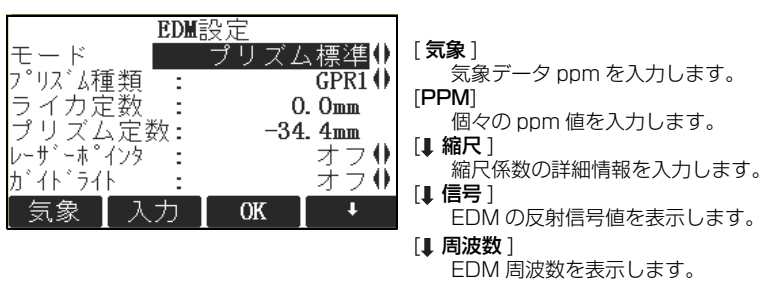

| フィールド | 説明           |                     |
|-------|--------------|---------------------|
| 測定モード | プリズムあり<br>標準 | プリズムを使った高精度測定モードです。 |

| フィールド       | 説明                 |                                                                                                    |
|-------------|--------------------|----------------------------------------------------------------------------------------------------|
|             | プリズムなし<br>標準       | プリズムを使わない測距向けモードです。                                                                                     |
|             | プリズムなし<br>トラック     | プリズムを使わない連続測距向けモードです(トラッキ<br>ングデータを記録する場合は、記録ボタンを押してデー<br>タを記録します)。                                     |
|             | プリズムあり<br>(>3.5km) | プリズムを使った長距離の測距向けモードです(トラッ<br>キングデータを記録する場合は、記録ボタンを押してく<br>ださい)。                                         |
|             | プリズムあり<br>高速       | プリズムを使った高速測距の高速測定モードです。                                                                                 |
|             | プリズムあり<br>トラッキング   | プリズムを使った連続測距向けモードです(トラッキング<br>データを記録する場合は、記録ボタンを押してください)。                                               |
|             | テープ                | 反射シートを使った測距向けモード                                                                                        |
|             | フレックスポ<br>イント      | <b>TS06</b> および <b>TS09</b> に内蔵されています。 <b>TS02</b> の<br>場合はオプションです。プリズムを使わないで、30m<br>までの短距離を測定できるモードです。 |
| プリズムの<br>種類 | GPR 1              | 48<br>48<br>48<br>48<br>48<br>48<br>48<br>48<br>48<br>48                                                |

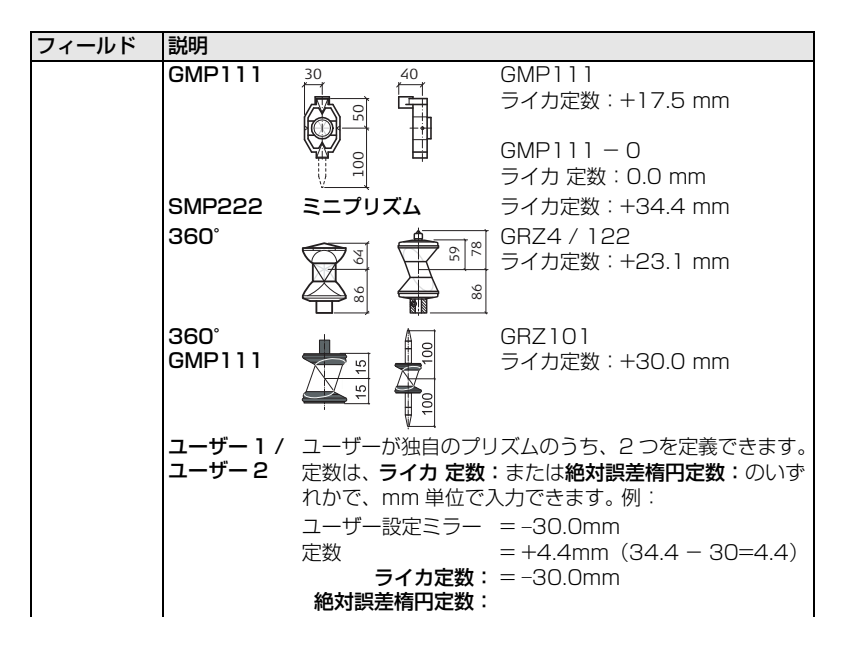

| フィールド         | 説明                                                                   |                                                                                            |                                                                               |
|---------------|----------------------------------------------------------------------|--------------------------------------------------------------------------------------------|-------------------------------------------------------------------------------|
|               | テープ                                                                  | $\bigoplus$                                                                                | ライカ定数:+34.4 mm                                                                |
|               | なし                                                                   | プリズムなし                                                                                     | ライカ定数:+34.4 mm                                                                |
| ライカ 定数        | このフィール<br>表示されます。                                                    | ドには、選択された <b>プ</b>                                                                         | リズム種類:のライカミラー定数が                                                              |
|               | フリスム種類<br>ドは編集可能。<br>力は必ず [mm<br>限界値:-999                            | : が <b>ユーサー 1</b> または<br>となり、ユーザー定義<br>1] 単位で行います。<br>9.9 mm ~ +999.9                      | は <b>ユーサー2</b> の場合、このフィール<br>定数を設定することができます。入<br>mm                           |
| 絶対誤差楕円<br>定数  | このフィール<br>示されます。<br><b>プリズム種類</b><br>ドは編集可能。<br>力は必ず [mm<br>限界値:-999 | ドには、選択された <b>プ</b><br>:が <b>ユーザー 1</b> または<br>となり、ユーザー定義<br>1] 単位で行います。<br>9.9 mm ~ +999.9 | <b>リズム種類</b> :の絶対ミラー定数が表<br><b>ユーザー2</b> の場合、このフィール<br>定数を設定することができます。入<br>mm |
| レーザー<br>ポインター | オフ                                                                   | 可視レーザービーム                                                                                  | をオフにします。                                                                      |
|               | オン                                                                   | ターゲット点を視認す<br>ます。                                                                          | する可視レーザービームをオンにし                                                              |
| ガイドライト        | オフ                                                                   | ガイドライトをオフ                                                                                  | こします。                                                                         |

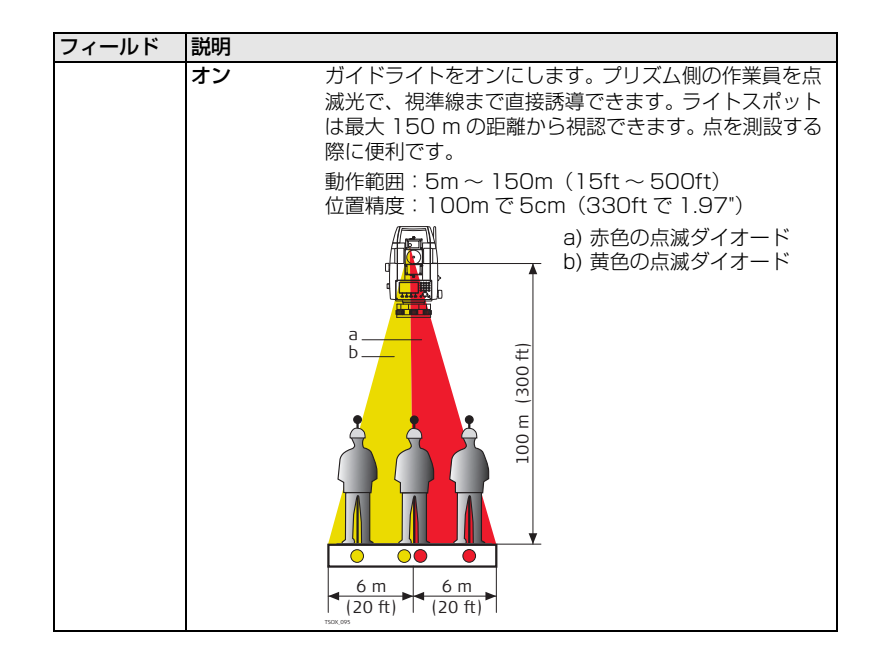

気象補正入力

この画面から、気象パラメーターを入力できます。測距は、測距を行う場所の気象条件 に直接影響を受けます。その影響を考慮するため、気象補正パラメーターを用いて測距 を補正します。

屈折補正は、高低差および水平距離の計算によって考慮します。この画面で入力する値 の適用については、「14.7 縮尺補正」を参照してください。

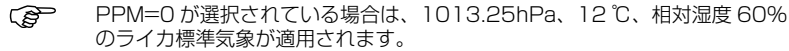

**縮尺係数入力** この画面から、投影縮尺を入力できます。係数は座標値に反映されます。この画面で入力する値の適用については、「14.7 縮尺補正」を参照してください。

単独 PPM の入力 この画面から、個々の縮尺係数を入力できます。座標と測距は PPM パラメーターで補正されます。この画面で入力する値の適用については、「14.7 縮尺補正」を参照してください。

EDM の反射信号 この画面では、EDM 信号の強さ(反射の強さ)を1% 刻みでテストします。わずかに 視認できるような遠方のターゲットへの視準を可能にします。パーセンテージバーとブ ザー音が反射の強さを示します。ブザーが速くなるほど、反射が強いことを表します。

## 4.3 通信パラメーター

説明

データ転送のため、器械の通信パラメーターを設定します。

**アクセス**1. [メインメニュー]から[設定]を選択します。
2. [設定メニュー]から[通信]を選択します。

通信パラメーター

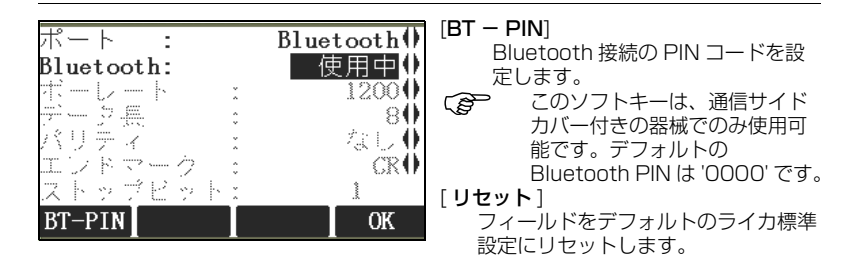

| フィールド | 説明                   |                                                      |
|-------|----------------------|------------------------------------------------------|
| ポート   | 器械ポートです。<br>ションを選択です | 通信サイドカバーが取り付けられている場合は、オプ<br>きます。通信サイドカバーが付いていない場合、値は |
|       | RS232 に設定る           | され、編集はでさません。                                         |
|       | RS232                | 通信は、シリアルインターフェイス経由で行われます。                            |
|       | USB                  | 通信は、USB ホストポート経由で行われます。                              |

| フィールド     | 説明        |                         |
|-----------|-----------|-------------------------|
|           | Bluetooth | 通信は、Bluetooth 経由で行われます。 |
|           | 自動        | 通信は、自動検出に設定されています。      |
| Bluetooth | 使用中       | Bluetooth センサーをオンにします。  |
|           | 未使用       | Bluetooth センサーをオフにします。  |

以下のフィールドは、[ポート:RS232]が設定されている場合でのみ有効です。

| フィールド  | 説明               |                                             |
|--------|------------------|---------------------------------------------|
| 転送速度   | 受信機から            | らデバイスへのデータ転送速度を bps で表します。                  |
|        | 1200、2<br>57600、 | 2400、4800、9600、14400、19200、38400、<br>115200 |
| データビット | デジタルラ            | データのブロック内のビット数を表します。                        |
|        | 7                | 7 データビットでデータを転送します。                         |
|        | 8                | 8 データビットでデータを転送します。                         |
| パリティー  | 偶数               | 偶数パリティーです。 データビットを 7 に設定した場合に使<br>用できます。    |
|        | 奇数               | 奇数パリティーです。 データビットを 7 に設定した場合に使用できます。        |
|        | なし               | パリティーがありません。データビットを8に設定した場合<br>に使用できます。     |

| フィールド       | 説明    |                                                                          |
|-------------|-------|--------------------------------------------------------------------------|
| エンド<br>マーク  | CR/LF | ターミネーターは、キャリッジリターン+ラインフィード<br>です。                                        |
|             | CR    | ターミネーターは、キャリッジリターンです。                                                    |
| ストップ<br>ビット | 1     | デジタルデータのブロックの最後のビット数を表します。                                               |
| リターン<br>コード | オン    | データ転送後に受信側の他の機器から送信されるリターン<br>コードを待ちます。確認応答が戻らない場合は、エラーメッ<br>セージが表示されます。 |
|             | オフ    | データ転送後にリターンコードを待ちません。                                                    |

ライカ標準設定

- [**リセット**]が選択されている場合、通信パラメーターはデフォルトのライカ標準設定 にリセットされます。
- 115200bps、8データビット、パリティーなし、CR/LFエンドマーク、1ストッ プビット

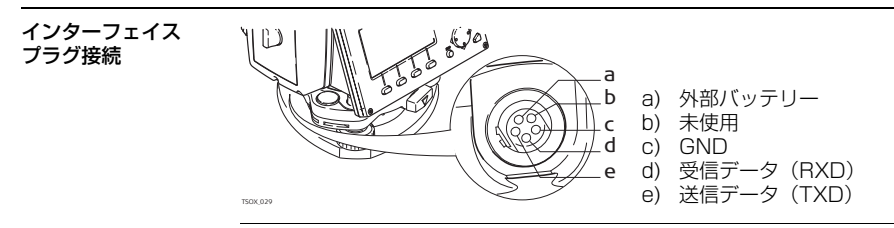

| 5       | ツール                                       |                                                                   |  |  |
|---------|-------------------------------------------|-------------------------------------------------------------------|--|--|
| 5.1     | 調整                                        |                                                                   |  |  |
| 説明      | [ <b>器械の点検調整</b> ]<br>使用するツールが<br>きます。    | メニューには、器械の電子的調整および調整リマインダーの設定に<br>あります。このツールで、簡単に器械の測定精度を保守することがで |  |  |
| アクセス    | 1. [ メインメニコ<br>2. [ ツールメニコ<br>3. [ 器械の点検調 |                                                                   |  |  |
| 調整オプション | [器械の点検調整]                                 | 画面には、複数の調整オプションがあります。                                             |  |  |
|         | メニューの選択                                   | 説明                                                                |  |  |
|         | 視準軸の誤差                                    | 「11.3 視準軸誤差および鉛直角誤差の調整」を参照してください。                                 |  |  |
|         | 鉛直角の誤差                                    | 「11.3 視準軸誤差および鉛直角誤差の調整」を参照してください。                                 |  |  |
|         | チルチング軸                                    | 「11.4 チルチング軸の誤差の調整」を参照してください。                                     |  |  |
|         | 現在の設定値を<br>表示                             | 視準軸コリメーション誤差、鉛直角誤差、および傾き軸に設定され<br>ている、現在の調整値を表示します。               |  |  |

| メニューの選択      | 説明                                                                                                    |
|--------------|----------------------------------------------------------------------------------------------------|
| 調整お知らせ<br>間隔 | 最後に調整が行われてから次回調整のリマインダーメッセージを表示するまでの期間を定義します。オプションは次のとおりです:<br>[なし]、[2週間]、[1ヵ月]、[3ヵ月]、[6ヵ月]、[12ヵ月]。<br>定義された期間に達すると、次に器械がオンされたときにメッセージが表示されます。 |

## 5.2 スタートアップ

スタートアップツールを使って、器械をオンにしたときに[整準/求心]画面の後に [メインメニュー]ではなく特定の画面を表示するように、ユーザーが定義したキー入 カのシーケンスを登録することができます。例えば、器械の設定を行うための一般の [設定]画面が表示されるようにできます。

アクセス

説明

- [メインメニュー]から[ツール]を選択します。
   [ツールメニュー]から[スタートUP]を選択します。
- 自動起動の手順

- 1. [スタートアップ設定]画面で[記録]を押します。
- 2. [OK] を押して情報メッセージを確定し、登録プロセスを開始します。
- 3. この後のキー入力は、最多 16 個まで保存されます。登録を終了するには、[エス ケープ]を押します。
- 4. [スタートアップ:]が[オン]に設定されている場合、保存されたキー入力は、器 械がオンされたときに自動的に実行されます。

自動起動シーケンスは、キーを手動入力するのと同様に作用しますが、適用されない器 械設定もあります。たとえば器械の電源スイッチを入れたときの自動設定[**測定モー** ド:プリズムあり高速]などの、相対入力には適用されません。

## システム情報

[システム情報]画面には、器械、システム、ファームウェア情報のほかに、日付と時間の設定も表示されます。

**アクセス**1. [メインメニュー]から [ツール]を選択します。
2. [ツールメニュー]から [システム情報]を選択します。

システム情報 この画面には、器械およびオペレーティングシステムに関する情報が表示されます。

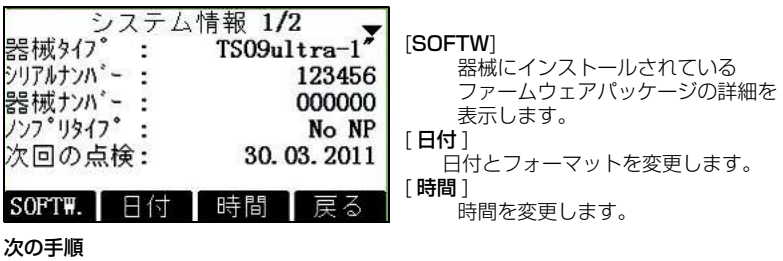

[SOFTW]を押して、ファームウェア情報を表示します。

(P

5.3

説明

ツール

ファームウェア情報 () 内部メモリーのフォーマットで[フォーマット]を選択する前に、必ず全ての 重要データをコンピューターに転送してください。ジョブ、フォーマット、 コードリスト、設定ファイル、アップロードされた言語、ファームウェアは フォーマッティングの際に削除されます。

| フィールド                                      | 説明                                                                           |
|--------------------------------------------|------------------------------------------------------------------------------|
| ファームウェア                                    | 器械にインストールされているファームウェアのバージョン番号<br>を表示します。                                     |
| ビルドナンバー                                    | ファームウェアのビルド番号を表示します。                                                         |
| アクティブ言語                                    | 器械で選択されている現在の言語とバージョン番号を表示します。                                               |
| EDM ファーム<br>ウェア                            | EDM ファームウェアのバージョン番号を表示します。                                                   |
| メンテナンス終了                                   | 器械の保守契約終了日を表示します。                                                            |
| <ul> <li>■ ソフトウェア</li> <li>● 情報</li> </ul> | 器械で使用可能なプログラムのリストを表示します。<br>ライセンスされているプログラムには、横のチェックボックスに<br>チェックマークが表示されます。 |

# 5.4 ライセンスキー

説明

ハードウェアの機能、ファームウェアアプリケーション、およびファームウェア契約を 完全に有効にするには、器械にライセンスキーが必要です。ライセンスキーは手動で入 力、または、FlexOffice 経由でアップロードできます。通信サイドカバー付きの器械 の場合も、USB メモリースティック経由でライセンスキーをアップロードすることが 可能です。

アクセス

ライセンスキーの

[メインメニュー]から[ツール]を選択します。
 [ツールメニュー]から[ライセンス]を選択します。

| フィールド | 説明                                                                           |
|-------|------------------------------------------------------------------------------|
| 方法    | ライセンスキーの入力方法です。[ <b>手入力</b> ]または [ <b>キーファイルの</b><br><b>アップロード</b> ] で行ないます。 |
| +-    | ライセンスキーです。[ <b>方法:手入力</b> ]の場合に使用可能です。                                       |

Ś

እታ

次の手順

この画面で[**削除**]を選択すると、器械にインストールされたファームウェアライセンスキー、およびファームウェア保守ライセンスが全て削除されます。

| 状況                     | 結果                                                                             |
|------------------------|--------------------------------------------------------------------------------|
| ライセンスキーが手動<br>で入力された場合 | [ <b>確定</b> ] で入力を処理します。入力された値によって、容認またはエラーメッセージを表示します。どちらのメッセージも、確定する必要があります。 |

| 状況                     | 結果                                           |
|------------------------|----------------------------------------------|
| ライセンスキーをアッ<br>プロードする場合 | [ <b>確定</b> ] でライセンスキーファイルのアップロードを開始し<br>ます。 |

#### 5.5 PIN コードによる器械のプロテクト

説明

器械を PIN(Personal Identification Number)で保護できます。PIN プロテクショ ンが作動していると、器械の起動前には常に PIN コード入力が促されます。誤った PIN を 5 回入力すると、Personal UnblocKing(PUK)コードを要求されます。こ の PUK コードは、器械の納入書に記載されています。

#### PIN コードの作動 手順

- 1. [**メインメニュー**]から[**ツール**]を選択します。
- 2. [ ツールメニュー ] から [PIN] を選択します。
- 3. [PIN コード使用:オン]を設定して、PIN プロテクションを作動します。
- 4. [新規の PIN コード] フィールドに、自分専用の PIN コード(最大6 桁までの数字)を入力します。
- 5. [確定]で確定します。
- これで、器械は不正使用から保護されました。ご使用の際は、器械の電源を入れた後に PIN コードを入力してください。
- **器械のロック手順** PIN プロテクションの作動中は、いかなるアプリケーション上からでも電源を切ること なく器械をロックできます。
1. アプリケーションを開いたままで [機能]を押します。

#### 2. [機能]メニューから [PIN によるロック] を選択します。

- PUK コードの入力 誤った PIN を5回入力すると、システムから Personal UnblocKing (PUK) コード を要求されます。この PUK コードは、器械の納入書に記載されています。 PUK コードを正しく入力すると、器械は起動して、PIN コードをデフォルト値 0、 [PIN コード使用:オフ] にリセットします。
- PIN コードの作動 停止手順
- [メインメニュー]から[ツール]を選択します。
  - 2. [ツールメニュー]から [PIN] を選択します。
     3. [PIN コード:] に現在の PIN を入力します。
  - 4. [**確定**]を押します。
  - 5. [PIN コード使用:オフ]を設定して、PIN プロテクションを無効にします。
  - 6. [**確定**]で確定してください。

これで、器械は不正使用から保護されなくなりました。

(B

| ツール                    | FlexLine, 74                                                                                                    |  |
|------------------------|----------------------------------------------------------------------------------------------------|--|
| 5.6                    | ソフトウェアのローディング                                                                                                    |  |
| 説明                     | プログラム、または追加の言語をロードするには、器械をシリアルインターフェイス経<br>由で FlexOffice に接続して、「FlexOffice - ソフトウェアアップロード」を使ってロー<br>ドします。詳細については、FlexOffice オンラインヘルプを参照してください。<br>通信サイドカバー付きの器械の場合、ソフトウェアのロードには USB メモリース<br>ティックを使用できます。このプロセスについては以下のとおりです。                                            |  |
| アクセス                   | 1. [ <b>メインメニュー</b> ] から [ <b>ツール</b> ] を選択します。<br>2. [ <b>ツールメニュー</b> ] から [ <b>FW アップロード</b> ] を選択します。                                                                                                    |  |
| ()<br>J                | <ul> <li>[FW アップロード]は、通信サイドカバー付きの器械の[ツールメニュー]でのみ使用できるオプションです。</li> <li>システムアップロードプロセス中は、絶対に電源を切らないでください。アップロードを開始するには、最低でも75%のバッテリー容量が必要です。</li> </ul>                                                                                                    |  |
| ファームウェアおよ<br>び言語のロード手順 | <ol> <li>ファームウェアおよび言語をロードするには、[ファームウェア]を選択します。</li> <li>[ファイルの選択] 画面が表示されます。</li> <li>言語のみロードするには、[言語のみ]を選択し、手順4. に進みます。</li> <li>USB メモリースティックのシステムフォルダから、ファームウェアファイルを選択します。このとき器械に転送できるように、全てのファームウェアファイルおよび言語ファイルをこのシステムフォルダに保存しておきます。</li> <li>[確定]を押します。</li> </ol> |  |

- 4. [言語のアップロード] 画面が表示され、USB メモリースティックのシステムフォ ルダ内の全ての言語ファイルがそこに表示されます。アップロードする言語ファイ ルを [Yes] または [No] で選択します。少なくとも 1 つの言語を [Yes] に設定し ます。
- 5. [確定]を押します。
- 6. 電源警告メッセージに [**Yes**] を押して手順を進め、ファームウェアおよび / また は選択した言語をアップロードします。
- 7. ロードが正常に終了すると、システムは自動的にシャットダウンして再起動します。

### 概要

機能にアクセスするには、測定画面から [機能]、 、または 巻を押します。

- [機能]では機能メニューが開き、機能を選択して起動することができます。

| 機能                  | 説明                                                                                                    |
|---------------------|----------------------------------------------------------------------------------------------------|
| 整準と求心               | レーザー求心装置および電子レベルをオンにします。                                                                                                    |
| オフセット               | 「6.2 オフセット」を参照してください。                                                                                                    |
| プリズム <=> ノンプ<br>リズム | 2 つの測定モード間の切り替えを行ないます。「4.2 EDM 設<br>定」を参照してください。                                                                               |
| 最後の記録を削除            | <ul> <li>直前に記録したデータを削除します。削除されるデータは、<br/>測定データ、またはコードです。</li> <li>最後に記録したデータの削除操作は、取り消してきません!放射観測で記録したデータのみ、削除可能です。</li> </ul> |
| 高さの計算               | 既知点を測定し、器械高を計算します。「9.2 器械点設定」<br>を参照ください。                                                                                      |

6.1

説明

機能

| 機能                | 説明                                                                                     |
|-------------------|----------------------------------------------------------------------------------------|
| 隠れた測点             | 「6.3 隠れた測点」を参照してください。                                                                  |
| コード付け             | コーディングアプリケーションを起動してコードリストから<br>コードを選択するか、新しいコードを入力します。[ <b>コード</b> ]<br>ソフトキーと同様の機能です。 |
| レーザーポインタ          | ターゲット点の照明として可視レーザービームをオン / オフ<br>します。                                                  |
| メインメニュー           | [ <b>メインメニュー</b> ]に戻ります。                                                               |
| 照明オン / オフ         | ディスプレイの照明ライトをオン / オフします。                                                               |
| 距離の単位             | 測距の単位を設定します。                                                                           |
| 角度の単位             | 測角の単位を設定します。                                                                           |
| PIN コードによる<br>ロック | 「5.5 PIN コードによる器械のプロテクト」を参照してくだ<br>さい。                                                 |
| 対辺の確認             | 「6.4 対辺の確認」を参照してください。                                                                  |
| 主要設定              | 「4.1 一般設定」を参照してください。                                                                   |
| EDM トラッキング        | 「6.5 測定 トラッキング」 を参照してください。                                                             |
| 後視点の確認            | 「6.6 後視点の確認」を参照してください。                                                                 |

## 6.2 6.2.1

機能の有無

## オフセット

概要

## **TS02** ✓ **TS06** ✓ **TS09** ✓

説明

この機能は、プリズムの調整やターゲット点の直接視準ができない場合に、ターゲット 点座標を計算します。オフセット値(横方向、左右および / または高さオフセット)が 入力できます。ターゲット点を決定するために角度および距離の値を計算します。

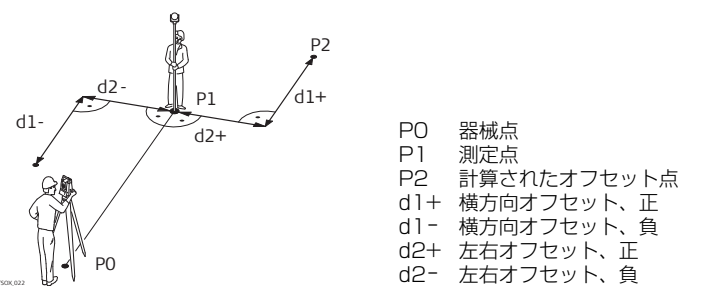

アクセス

1. アプリケーションを開いたまま [機能]を押します。 2. 「機能]メニューから [オフセット]を選択します。 オフセット値の入力

| オフセット値の入力                            |                                         |
|--------------------------------------|-----------------------------------------|
| 左右オフセット: 0.000 m<br>前後オフセット: 0.000 m |                                         |
| 高されために: 0.000 m<br>モード : 記録後リセット♥    | [ <b>リセット</b> ]<br>オフセット値を0にリセットします。    |
| リセット シリンタニー OK                       | [ <b>シリンター</b> ]<br>  シリンダーオフセットを入力します。 |

| フィールド         | 説明              |                                   |
|---------------|-----------------|-----------------------------------|
| 左右オフ<br>セット   | 垂線オフセット<br>ります。 | ○です。オフセット点が測定点より右にある場合、正にな        |
| 前後方向オ<br>フセット | オフセット点た         | <sup>が</sup> 測定点より先にある場合、正になります。  |
| 高さオフ<br>セット   | 高さオフセッ<br>ます。   | トです。オフセット点が測定点より高い場合、正になり         |
| モード           | オフセットの通         | 適用期間です。                           |
|               | 記録後<br>リセット     | 点データの保存後、オフセット値は O にリセットされ<br>ます。 |
|               | 固定              | その後の測定全てに、オフセット値が適用されます。          |
|               | プログラムを約         | 冬了すると、オフセット値は常に 0 にリセットされます。      |

#### 次の手順

- 補正値の計算を [確定]を押して実行すると、オフセット機能を呼び出した元のプロ グラムに戻ります。有効な測距がすでに実行されたり存在したりする場合、補正後 の角度および距離は直ぐに表示されます。
- または、[**シリンダー**]を押して、シリンダーオフセットを入力します。「6.2.2 シ リンダーオフセット機能」を参照してください。

### 6.2.2

機能の有無

### シリンダーオフセット機能

## TS02 ✓ TS06 ✓ TS09 ✓

説明

円筒形対象物の半径と中心点座標を決定します。対象物の左右の点の水平角、および対 象物までの距離を測定します。

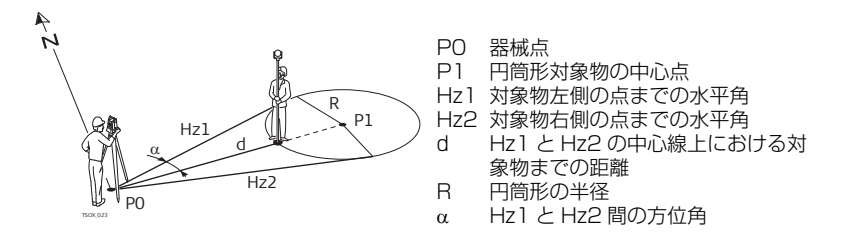

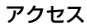

ターゲットのオフセット [オフセット値の入力]から [円筒形]を押します。

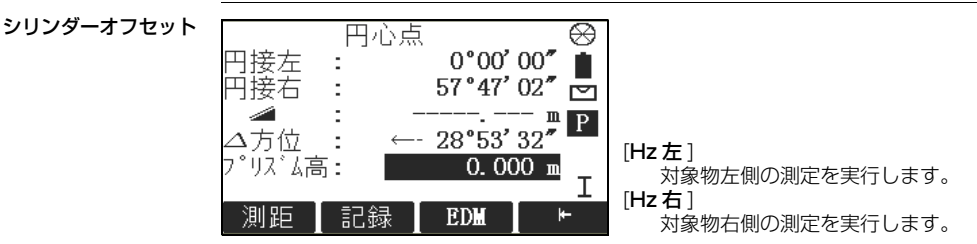

| フィールド | 説明                                                                                |
|-------|-----------------------------------------------------------------------------------|
| 円接左   | 対象物左側の水平方向を測定します。十字線(ヘアー線)を用いて対象<br>物の左側を視準し、[ <b>左水平角</b> ]を押します。                |
| 円接右   | 対象物右側の水平方向を測定します。十字線(ヘアー線)を用いて対象<br>物の右側を視準し、[ <b>右水平角</b> ]を押します。                |
|       | プリズムまでの斜距離を表します。                                                                  |
| △方位   | 偏差角です。ΔHz が O になるように、円筒形対象物の中心点の方向を視<br>準するよう器械を回転します。                            |
| プリズム高 | プリズムの中心と、測定する対象物の表面までのプリズムオフセット距<br>離を表します。測定モードがプリズムなしの場合は、数値は自動的にゼ<br>ロに設定されます。 |

#### 次の手順

[ΔHz:]が0になったら[オール]を押して測定を完了し、結果を表示します。

#### シリンダーオフセッ ト結果

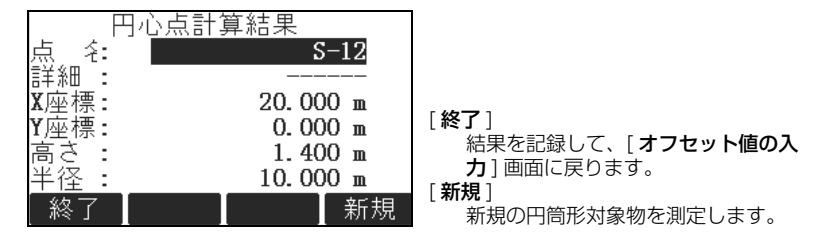

| フィールド | 説明                                           |
|-------|----------------------------------------------|
| 点名    | 中心点の、定義済みの点名です。                              |
| 詳細    | 中心点の詳細情報です(必要な場合)。                           |
| X 座標  | 中心点の X 座標です。                                 |
| Y 座標  | 中心点のY座標です。                                   |
| 高さ    | プリズムで測定した点の高さです。<br>(②   算出された中心点の高さではありません。 |
| 半径    | 円筒形の半径です。                                    |

次の手順

[終了]を押して、[オフセット値の入力]画面に戻ります。[オフセット値の入力]画 面から[確定]を押して、[機能]を選択したアプリケーションに戻ります。

### 6.3

機能の有無

説明

| 1502           | 1300               |                             | 1309                                                                                 |
|----------------|--------------------|-----------------------------|--------------------------------------------------------------------------------------|
| この機能は、<br>します。 | 隠れた測点用ポールを用いて、     | 直接                          | 見認できない点を測定するために使用                                                                    |
| PO<br>TOX 095  | l<br>2<br>dl<br>Pl | P0<br>P1<br>1-2<br>d1<br>d2 | 器械点<br>隠れた測点<br>プリズム 1 および 2<br>プリズム 1 と隠れた測点との間の<br>距離<br>プリズム 1 とプリズム 2 との間の<br>距離 |

アクセス

1. アプリケーションを開いたままで [機能]を押します。

TGO/ /

2. [機能] メニューから [隠れた測点] を選択します。

次の手順

隠れた測点

必要に応じて、[**ロッド**]を押してポールまたは測定モードの設定を定義します。

ロッド設定

| フィールド    | 説明                                                             |
|----------|----------------------------------------------------------------|
| モード      | 測定モードを変更します。                                                   |
| プリズム種類   | プリズムの種類を変更します。                                                 |
| ライカ定数    | プリズム定数(ライカ定数)を表示します。                                           |
| ロッド長     | 隠れた測点用ロッドの全長を表します。                                             |
| 距離 R1-R2 | プリズム R1 の中心からプリズム R2 の中心までの間隔を表します。                            |
| 測定精度     | プリズム間における、既知の間隔と測定された間隔との誤差の許容値<br>を表します。この許容値を超えると、警告が発行されます。 |

#### 次の手順

[隠れた測点]画面で、[オール]を使用して第一のプリズムと第二のプリズムまでの距離を測定すると、[隠れた測点結果]画面が表示されます。

#### 隠れた測点結果

隠れた測点のX座標、Y座標、高さ座標を表示します。

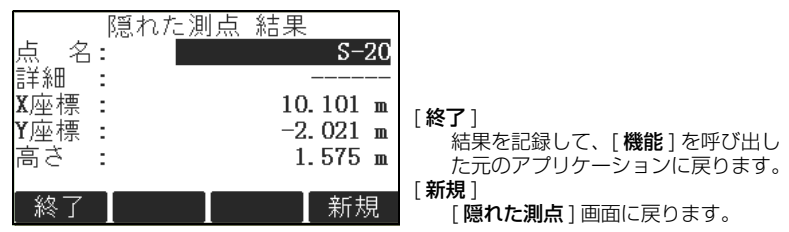

次の手順

[終了]を押して、[機能]を呼び出した元のアプリケーションに戻ります。

### 6.4 機能の有無

説明

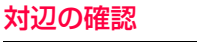

TS02 ✓

#### TS06 ✓

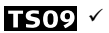

この機能は直前に測定記録した2点間の、斜距離および水平距離、高低差、方位角、勾 配、そして座標差を計算して、表示します。計算を行うには、有効な測距が必要です。

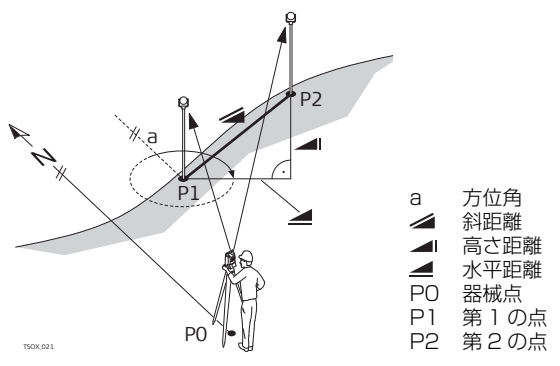

アクセス

1. アプリケーションを開いたままで [機能]を押します。 2. [機能]メニューから [対辺の確認]を選択します。

#### 対辺の確認

| フィールド    | 説明                |
|----------|-------------------|
| 方向角      | 2 点間の方向角の差を表します。  |
| グレード     | 2 点間の勾配の差を表します。   |
| 4        | 2 点間の水平距離の差を表します。 |
|          | 2 点間の斜距離の差を表します。  |
| $\Delta$ | 2 点間の高さの差を表します。   |

メッセージ

以下に、表示される重要なメッセージまたは警告を示します。

| メッセージ         | 説明                          |
|---------------|-----------------------------|
| 有効な測定データが 2 つ | 有効な測定データが 2 つ未満であるため、数値を計算で |
| 未満です!         | きません。                       |

次の手順

[確定]を押して、[機能]を呼び出した元のアプリケーションに戻ります。

## 測定 トラッキング

**6.5** 説明

(B

(P

この機能は、トラッキング測定モードをオン / オフします。新しい設定が約1秒間表示 された後、設定されます。この機能は測定モードとプリズムの種類が同じである場合に 限り、有効です。以下のオプションが利用できます。

| 測定モード  | トラッキング測定モード<br>オフ <=> オン                               |
|--------|--------------------------------------------------------|
| プリズムあり | プリズムあり標準 <=> プリズムありトラッキング / プリズム高速<br><=> プリズムありトラッキング |
| プリズムなし | プリズムなし標準 <=> プリズムなしトラッキング                              |

器械の電源を切ったときは、直前に有効だった測定モードが保存されます。

トラッキング測定は、連続測定のことです。ターゲットの状況によってはトラッキング 間隔に差があります。

| 6.6    | 後視点の確認                                                                                                 |  |  |
|--------|----------------------------------------------------------------------------------------------------|--|--|
| 機能の有無  | T502 × T506 × T509 ×                                                                                   |  |  |
| 説明     | この機能を使用すると、器械点設定に使用する点を再測定できます。これによって、複数の点を測定した後に器械点の位置の正確さを確認することができます。                               |  |  |
| アクセス   | 1. 任意のプログラムで [ <b>機能</b> ] を押します。<br>2. [ <b>機能</b> ] メニューから [ <b>後視点の確認</b> ] を選択します。                 |  |  |
| 後視点の確認 | この画面は測設の画面とまったく同じですが、利用可能な点名が限定されており、最後<br>の方向角設定に使用した点の点名だけを利用できます。画面については「9.4 測設(杭<br>打ち)」を参照してください。 |  |  |
| 次の手順   | -<br>器械点の位置の精度を確認した後、[ <b>ESC</b> ] を押し、[ <b>機能</b> ] を選択したプログラムに戻<br>ります。                             |  |  |

| <b>7</b><br>7.1 | <b>コード付け(属性情報)</b><br>標準コード                                                                                                    |
|-----------------|----------------------------------------------------------------------------------------------------|
| 説明              | コードには記録した点の情報が含まれています。コードを使って点を特定のグループに<br>割り当て、その後の処理を単純化することができます。<br>コードはコードリストに保存されます。各コードリストには最高 200 コードまで保存<br>できます。                                                                                                    |
| GSI ⊐− ド        | コードは常に、点と直接リンクしていないフリーコード(WI41-49)として保存されま<br>す。コードは設定に従って、測定前および測定後に保存されます。点コード(WI71-<br>79)は使用できません。<br>コードは[ <b>コード</b> :]フィールドに表示されている限り、常に測定ごとに記録されます。<br>コードを記録しない場合は、[ <b>コード</b> :]フィールドをクリアする必要があります。コー<br>ドフィールドが自動的にクリアされるよう設定することができます。「4.1 一般設定」を<br>参照してください。 |
| アクセス            | <ul> <li>[メインメニュー]から[測定]を選択して、[↓コード]を押します。</li> <li>または、アプリケーション内で[機能]を押して、[フリーコード]を選択します。</li> </ul>                                                                                                    |

コード付け(属性情報)

コーディング

| 属性<br>コート <sup>*</sup> を選<br>マード 究<br>コード :<br>計細<br><br>記録<br>記録 | E情報入力 1/2<br>訳もしくは新規入力<br>552<br>()<br>YAMATO                                              |
|-------------------------------------------------------------------|--------------------------------------------------------------------------------------------|
| フィールド                                                             | 説明                                                                                         |
| 検索 / 新規                                                           | コード名。<br>入力すると、ファームウェアが一致するコード名を検索し、コード<br>フィールドに表示します。一致するコード名がない場合、この値は新規<br>のコード名になります。 |
| コード                                                               | 既存のコード名のリスト。                                                                               |
| 詳細                                                                | 追加の摘要。                                                                                     |
| Info1 $\sim$ Info8                                                | 追加の情報行、自由に編集可。コードの属性の説明に使用されます。                                                            |
| Q ⊐−ド                                                             | コードに割り当てられた 2 桁のクイックコード。「7.2 クイックコー<br>ディング」を参照してください。                                     |

コードの延長 / 編集

各コードには説明と、最長16文字からなる最大8個の属性を割り当てることができます。フィールド[Info1:]~[Info8:]に表示される既存のコードの属性は自由に上書きすることができますが、以下の例外があります。 FlexOfficeのコードリストエディターで、ステータスを属性に割り当てることができます。

- 「固定」ステータスの属性は上書き保護されています。上書きも編集もできません。
- 「必須」ステータスの属性は、必ず入力または確認する必要があります。
- 「普通」ステータスの属性は、自由に編集できます。

### 機能の有無 TS02 - TS06 ✓

クイックコード機能を使って、事前に定義したコードをキーボードから器械に直接呼び 出すことができます。コードを2桁の数字の入力によって選択すると、測定が実行さ れ、測定データとコードが保存されます。 合計 99 のクイックコードを割り当てることができます。 FlexOffice のコードリストマネージャーでは、[**コーディング**] 画面でコードを作成し たときにクイックコード番号を割り当てることができます。それ以外の場合は、コード の入力順序に基づいてクイックコード番号が割り当てられます。たとえば、01->

TS09 ✓

コードリストの最初のコード… 10-> コードリストの 10 番目のコードとなります。

アクセス

グの手順

説明

- 1. [**メインメニュー**]から[**プログラム**]を選択します。
- 2. [プログラム]メニューから[放射観測]を選択します。
- 3. [**開始**]を選択します。
- 4. [**↓ Q コード**]を押します。
- **クイックコーディン** 1. [**↓Qコード**]を押します。
  - 2.2 桁の番号をキーボードから入力します。
    - 割り当てるコードが1桁の場合でも、キーボードからは必ず2桁のコードを入力する必要があります。
      - 例:4->「04」と入力します。

 3. コードを選択すると、測定が実行され、測定データとコードが保存されます。測定 後に選択したコードのコード名が表示されます。
 4. クイックコーディングを終了するには、もう一度、「↓ Q コード」を押します。

メッセージ 以下に、表示される重要なメッセージまたは警告を示します。

| メッセージ                  | 説明                                                |
|------------------------|---------------------------------------------------|
| その属性は変更できません!          | 固定ステータスの属性は変更できません。                               |
| 利用できるコードリストがあ<br>りません! | コードリストがメモリーにありません。コードを手動<br>入力すると、属性が自動的に呼び出されます。 |
| コードがありません!             | 入力された番号にコードが割り当てられていません。                          |

FlexOffice

FlexOffice ソフトウェアを使用して、コードリストを簡単に作成して器械にアップ ロードすることができます。 8 8.1

説明

## プログラム - はじめに

### 概要

プログラムは、測量作業に関わる広範な課題をカバーし、日々のフィールド作業の負担 を軽減する目的で開発されたあらかじめ定義されたプログラムです。以下のプログラム が用意されていますが、器械やタイプによって下記表とは異なる場合があります。

| プログラム       | <b>TS</b> 02 | <b>TS06</b>  | TS09         |
|-------------|--------------|--------------|--------------|
| 器械点設定       | ✓            | ✓            | ✓            |
| 放射観測        | ✓            | ✓            | ✓            |
| 測設          | ✓            | ✓            | ✓            |
| リファレンスレライン  | ✓            | ✓            | ✓            |
| 基準円弧        | オプション        | ✓            | ✓            |
| 辺長計算        | ✓            | ✓            | ✓            |
| 面積・体積計算     | ✓            | ✓            | ✓            |
| REM 測定      | ✓            | ✓            | ✓            |
| コンストラクション   | ✓            | ✓            | ✓            |
| 交点計算(オプション) | オプション        | ✓            | ✓            |
| 基準面         | オプション        | $\checkmark$ | $\checkmark$ |
| Road 2D     | オプション        | <b>√</b>     | ✓            |

| プログラム       | T502 | <b>TS06</b> | TS09 |
|-------------|------|-------------|------|
| 線形計算(オプション) | なし   | オプション       | √    |
| TraversePRO | なし   | オプション       | ✓    |

Ś

8.2 アクセス プログラムに固有のソフトキーは、各プログラムの章で説明します。共通のソフトキー については、「2.4 ディスプレイキー」を参照してください。

## プログラムの起動

- 1. [**メインメニュー**]から[プログラム]を選択します。
- 2. 🖳 を押して、使用可能なプログラムの画面を移動します。
- 機能キー [F1] ~ [F4] を押して、[プログラム] メニューから指定されたプログラムを選択します。

事前設定

例として、放射観測の事前設定を示します。その他の特定のプログラムの設定は、該当 するプログラムの章で説明します。

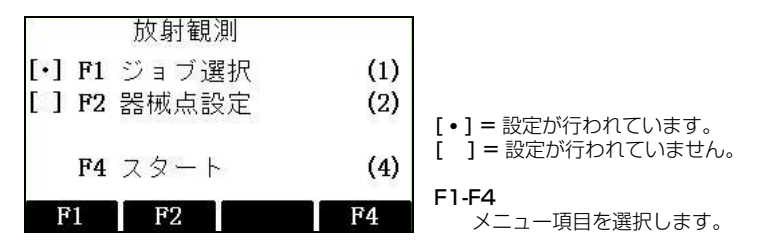

| フィールド | 説明                                             |
|-------|------------------------------------------------|
| ジョブ選択 | データの保存場所となるジョブを定義します。「8.3 ジョブ選択」<br>を参照してください。 |
| 器械点設定 | 器械点の座標と方向角を定義します。「8.4 器械点設定」を参照し<br>てください。     |
| スタート  | 選択されたアプリケーションを起動します。                           |

# 8.3 ジョブ選択

説明

全てのデータはジョブに保存されます。これは一種のファイルディレクトリです。ジョ ブには測定、コード、座標データ、器械点など、各種の測定データが入れられます。 ジョブは個別に管理したり、個別に出力、編集、削除することができます。

アクセス

[**放射観測**]画面で[ジョブ選択]を選択します。

ジョブ設定

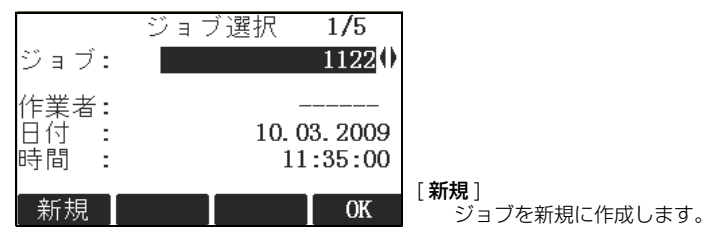

| フィールド | 説明                |
|-------|-------------------|
| ジョブ   | 使用する既存のジョブの名前     |
| 作業者   | オペレーターの名前(入力する場合) |
| 日付    | 選択されたジョブが作成された日付  |
| 時間    | 選択されたジョブが作成された時間  |

8.4 説明

#### 次の手順

- [OK] を押して、選択されたジョブでの作業を続けます。
- または、[新規]を押して[新しいジョブの入力]画面を開き、ジョブを新規に作成します。
- 記録されたデータ ジョブが設定されると、その後に記録されたデータは全て、このジョブに保存されます。 ジョブを定義せずにプログラムを起動した場合、または [測定] で測定データを記録し た場合、システムにより、「DEFAULT」という名前の新規ジョブが自動的に作成され ます。

次の手順 [確定]を押してジョブを確定し、[放射観測]画面に戻ります。

### 器械点設定

全ての測定と座標の計算は、設定された器械点の座標と方向角を基準にして行われます。 器械点の座標の計算

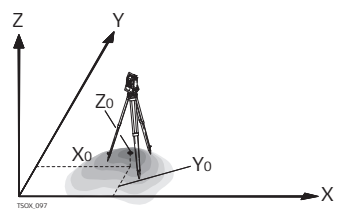

| 方向       |                      |
|----------|----------------------|
| Х        | X 方向                 |
| Y        | Y 方向                 |
| Ζ        | 高さ                   |
| 器械       | 占应標                  |
| HH 1/20  |                      |
| XO       | 器械点X座標               |
| X0<br>Y0 | 器械点 X 座標<br>器械点 Y 座標 |

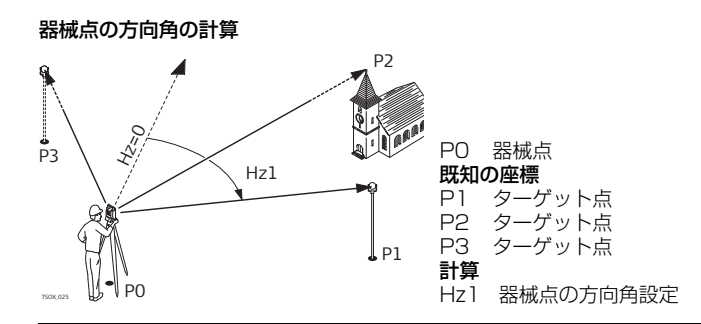

アクセス

(P

プログラム画面で[器械点設定]を選択します。

#### 次の手順

器械点設定プログラムが開始されます。器械点設定のプロセスについては「9.2 器械点 設定」を参照してください。

器械点を定義せずに他のプログラムを起動した場合、または [**測定**] で測定データを記 録した場合は、直前の器械点が現在の器械点として設定され、現在の水平方向が方向角 として設定されます。

FlexLine, 101

# 9 プログラム

## 9.1 共通フィールド

フィールドの説明

下の表では、ファームウェアプログラム内にある共通のフィールドについて説明します。 フィールドについてはこの章でのみ説明し、その他のプログラムの章では、そのプログ ラム内でフィールドが特別な意味を持たない限り、同じ説明を繰り返さず省略します。

| フィールド    | 説明         |
|----------|------------|
| 点名、点、点 1 | 点の点名。      |
| hr       | プリズムの高さ。   |
| Hz       | 測点までの水平角。  |
| V        | 測点までの鉛直角。  |
| _        | 測点までの水平距離。 |
|          | 測点までの斜距離。  |
|          | 測点までの高さ。   |
| X 座標     | 測点の X 座標。  |
| Y 座標     | 測点のY座標。    |
| 高さ       | 測点の高さ座標。   |

## 9.2 9.2.1

機能の有無

## 器械点設定 器械点設定の開始

## **TS02** ✓ **TS06** ✓ **TS09** ✓

説明

器械点設定は、器械点の座標と方向角を定義するためのプログラムで、器械点の設定時 に使用します。最高10個までの既知点を使用して、位置と方向角を定義できます。

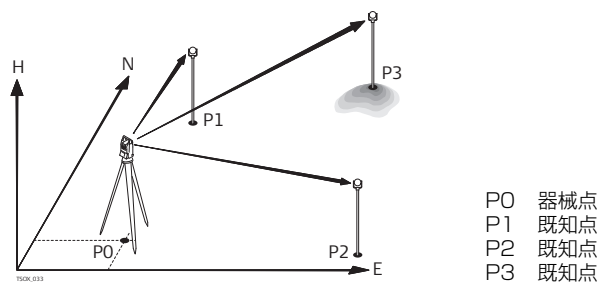

設定方式

次の設定方式を使用できます。

- 角度による方向角設定
- 座標による方向角設定
- 後方交会

 高さの計算 設定方式に応じて、必要な入力データおよびターゲット点の数が異なります。

アクセス

- 1. [**メインメニュー**]から[**プログラム**]を選択します。
- 2. [プログラム] メニューから [器械点設定] を選択します。
- 3. プログラムの事前設定を終了します。「8 プログラム はじめに」を参照してくだ さい。
- 4. 精度限界を設定します。
  - 位置、高さ、水平角、および正反の差に対して、標準偏差の限界を設定します。
  - [OK] を押して限界を保存し、事前設定に戻ります。
- 5. [スタート]を選択してプログラムを開始します。

器械点データの入力

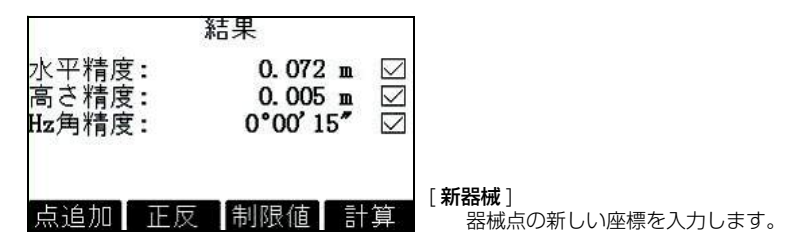

#### 次の手順

- 1. 設定方式を選択します。
- 2.後方交会以外の方式の場合は、[新器械]を押して新しい器械点の座標を入力するか、「検索]または「リスト]を押して既存の点を選択します。後方交会方式の場
  - 合、新しい器械点の座標は後で計算されます。
- 3. 角度による方向角設定以外の方式の場合は、[OK] を押して [方向角設定(座標)] 画面を続けます。角度による方向角設定方式の場合は、[OK] を押して [マニュア ル角度入力] 画面を続けます。「9.2.2 目標点の測定」の「後視点観測」を参照し てください。
- 4. ターゲットデータの入力:ターゲットの点名を入力します。[OK]を押して内部メ モリーから点を検索します。既存の点を選択するか、新しい座標を入力して、 [目標点を測定]画面を続けます。「9.2.2 目標点の測定」の「目標点の視準」を参 照してください。

### 目標点の測定

有効な設定方式:角度による方向角設定のみ 目標の点名と高さを入力します。水平角を測定し、必要に応じて反で測定を繰り返しま す。[**設定**]を押して新しい方向角を設定します。器械点の設定が完了します。

目標点の視準

922

後視点観測

- 以降の画面は、角度による方向角設定を除く全ての方式で使用できます。 [目標点の視準]画面で次の操作を行います。
  - 2/1:第2の点を正で測定したことを示します。
  - 2/11:第2の点を正および反で測定したことを示します。

目標点を視準し、[オール]、または [測距] と [記録] を選択して目標点を測定します。

精度の結果

(B

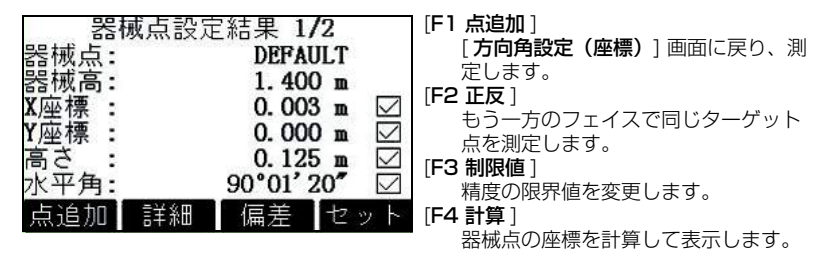

#### 次の手順

- F1 または F2 を押して測定を続けます。
- または、[F4 計算]を押して、器械点の位置と方向角を計算します。
- 1つのターゲット点を同じフェイスで複数回測定した場合は、最新の有効な測定の み計算に使用されます。
- 器械点の位置を計算する場合は、測定したターゲット点を再測定して、計算に含めたり計算から除外することができます。

9.2.3 器械点設定の結果

計算手順

# 器械点の位置の計算は、[器械点データ入力]で選択した方式に基づいて行われます。 必要最少数以上の測定が実行された場合、手順は最小2乗法を用いて、3D位置と平均の方位、および高さの測定データを決定します。

- 正および反の平均値を計算プロセスに使用します。
- 全ての測定データは、その測定法が片面であれ正反であれ関係なく、同等の精度で 扱われます。
- X 座標および Y 座標は、水平角および水平距離の標準偏差と改善を取り入れた最小
   2 乗法を用いて決定します。
- 器械高(H)は、既知点の測定を基にした平均高低差から計算されます。
- 水平方向は、正および反の測定の平均値、および計算により求めた目標位置から計算します。

**アクセス** [結果] 画面で [F4 計算] を押します

器械点設定の結果 この画面には、計算で求められた器械点座標が表示されます。最終計算結果は、[器械 点データの入力]で選択した方式に応じて異なります。 精度評価として標準偏差と残差が表示されます。 プログラム

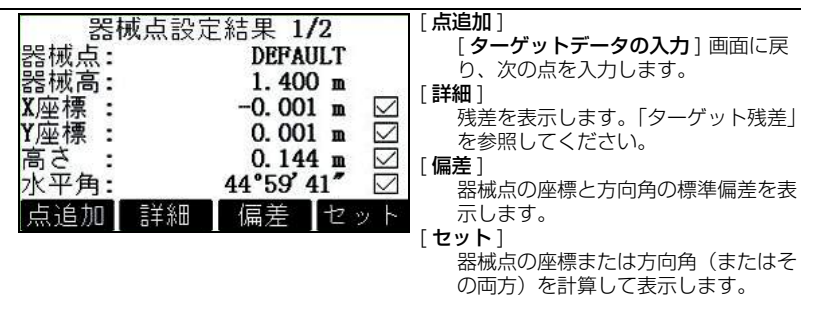

セットアップ画面で器械高を 0.000 にセットすると、器械点の高さとしてチ ルチング軸の高さが参照されます。

フィールドの説明

| フィールド | 説明                 |
|-------|--------------------|
| 器械点   | 現在の器械点名            |
| 器械高   | 現在の器械点の高さ          |
| X 座標  | 計算で求められた、器械点の X 座標 |
| Y 座標  | 計算で求められた、器械点の Y 座標 |
| 高さ    | 計算で求められた、器械点の高さ座標  |
| フィールド       | 説明                                                                                                    |
|-------------|----------------------------------------------------------------------------------------------------|
| 水平角         | 新たに方向角設定された水平角                                                                                         |
| △ ┛         | 1 つのターゲット点を用いた、「高さの計算」または「座標による方向<br>角設定」のみ表示。器械点から目標ターゲットまでの水平距離の計算値<br>と測定値の差。                       |
| 位置精度        | X と Y の位置の標準偏差が計算される際に、チェックボックスが表示されます。算出した位置が標準偏差の限度内の場合はチェックボックスに<br>チェックマークが表示され、限度外の場合はバツ印が表示されます。 |
| 水平高精度       | 高さの標準偏差が計算される際に、チェックボックスが表示されます。<br>算出した高さが標準偏差の限度内の場合はチェックボックスにチェック<br>マークが表示され、限度外の場合はバツ印が表示されます。    |
| 水平角精度       | 水平角の標準偏差が計算される際に、チェックボックスが表示されま<br>す。算出した水平角が標準偏差の限度内の場合はチェックボックスに<br>チェックマークが表示され、限度外の場合はバツ印が表示されます。  |
| 摘要          | ユーザーによって入力される器械点の説明                                                                                    |
| ∆ 方向角補<br>正 | 新旧の Y 方向間における水平角補正                                                                                     |
| 縮尺          | 有効な設定方式:後方交会。計算で求められた縮尺(利用可能な場合)                                                                       |

| フィールド      | 説明                                                                                                    |
|------------|----------------------------------------------------------------------------------------------------|
| スケール<br>使用 | [はい] または [いいえ]。[はい] を選択すると、計算で求められた縮尺<br>係数が使用され、[EDM 設定] 画面で設定した PPM 縮尺は上書きされ<br>ます。システムの既存の PPM 値を使用し、計算で求められた縮尺係数<br>を適用しない場合は、[いいえ] を選択します。 |

[残差]を押してターゲット残差を表示します。

**ターゲット残差**[**既知点の残差**] 画面は、水平および垂直距離と水平方向の計算残差を表示します。
残差 = 計算値 - 測定値

メッセージ

以下に、表示される重要なメッセージまたは警告を示します。

| メッセージ                      | 説明                                       |
|----------------------------|------------------------------------------|
| 選択した測点は有効では                | 選択したターゲット点に X 座標値または Y 座標値がない            |
| ありません!                     | 場合に、このメッセージが表示されます。                      |
| 最大 10 測点まで使用で              | 10 点の測定後に、別の点が選択されました。本システム              |
| きます!                       | では最大 10 測点まで使用できます。                      |
| 間違ったデータです –                | 測定データが原因で、最終の器械点座標(X 座標、Y 座              |
| データが不良の為!                  | 標)を計算できません。                              |
| 間違ったデータです -<br>高さを計算できません! | ターゲット高さが無効、または測定が不十分なため、最終の器械点高を計算できません。 |

| メッセージ                   | 説明                                                                                     |
|-------------------------|----------------------------------------------------------------------------------------|
| 正反の差が限度を超えて<br>います!     | ある点を一方のフェイスで測定し、もう一方のフェイスで<br>の測定がそれと異なる場合、水平角または鉛直角の差が指<br>定の精度限度を超えていると、このエラーが発生します。 |
| 測定データがありませ<br>ん!もう一度測定! | 位置または高さの計算に使用する測定データが不足してい<br>ます。使用できる点の数が不足しているか、距離が測定さ<br>れていません。                    |

[設定]を押して器械点の座標または方向角(またはその両方)を設定し、[プログラム] メニューに戻ります。

### 9.3

### 放射観測

TS02 ✓

機能の有無

説明

放射観測は、無限の数の点の測定に使用するプログラムです。[メインメニュー]の [測定]と似ていますが、放射観測を始める前にジョブ、器械点、方向角の事前設定を 行ないます。

TS09 ✓

TS06 ✓

アクセス

[メインメニュー]から [プログラム]を選択します。
 [プログラム]メニューから [放射観測]を選択します。
 プログラムの事前設定を終了します。「8 プログラム - はじめに」を参照してください。

放射観測

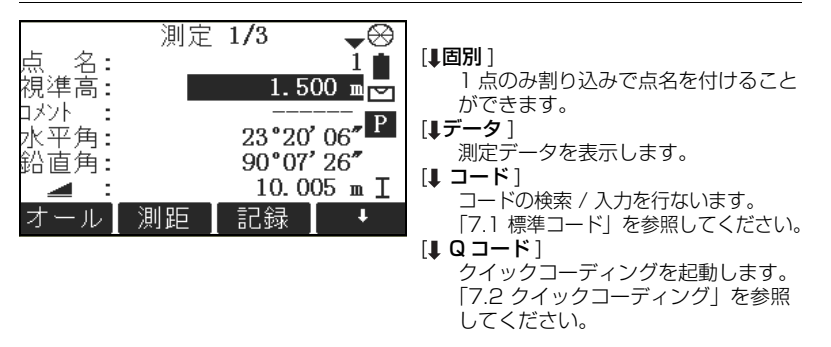

| フィールド       | 説明                                                                                                    |
|-------------|----------------------------------------------------------------------------------------------------|
| 摘要 /<br>コード | <ul> <li>コーディング方法によって、摘要またはコード名になります。コーディング方法は、3通り用意されています:</li> <li>1. 摘要コーディング:対応する測定と共に保存されます。コードはコードリストとは関連付けされておらず、単なる摘要にすぎません。器械のコードリストは必要ありません。</li> <li>2. コードリストを使った拡張コーディング:[↓CODE]を押します。入力したコードがコードリストから検索されます。検索したコードに属性を追加することができます。フィールド名は、[コード:]に変更されます。</li> <li>3. クイックコーディング:[↓Qコード]を押し、コードのショートカットを入力します。コードが選択され、測定が実行されます。フィールド名は、[コード:]に変更されます。フィールド名は、[コード:]</li> </ul> |

- [オール]を押して、次の点を記録します。
- または、[**エスケープ**]を押して、プログラムを終了します。

# 測設(杭打ち) 無 **TS02** ✓

### 機能の有無

説明

9.4

測設は、あらかじめ決められた点をフィールド内にマークするプログラムです。このあ らかじめ決められた点が、測設目標点になります。測設目標点は、すでに器械内のジョ ブにある場合もあれば、手動で入力する場合もあります。 このプログラムでは、現在の位置と目標の測設位置との誤差を連続的に表示できます。

TS09 ✓

#### **測設モード** 異なるモードを使って点を測設できます:前後左右モード、角度と距離モード、座標系 モード

TS06 ✓

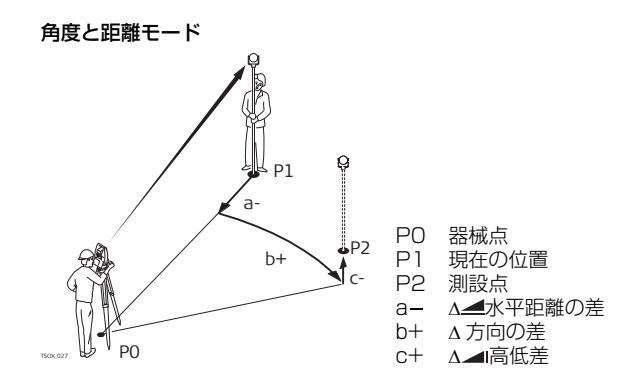

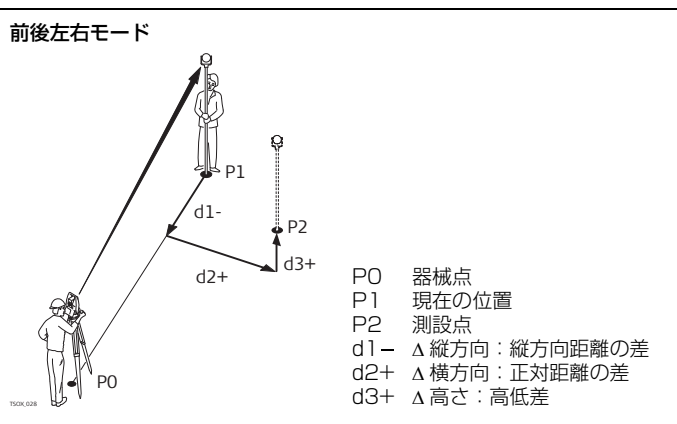

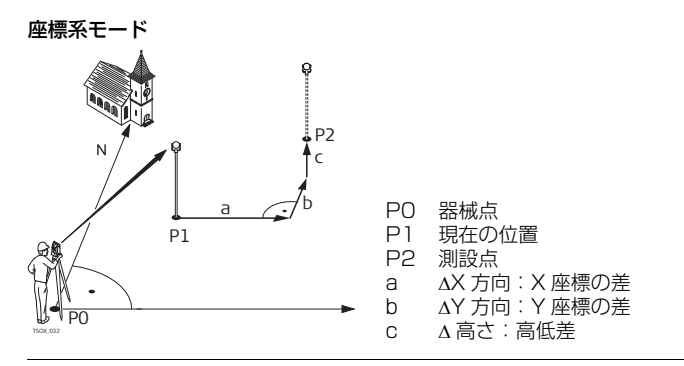

アクセス

- 1. [**メインメニュー**]から[プログラム]を選択します。
- 2. [プログラム]メニューから [測設(杭打ち)]を選択します。
- 3. プログラムの事前設定を終了します。「8 プログラム はじめに」を参照してく ださい。

測設

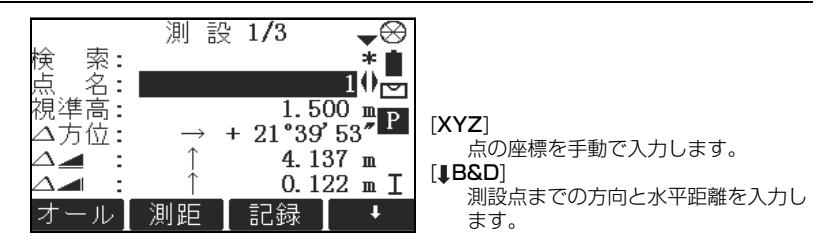

を押して、ページ間を移動します。画面の最下部にある3つの測定フィー ルドは、角度と距離、前後左右、座標系モードに変わります。

| フィールド | 説明                                                                                      |
|-------|-----------------------------------------------------------------------------------------|
| 検索    | 点名の検索に使用する値。入力すると、ファームウェアが一致する点を<br>検索し、[ <b>点名</b> ]に表示します:一致する点がない場合は、点検索画面<br>が開きます。 |
| タイプ   | 選択した点のタイプを表示します。<br>• <b>測点</b> 、または<br>• <b>入力座標</b>                                   |
| △方位   | 角度オフセット:測設点が測点より右にある場合、符号は正です。                                                          |
| Δ     | 水平オフセット:測設点が測点より先にある場合、符号は正です。                                                          |

| フィールド | 説明                               |
|-------|----------------------------------|
| Δ     | 高さオフセット:測設点が測点より高い場合、符号は正です。     |
| △前後   | 前後オフセット:測設点が測点より先にある場合、符号は正です。   |
| △左右   | 左右オフセット:測設点が測点の右にある場合、符号は正です。    |
| ∆高さ   | 高さオフセット:測設点が測点より高い場合、符号は正です。     |
| ΔX    | X 方向オフセット:測設点が測点の右にある場合、符号は正です。  |
| ΔY    | Y 方向オフセット:測設点が測点より先にある場合、符号は正です。 |
| ∆高さ   | 高さオフセット:測設点が測点より高い場合、符号は正です。     |

- [**オール**]を押して、測設点の測定データを記録します。
- または、[**エスケープ**]を押して、プログラムを終了します。

### 9.5 9.5 1

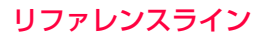

概要

#### 機能の有無

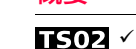

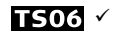

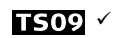

説明

基準成分とは、2つの基準プログラムであるリファレンスレラインおよび基準円弧を指 す、包括的な名称です。 リファレンスレラインは、建物、道路区間、単純な開削工事などのラインチェックや測

設を容易に行うプログラムです。このプログラムでは、まずリファレンスレラインを定 義し、その線を基準にして以下の作業を行ないます。

線のオフセット
 別設点
 グリッド測設
 測設ライン分割

アクセス

次の手順

- 1. [**メインメニュー**]から[**プログラム**]を選択します。
- 2. [プログラム] メニューから [リファレンスライン] を選択します。
- 3. プログラムの事前設定を終了します。「8 プログラム はじめに」を参照してく ださい。
- 4. [OK] を選択します。

リファレンスレラインの基準線を定義します。

### 9.5.2

#### 説明

はじめに2点よりリファレンスレラインを決定します。この基準線にオフセット値(左 右、前後、回転)を入力してリファレンスレライン(線のオフセット)を作成します。

#### 基準線の定義

基準線は2つのポイント1、2で確定されます。どの点も、測定や手動入力、また内 部メモリーからの選択が可能です。

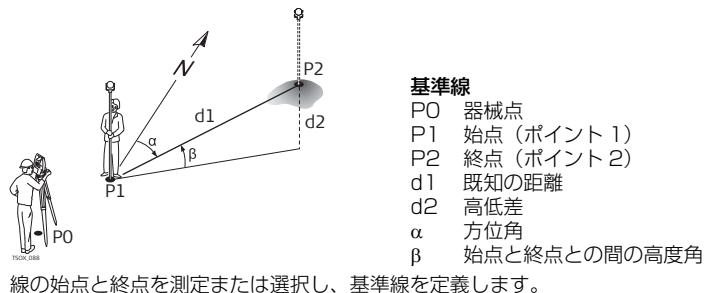

#### 次の手順

基準線の定義

基準線を定義すると、リファレンスラインを定義するための「**線のオフセット設定**]画 面が表示されます。

### プログラム

# 9.5.3

説明

### 線のオフセット設定(リファレンスライン)

基準線は、最初のベース点に対して縦方向、平行または垂直なオフセットにすることも、最 初のベース点を中心にして回転させることもできます。このオフセットから作成された新し いラインをリファレンスラインといいます。全ての測定データは、このリファレンスライン を参照します。

リファレンスライン

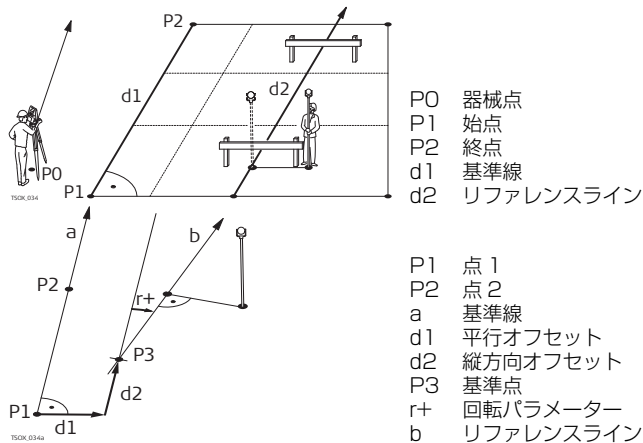

アクセス

基準線定義に必要な測定を完了すると、[線のオフセット設定]画面が表示されます。

線のオフセット設定 [グリッド] 線のオフセット設定 リファレンスレラインに対してグリッ 距離 10.828 m ドを測設します。 値で基準線をオフセット [測定] オフセット 2.750 m 測定点がリファレンスラインからどの 12.330 m くらい離れているか確認できます。 高 さ 0.000 m [測設] 22°50'00" 転 リファレンスレラインに直交した点を 測定 測設 IJwŀ Ŧ ク 測設します。 [**↓**新 BL] 新規の基準線を定義します。 [1シフト=0] 全てのオフセット値を0にリセット します。 [【ピッチ] リファレンスレラインを定義可能な数 のセグメントに分割し、リファレンス ライン上に新規点を測設します。

| フィールド | 説明      |
|-------|---------|
| 長さ    | 基準線の長さ。 |

| フィールド | 説明                                                                    |                                          |
|-------|-----------------------------------------------------------------------|------------------------------------------|
| オフセット | 基準線(P1 -<br>セット。<br>基準線より右に                                           | P2)を基準にした、リファレンスレラインの平行オフ<br>こあれば、値は正です。 |
| ライン   | ベース点 2 方向のリファレンスラインの、始点、基準点(P3)の縦方<br>向オフセット。<br>ベース点 2 方向にあれば、値は正です。 |                                          |
| 高さ    | 選択した基準高さに対するリファレンスラインの高さオフセット。<br>選択した基準高さより高ければ、値は正です。               |                                          |
| 回転    | リファレンスラインの、基準点(P3)を中心とする時計回りの回転。                                      |                                          |
| 基準高さ  | 点 1                                                                   | 高低差は、最初の基準点と比較して計算されます。                  |
|       | 点 2                                                                   | 高低差は、2番目の基準点と比較して計算されます。                 |
|       | 補間済                                                                   | 高低差は、リファレンスラインに沿って計算されます。                |
|       | 高さ未入力                                                                 | 高低差は、計算も表示もされません。                        |

ソフトキーオプション、[**検測**]、[**測**設]、[**グリッド**]、または[**↓ピッチ**]を選択して、サブアプリケーションに進みます。

# 9.5.4

# 検測

説明

オフセットの検測は、測定データや座標、縦方向オフセット、平行オフセットおよびリ ファレンスラインに対するターゲット点の高低差から計算を行ないます。

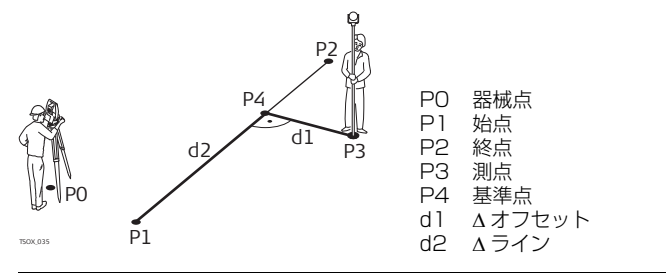

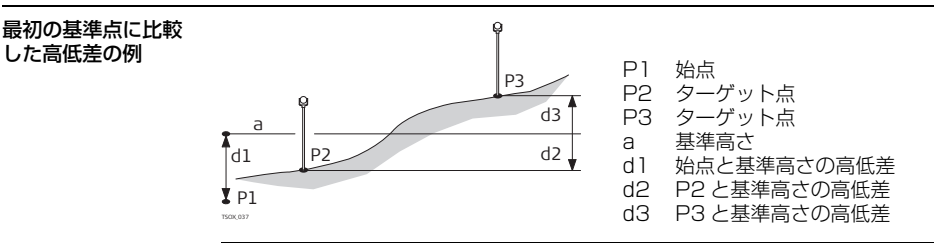

アクセス

オフセットの検測

[**線のオフセット設定**]画面で、[**検測**]を押します。

| フィールド  | 説明                          |  |
|--------|-----------------------------|--|
| △距離    | 計算で求めた、リファレンスラインに対する縦方向の距離。 |  |
| △オフセット | 計算で求めた、リファレンスラインに正対する距離。    |  |
| Δ      | 定義した基準高さに対して、計算で求められた高低差。   |  |

次の手順

- [オール]を押して測定および記録を行ないます。
- または、[**↓戻る**]を押して、[**線のオフセット設定**]画面に戻ります。

# 9.5.5

測設

### 説明

測設は、測点と計算で求めた点の差異を計算します。直交座標(Δライン、Δオフセット、Δ→I)および極座標(Δ水平方位、Δ→ 、Δ→I)の差異を表示します。 **直角法での測設の例** 

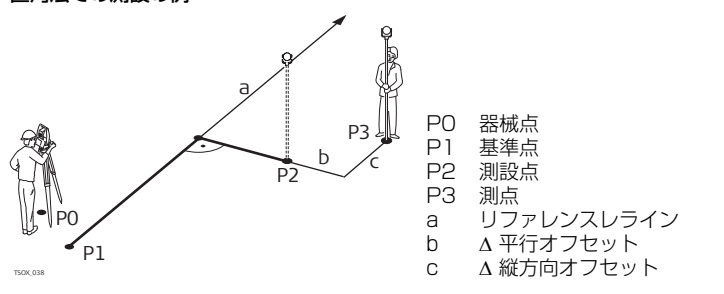

アクセス

直角法での測設

[線のオフセット設定]画面の[測設]を押します。

リファレンスレラインに対して、測設するターゲット点の測設成分を入力します。

| フィールド | 説明                                          |
|-------|---------------------------------------------|
| ライン   | 縦方向オフセット:測設点がリファレンスレラインより先にある場合、<br>符号は正です。 |
| オフセット | 垂線オフセット:測設点がリファレンスレラインより右にある場合、符<br>号は正です。  |
| 高さ    | 高さオフセット:測設点がリファレンスレラインより高い場合、符号は<br>正です。    |

[確定]を押して、測定モードに進みます。

角度と距離

距離および角度の差異の符号は、測設プログラムの場合と同じで、補正値(必要値-実 測値)です。矢印は、測設点への移動方向を示します。

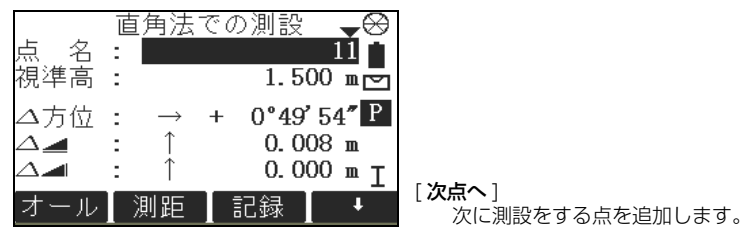

| フィールド    | 説明                                                 |  |
|----------|----------------------------------------------------|--|
| △方位      | 測点から測設点への水平方向。測設点に対して望遠鏡を時計回りに向き<br>を変える場合、符号は正です。 |  |
| Δ_       | 測点から測設点までの水平距離。測設点が測点より先にある場合、符号<br>は正です。          |  |
| $\Delta$ | 測点から測設点への高低差。測設点が測点より高い場合、符号は正です。                  |  |
| ∆オフセット   | 測点から測設点までの正対距離。測設点が測点より右にある場合、符号<br>は正です。          |  |
| △距離      | 測点から測設点までの縦方向距離。測設点が測点より先にある場合、符<br>号は正です。         |  |

9.5.6

- [オール]を押して測定および記録を行ないます。
- または、[**↓ 戻る**]を押して、[**線のオフセット設定**]画面に戻ります。

### グリッド測設

説明

グリッドサブアプリケーションは、グリッド上の点の測設成分、直交座標(△ライン、 △オフセット、△→I)および極座標(△水平方位、△→(△→I)を計算し、表示します。 グリッドは、境界なしで定義され、リファレンスレラインの最初のベース点および2 番目のベース点まで、拡張することができます。

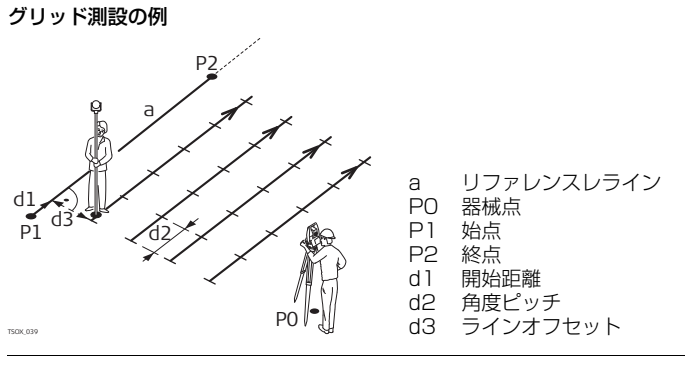

アクセス

[線のオフセット設定]画面の[グリッド]を押します。

グリッドの定義

連鎖距離とグリッド点の間隔長、およびリファレンスラインの前後方向を入力します。

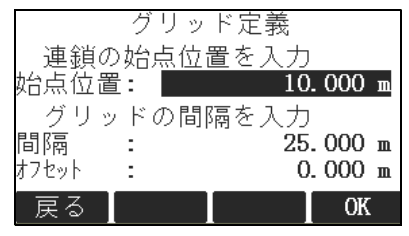

| フィールド  | 説明                             |
|--------|--------------------------------|
| 開始チェーン | リファレンスレラインの始点と開始グリッドの始点との間の距離。 |
| 間隔     | グリッドの間隔(ピッチ)。                  |
| オフセット  | リファレンスレラインからのオフセット距離。          |

次の手順

[確定]を押して、[グリッドの測設]画面に進みます。

グリッドの測設

距離および角度の差異の符号は、、測設プログラムの場合と同じで、補正値(必要値-実測値)です。矢印は、測設点への移動方向を示します。

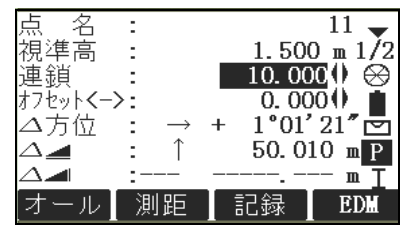

| フィールド    | 説明                                                 |
|----------|----------------------------------------------------|
| ライン〈-〉   | グリッドの角度ピッチ値。測設点は、最初の基準点から 2 番目の<br>基準点への方向にあります。   |
| オフセット〈-〉 | オフセットの角度ピッチ値。測設点はリファレンスレラインの右に<br>あります。            |
| △方位      | 測点から測設点への水平方向。測設点に対して望遠鏡を時計回りに<br>向きを変える場合、符号は正です。 |
| Δ        | 測点から測設点までの水平距離。測設点が測点より先にある場合、<br>符号は正です。          |
|          | 測点から測設点への高低差。測設点が測点より高い場合、符号は正<br>です。              |

| フィールド  | 説明                                         |
|--------|--------------------------------------------|
| △ライン   | 測点から測設点までの縦方向距離。測設点が測点より先にある場<br>合、符号は正です。 |
| △オフセット | 測点から測設点までの正対距離。測設点が測点より右にある場合、<br>符号は正です。  |

9.5.7

- [オール]を押して測定および記録を行ないます。
- または、[**エスケープ**]を押して[**グリッドの定義**]画面に戻り、そこで[**戻る**]を押して [**線のオフセット設定**]画面に戻ります。

# ライン分割

説明

ライン分割サブアプリケーションは、ラインに沿った点の測設成分、直交座標(Δライン、Δオフセット、Δ→I)および極座標(Δ水平方位、Δ→(Δ→I)を計算し、表示します。ライン分割は、ラインの定義済の始点と終点との間のリファレンスレラインに限られます。

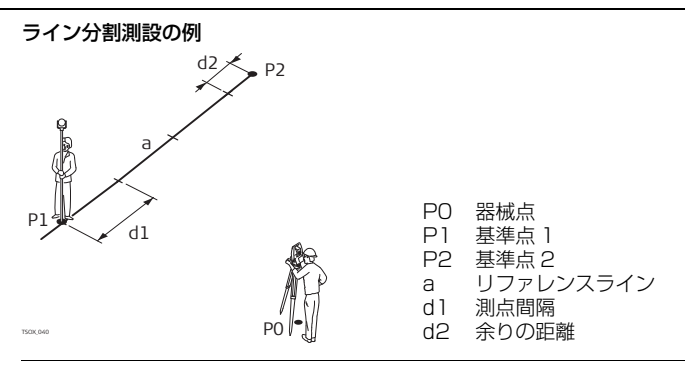

アクセス

### [ 線のオフセット設定 ] 画面の [↓セグメント ] を押します。

セグメントの定義

セグメントの数または長さを入力し、残りのラインの長さをどう扱うかを定義します。 この差分は、始点や終点に配分したり、ラインに沿って均等に配分したりできます。

| 測点     | 間係 | 鬲の決定      |
|--------|----|-----------|
| ライン総延長 | :  | 120.000 m |
| 測点間隔   | :  | 3.500 m   |
| 間隔数    | 1  | 35        |
| 余りの距離  | 1  | 1.000 m   |
| 分配     | :  | 無し♥       |
| 戻る     |    | OK        |

| フィールド  | 説明                           |                            |  |
|--------|------------------------------|----------------------------|--|
| ライン総延長 | 計算で求めた                       | と、定義したリファレンスレラインの長さ。       |  |
| 測点間隔   | 各セグメン                        | トの長さ。間隔の数を入力すると、自動的に更新します。 |  |
| 間隔数    | ラインの分割数。間隔長を入力すると、自動的に更新します。 |                            |  |
| 余りの距離  | 間隔長を入力した後に残ったラインの長さ。         |                            |  |
| 分配     | 差分の配分方法。                     |                            |  |
|        | なし                           | 全ての差分が最後の区間の後に配置されます。      |  |
|        | 始点                           | 全ての差分が最初の区間の前に配置されます。      |  |
|        | 均一                           | 差分は全ての区間に均等に配分されます。        |  |

[OK] を押して、[測設] 画面に進みます。

セグメントの測設

距離および角度の差異の符号は、測設プログラムの場合と同じで、補正値(必要値-実 測値)です。矢印は、測設点への移動方向を示します。

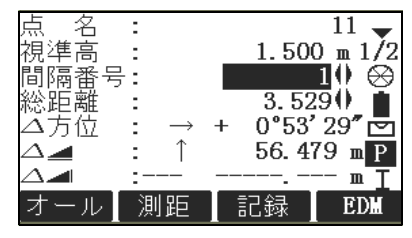

| フィールド       | 説明                                                 |
|-------------|----------------------------------------------------|
| 間隔番号        | ラインの分割数。該当する場合は、差分間隔を含みます。                         |
| Cum.Length  | 間隔長の合計。現在の間隔の分割数によって変わります。該当する場合は、差分の間隔長を含みます。     |
| △ <b>方位</b> | 測点から測設点への水平方向。測設点に対して望遠鏡を時計回りに向<br>きを変える場合、符号は正です。 |
| Δ 🚄         | 測点から測設点までの水平距離。測設点が測点より先にある場合、符<br>号は正です。          |

| フィールド  | 説明                                         |
|--------|--------------------------------------------|
|        | 測点から測設点への高低差。測設点が測点より高い場合、符号は正<br>です。      |
| △距離    | 測点から測設点までの縦方向距離。測設点が測点より先にある場合、<br>符号は正です。 |
| ∆オフセット | 測点から測設点までの正対距離。測設点が測点より右にある場合、符<br>号は正です。  |

メッセージ

以下に、表示される重要なメッセージまたは警告を示します。

| メッセージ                  | 説明                                                                                          |
|------------------------|---------------------------------------------------------------------------------------------|
| 基準線が短かすぎます!            | 基準線が 1 cm 未満です。2 点間の水平方向の間隔が少なく<br>とも 1 cm になるように、ベース点を選択してください。                            |
| 間違った座標値です!             | 点の座標がない、または座標が間違っています。使用する点<br>に、少なくとも X 座標と Y 座標があることを確認してくだ<br>さい。                        |
| RS232 経由で保存して<br>ください! | [データ出力:]が[設定]メニューで[インターフェイス]<br>に設定されています。リファレンスレラインを正常に開始す<br>るには、[データ出力:]を[内蔵メモリー]に設定します。 |

9.6

9.6.1

機能の有無

- [オール]を押して測定および記録を行ないます。
- または、[エスケープ]を押して[ピッチの定義]画面に戻り、そこで[戻る]を押して [線のオフセット設定]画面に戻ります。
- または、続けて [**エスケープ**]を選択し、プログラムを終了します。
- 基準成分 基準円弧

概要

**TS02** オプション **TS06** ✓

TS09 ✓

- 説明 基準成分とは、2つの基準プログラムであるリファレンスレラインおよび基準円弧を指す、包括的な名称です。 基準円弧プログラムでは、まず基準円弧を定義し、その円弧を基準にして以下の作業を 行ないます。
  - 線のオフセット
  - 測設(点、円弧、弦、角度)

9.6.2

説明

- 1. [ **メインメニュー** ] から [ **プログラム** ] を選択します。
  - 2. [プログラム]メニューから[基準成分]を選択します。
  - 3. プログラムの事前設定を終了します。「8 プログラム はじめに」を参照してく ださい。
  - 4. [曲線]を選択します。

次の手順 曲線のオフセットの方位を選択します。

曲線の定義

曲線は次の項目によって定義することができます。

- 中心点と始点
- 始点と終点、半径
- 3点

どの点に対しても、測定、手動入力、内部メモリーからの選択を行うことできます。

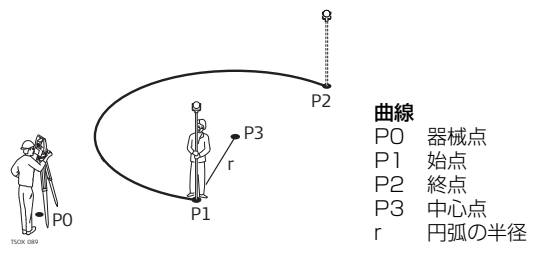

### Ē

アクセス

全ての円弧は時計回り方向に定義され、全ての計算は2次元で行われます。

[基準円弧]を選択してから、円弧の定義方法を選択します。

- 中心点と始点
- 始点と終点、半径

•3点

#### 始点の測定

| フィールド | 説明            |
|-------|---------------|
| 始点    | 始点の点名。        |
| 中心点   | 中心点の点名。       |
| 2 点目  | 中間点となる2点目の点名。 |
| 終点    | 終点の点名。        |
| 半径    | 円弧の半径。        |

#### 次の手順

基準円弧を定義すると、[曲線のオフセット]画面が表示されます。

曲線のオフセット

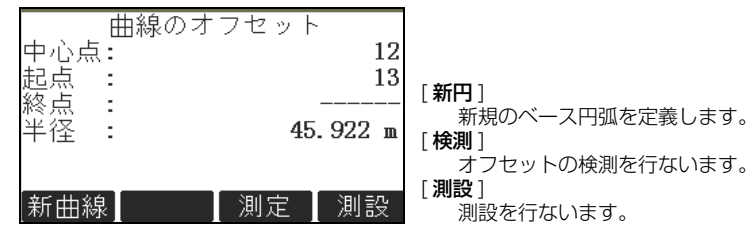

#### 次の手順

ソフトキーオプション、[検測]または[測設]を選択して、サブアプリケーションに 進みます。

# 9.6.3

説明

# オフセットの検測

オフセットの検測は、測定データや座標、縦方向および直交座標オフセットと、基準円 弧に対するターゲット点の高低差から計算を行ないます。

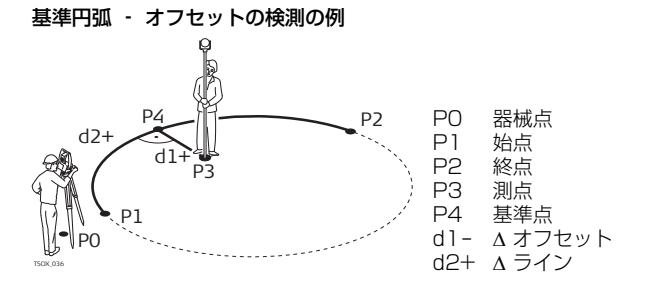

アクセス

[曲線のオフセット] 画面の [検測] を押します。

オフセットの検測

| フィールド    | 説明                       |
|----------|--------------------------|
| △ライン     | 計算で求めた、基準円弧に対する縦方向の距離。   |
| △オフセット   | 計算で求めた、基準円弧に正対する距離。      |
| $\Delta$ | 基準円弧の始点に対して、計算で求められた高低差。 |

次の手順

- [オール]を押して測定および記録を行ないます。
- または、[**↓戻る**]を押して、[曲線のオフセット]画面に戻ります。

9.6.4

# 測設

説明

# 測設サブアプリケーションは、測点と計算で求めた点の差異を計算します。基準円弧プログラムは4つの測設方法に対応しています。

距離入力

- ピッチ長入力角度入力
- 弦長入力

距離入力

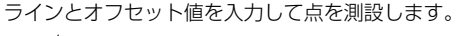

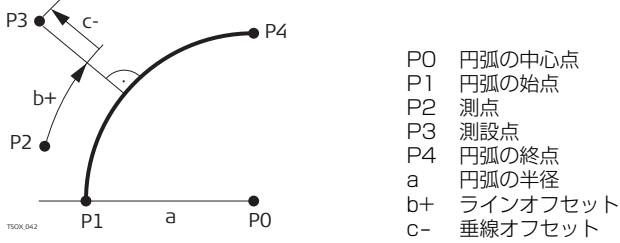

ピッチ長入力 円弧に沿って一連の等距離点を測設します。

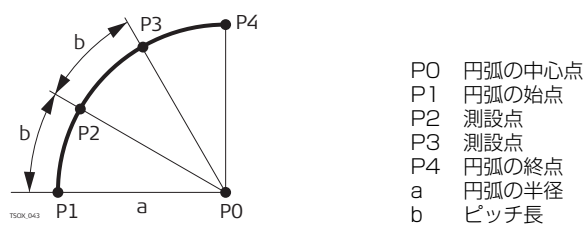

弦長入力

円弧に沿って一連の等距離弦を測設します。

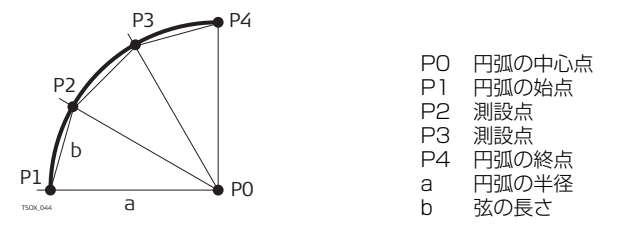
角度入力

円弧に沿って、円弧の中心点からの角度セグメントによって定義される一連の点を測設します。

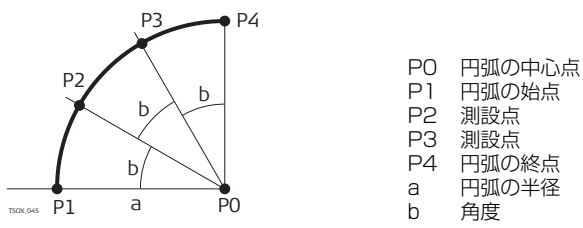

アクセス

[曲線のオフセット] 画面の [測設] を押します。
 利用可能な 4 つの測設方法のいずれかを選択します。

**点、円弧、弦、角度** 測設値を入力します。[**PT- / PT+**]を押して、計算で求めた複数の測設点を切り替え の測設
ます。

| フィールド | 説明                                                  |                        |  |
|-------|-----------------------------------------------------|------------------------|--|
| 配分    | 円弧の測設の場合:差分配分法。入力した円弧の長さが円弧全体の整数<br>でない場合、差分が発生します。 |                        |  |
|       | なし 全ての差分が最後の円弧セクションに追加されます。                         |                        |  |
|       | 均一                                                  | 差分は全てのセクションに均等に配分されます。 |  |

| フィールド | 説明                                                                         |  |
|-------|----------------------------------------------------------------------------|--|
|       | <b>円弧の始点</b> 全ての差分が最初の円弧セクションに追加されます。                                      |  |
|       | 始点と終点 差分は、最初と最後の円弧セクションに半分ずつ追加されます。                                        |  |
| ピッチ長  | 円弧の測設の場合:測設する円弧ピッチの長さ。                                                     |  |
| 弦の長さ  | 弦の測設の場合:測設する弦の長さ。                                                          |  |
| 角度    | 角度の測設の場合:測設する点の、円弧の中心点のまわりの角度。                                             |  |
| ライン   | 円弧、弦、角度の測設の場合:基準円弧からの縦方向オフセット。<br>ピッチ長、弦の長さ、または角度と選択した差分配分法によって計算<br>されます。 |  |
|       | 点の測設の場合:基準円弧からの縦方向オフセット。                                                   |  |
| オフセット | 基準円弧からの垂線オフセット                                                             |  |

次の手順

「確定]を押して、測定モードに進みます。

基準円弧の測設

距離および角度の差異の符号は、、測設プログラムの場合と同じで、補正値(必要値-実測値)です。矢印は、測設点への移動方向を示します。

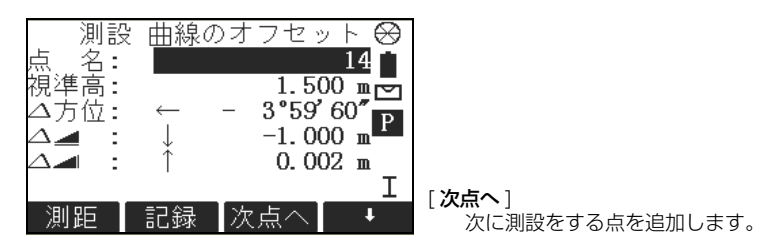

| フィールド    | 説明                                                  |
|----------|-----------------------------------------------------|
| ∆Hz      | 測点から測設点への水平方向。 測設点に対して望遠鏡を時計回りに向き<br>を変える場合、符号は正です。 |
| Δ 🚄      | 測点から測設点までの水平距離。測設点が測点より先にある場合、符号<br>は正です。           |
| $\Delta$ | 測点から測設点への高低差。測設点が測点より高い場合、符号は正です。                   |

次の手順

- [↓オール]を押して、測定と記録を行ないます。
- または、[**↓戻る**]を押して、[曲線のオフセット]画面に戻ります。
- または、続けて[エスケープ]を選択し、プログラムを終了します。

| 9.7    | 辺長計算                                 |                                              |                                                                                                    |
|--------|--------------------------------------|----------------------------------------------|----------------------------------------------------------------------------------------------------|
| 機能の有無  | <b>TS02</b> ✓                        | T506 ✓                                       | TS09 ✓                                                                                                    |
| 説明     | 辺長計算は、測定†<br>ゲット点の間にお!:<br>です。       | ◦メモリーからの選択、<br>ける、斜距離、水平距離                   | またはキーボード入力による 2 つのター<br>、高低差および方向角を計算するプログラ                                                                                                    |
| 辺長計算方法 | 2 つのモードがあり<br>• 多角モード:F<br>• 放射モード:F | )ます:<br>21 - P2、P2 - P3、<br>21 - P2、P1 - P3、 | P3 - P4<br>P1 - P4                                                                                                    |
| 多角モード  | Pl dl                                | P2 d2 p3 d3 d3 p4                            | PO     器械点       P1-P4     ターゲット点       d1     P1、P2 間の距離       d2     P2、P3 間の距離       d3     P3、P4 間の距離       α1     P1、P2 間の方向角       α2     P2、P3 間の方向角       α3     P3、P4 間の方向角       α3     P3、P4 間の方向角 |

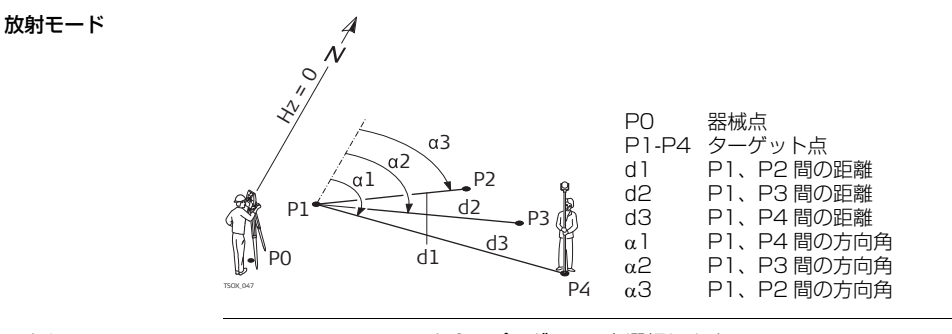

アクセス

- 1. [**メインメニュー**]から[**プログラム**]を選択します。
- 2. [プログラム] メニューから [辺長計算] を選択します。
- 3. ジョブ、器械点設定、方向角設定を行います。「8 プログラム はじめに」を参照してください。
- 4. [**多角**]または [**放射**]を選択します。

### 辺長計算の測定

必要な測定を完了すると、[辺長計算結果]画面が表示されます。

プログラム

| 辺長計算結果 - 多角<br>モード | 辺<br>* わわ<br>がわ<br>クレード<br>クター<br>方向角<br>始点 | 長計算結果 1       27         28       27         28       1 で再開します。         100%を計算します。プログラムは<br>点1で再開します。         100%       1 で用開します。         13.951 п       点2を新しい直線の始点として設定<br>します。新規の点2は測定を行う必<br>要があります。         171 29 36       [放射]         旅射       放射 |
|--------------------|---------------------------------------------|----------------------------------------------------------------------------------------------------|
|                    | フィールド                                       | 説明                                                                                                    |
|                    | 勾配                                          | 点 1 と点 2 間の勾配 [%]。                                                                                                    |
|                    | $\Delta$                                    | 点1と点2間の斜距離。                                                                                                    |
|                    | Δ                                           | 点1と点2間の水平距離。                                                                                                    |
|                    | Δ                                           | 点1と点2間の高低差。                                                                                                    |
|                    | 方向角                                         | 点1と点2間の方向角。                                                                                                    |

次の手順

[**エスケープ**]を押して、プログラムを終了します。

# 9.8 機能の有無

## 面積・DTM 体積計算

# **TS02** ✓ **TS06** ✓ **TS09** ✓

説明

面積・DTM 体積計算は、直線で結ばれた点(最大 50 個)をもとに、面積を計算する プログラムです。これらのターゲット点は、測定するかメモリーから選択する、または キーボードから時計回りの方向に入力する必要があります。計算面積は、水平面(2D) 上、または 3 点で定義された基準傾斜面(3D)上に投影されます。さらに、デジタル 地形モデル(DTM)を自動作成して、体積を計算することができます。

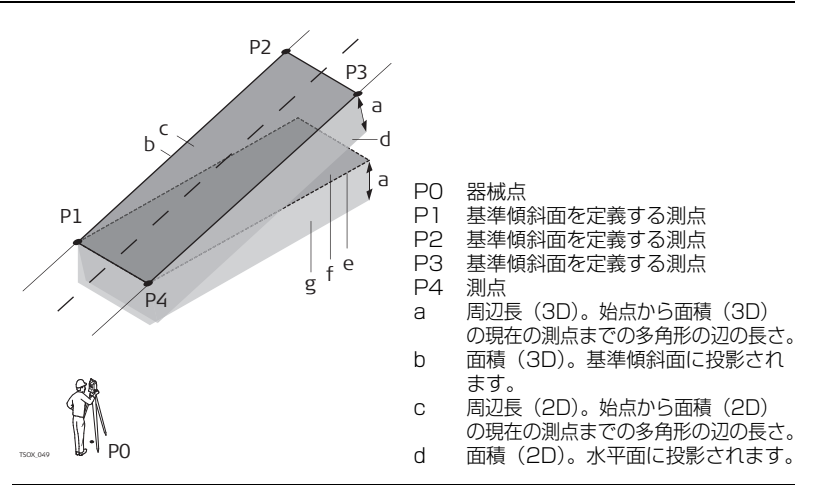

アクセス

- 1. [**メインメニュー**]から[プログラム]を選択します。
- 2. [**プログラム**] メニューから [ 面積・DTM 体積 ] を選択します。
- 3. プログラムの事前設定を終了します。「8 プログラム はじめに」を参照してく ださい。

面積・DTM 体積計算

グラフィックは、常に基準面に投影された面積を示しています。基準面の定義に使用す る点は次の項目によって指定します。

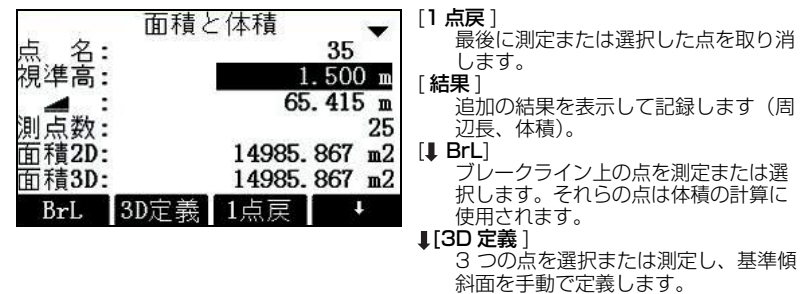

(B

ブレークラインとは、立体の底面(境界)に対し立体を切る上面のポイントをむすんだ ラインのことです。

ブレーク点は、定義した面積の境界内に位置している必要があります。

面積の計算

2D および 3D 面積は、3 つの点を測定または選択すると自動的に計算され、表示されます。3D 面積は、次の条件に基づいて自動的に計算されます。

- システムでは、最大面積を囲む3つの点が使用されます。
- 等しい最大面積が複数ある場合は、周辺長が最短の面積が使用されます。
- それらの周辺長が等しい場合は、最後に点が測定された面積が使用されます。 [**3D 定義**]を選択すると、3D 面積の基準面を手動で定義することができます。

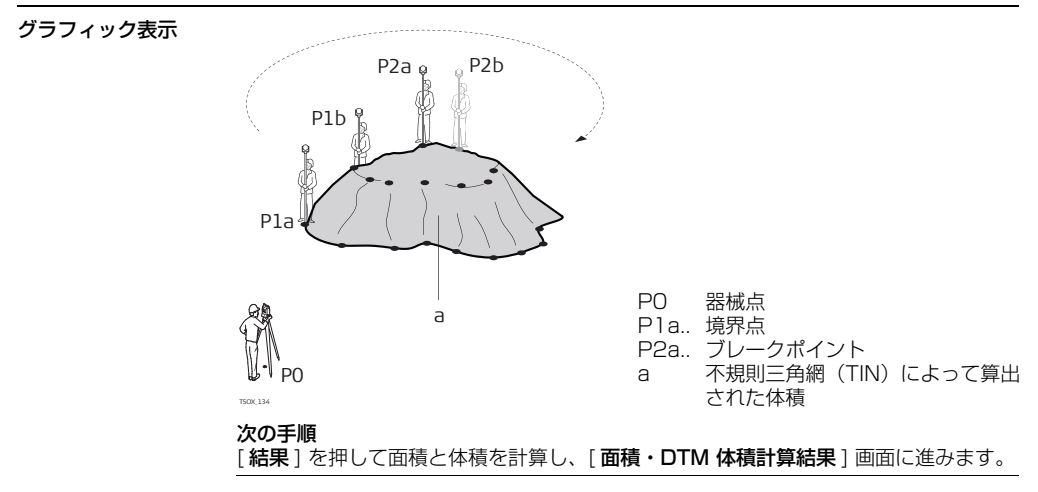

#### 2D 面積・DTM 体積 計算結果

| 面積(2D)と体積計算結果 1/5 🚽                                                | 体積と重量の計算 4/5 🔶                                                          |
|--------------------------------------------------------------------|-------------------------------------------------------------------------|
| 測点数: 24<br>面積 1: 8.726 ha<br>面積 1: 87263.791 m2<br>外 周: 1137.897 m | DTM体積 II: -12495 m3<br>比重 : <mark>2.200</mark> t/m3<br>重量 : 27488.931 t |
| 体 積: −8924.977 m3<br>新規 新規Br 終了 追加Br                               | 新規「新規Br」 約了 追加Br                                                        |

| フィールド        | 説明                                                         |  |  |
|--------------|------------------------------------------------------------|--|--|
| 面積(2D)       | 水平面への投影によって算出される面積                                         |  |  |
| 面積(3D)       | 定義された基準面への自動または手動投影によって算出される面積                             |  |  |
| DTM 地上<br>面積 | 地上点により定義される面積。不規則三角網(TIN)によって算出され<br>ます。                   |  |  |
| ブレーク<br>面積   | 破断線点により定義される面積。不規則三角網(TIN)によって算出さ<br>れます。                  |  |  |
| DTM 体積 I     | 不規則三角網(TIN)によって算出される体積                                     |  |  |
| 膨張係数         | 土壌の自然状態の体積と掘削後の体積について関係を示す係数。詳細に<br>ついては「膨張係数」の表を参照してください。 |  |  |
| DTM 体積 II    | 元の場所から掘削した後の土壌の体積。<br><b>DTM 体積 II = DTM 体積 I × 膨張係数</b>   |  |  |

| フィールド | 説明                                               |
|-------|--------------------------------------------------|
| 重量係数  | 土壌 3 m <sup>3</sup> あたりの重量(トン単位)。このフィールドは編集可能です。 |
| 重量    | 掘削後の土壌の総重量。 重量 = DTM 体積 II × 重量係数                |

### 膨張係数

以下の表は、DIN18300 に準拠した土壌分類と膨張係数を示しています。

| 土壌<br>クラス | 説明                                                                                | 膨張係数        |
|-----------|-----------------------------------------------------------------------------------|-------------|
| 1         | 腐植土や有機生物に加え、無機物質を含む表土                                                             | 1.10 - 1.37 |
| 2         | 粘度が流体または半流体の流動性土壌                                                                 | n/a         |
| З         | 易分解性土壌。非凝集性または難凝集性の砂地                                                             | 1.06 - 1.32 |
| 4         | 中程度の分解性土壌。砂、シルト、粘土の混合                                                             | 1.05 - 1.45 |
| 5         | 難分解性土壌。クラス 3 の土壌タイプに類似しているが、大<br>きさが 63mm 以上、体積が 0.01 m3 ~ 0.1 m3 の石の割<br>合がより多い。 | 1.19 - 1.59 |
| 6         | 内部無機化合物が凝集している岩地。ただし、礫化、含塩化、<br>軟化または風化している。                                      | 1.25 - 1.75 |
| 7         | 内部無機化合物が強度に凝集している難分解性岩地。礫化や風<br>化が最少限                                             | 1.30 - 2.00 |

膨張係数の例:以下に示す値は概算値です。この値は土壌要因に応じて異なる場合があ ります。

| 土壌タイプ  | 膨張係数        | 立方メートルあたりの重量 |
|--------|-------------|--------------|
| シルト    | 1.15 - 1.25 | 2.1 t        |
| 砂      | 1.20 - 1.40 | 1.5 - 1.8 t  |
| 粘土     | 1.20 - 1.50 | 2.1 t        |
| 表土、腐植土 | 1.25        | 1.5 - 1.7 t  |
| 砂岩     | 1.35 - 1.60 | 2.6 t        |
| 花崗岩    | 1.35 - 1.60 | 2.8 t        |

次の手順

- [新規]を押して、新規の面積を定義します。
- [新規破断線]を押して、新規の破断線を定義し、新たに体積を計算します。
- [@破断線点]を押して、既存の破断線面積に点を追加し、新たに体積を計算します。
- または、[終了]を押して、プログラムを終了します。

REM 測定

TS02 ✓

### 9.9

機能の有無

説明

ー REM 測定は、ターゲット点でプリズムを用いず、ベースプリズムの真上にある点を計 算するプログラムです。

TS09 ✓

TS06 ✓

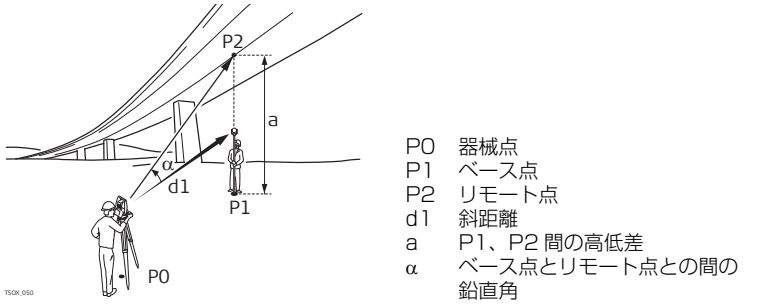

アクセス

- 1. [**メインメニュー**]から[**プログラム**]を選択します。
- 2. [プログラム] メニューから [REM 測定] を選択します。
- 3. ジョブ、器械点設定、方向角設定を行います。「8 プログラム はじめに」を参照してください。

#### REM 測定

ベース点までの距離を測定するか、**hr = ?** を押して不明なプリズム高を割り出します。 **次の手順** 

測定が終了すると、[REM 測定] 画面が表示されます。

REM 測定 ・ リモー アクセスできないリモート点に器械を視準します。

ト点に視準する

| フィールド  | 説明                          |
|--------|-----------------------------|
|        | ベース点とリモート点との間の高低差。          |
| 高さ     | リモート点の高さ。                   |
| X 座標   | 計算で求められた、リモート点の X 座標        |
| Y 座標   | 計算で求められた、リモート点の Y 座標        |
| Δ Χ 座標 | 計算で求められた、ベース点とリモート点の X 座標の差 |
| ΔΥ座標   | 計算で求められた、ベース点とリモート点の Y 座標の差 |
| Δ 高さ   | 計算で求められた、ベース点とリモート点の高さの差    |

次の手順

- [確定]を押して測定を保存し、計算で求められたリモート点の座標を記録します。
- または、[基準]を押して、新規のベース点を入力して測定します。
- または、[ESC] を押して、プログラムを終了します。

| 9.10   | 交点計算(オプション)                                                                                                    |
|--------|----------------------------------------------------------------------------------------------------|
| 9.10.1 | 交点計算の開始                                                                                                    |
| 機能の有無  | <b>TS02</b> オプション <b>TS06</b> ✓ <b>TS09</b> ✓                                                                                                    |
| 説明     | ー<br>交点計算は、点の座標、点の間の方向角、および点の間の距離などの、座標ジオメト<br>リー計算( <b>co</b> ordinate <b>geo</b> metry calculations)を実行するプログラムです。<br>交点計算の計算方法:                          |
|        | <ul> <li>ST計算&amp;トラバース</li> <li>交点</li> <li>び点</li> <li>び長</li> </ul>                                                                                     |
| アクセス   | 1. [ <b>メインメニュー</b> ]から [ <b>プログラム</b> ]を選択します。<br>2. [ <b>プログラム</b> ] メニューから [ <b>交点計算</b> ]を選択します。<br>3. プログラムの事前設定を終了します。「8 プログラム – はじめに」を参照してく<br>ださい。 |
|        | 4. [ <b>交点計算メニュー</b> ]から、以下のいずれかを選択します。                                                                                                    |
|        | • ST計算&トラバース • オフセット<br>• 交占計算                                                                                                    |

# 9.10.2 ST 計算&トラバース

**アクセス**1. [交点計算メニュー]から[ST計算&トラバース]を選択します。
2. [ST計算]または[トラバース]を選択します。

ST 計算サブアプリケーションで、2 つの既知点の間の距離、方向、高低差、および勾 配を計算します。

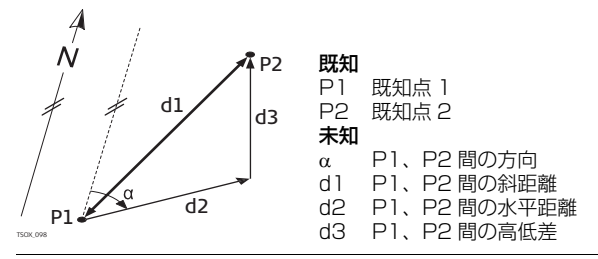

ST計算

トラバース トラバースは、既知点からの方向角と距離を用いて新点の座標を計算します。オフセットはオプションです。

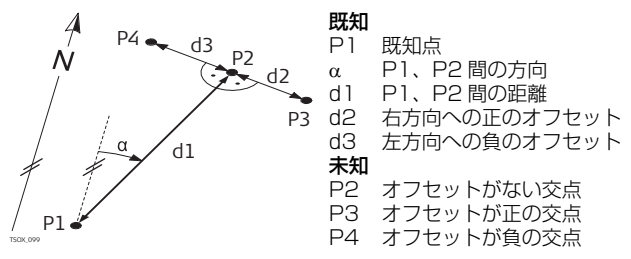

## 9.10.3

交点

アクセス

#### 1. [**交点計算メニュー**]から[**交点**]を選択します。

2. 以下のいずれかの交点計算方法を選択します。

2点2方
3.2円交
線と円
4.点交

2点2方向

2点2方向サブアプリケーションで、2本の線の交点を計算します。1本の線は、 1点1方向で定義されます。

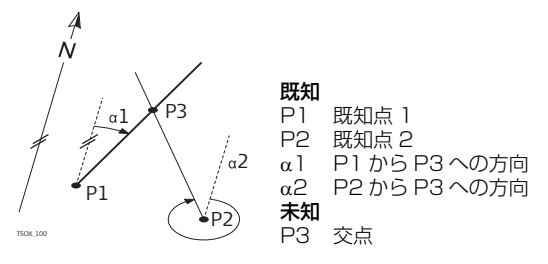

線と円の交点

線と円サブアプリケーションで、線と円の交点を計算します。線は、1点1方向で定義 されます。円は、中心点と半径で定義されます。

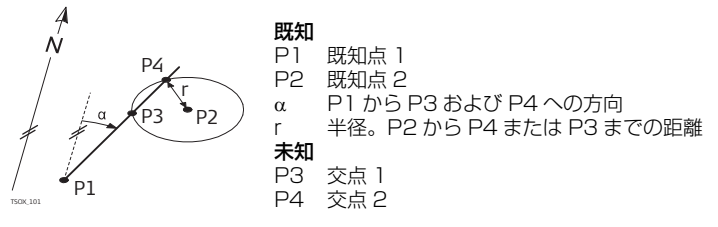

2 円交点

2円サブアプリケーションで、2つの円の交点を計算します。円は、既知点を中心点とし、既知点から交点までの距離を半径として定義されます。

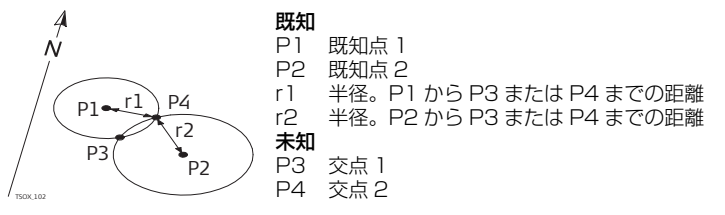

4 点交点

4 点交点サブアプリケーションで、2 本の線の交点を計算します。線は、2 つの点で定 義されます。

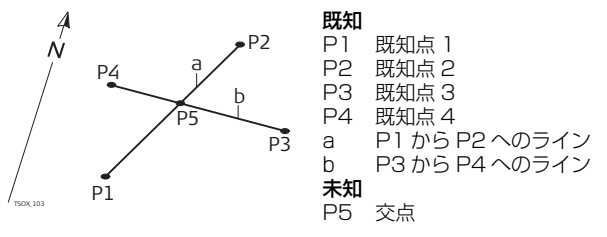

### 9.10.4

## オフセット

アクセス

- 1. 「交点計算メニュー ] から [オフセット] を選択します。
- 2. 以下のいずれかの交点計算方法を選択します。
  - 垂点(距離 オフセット) オフセット 平面オフセット

垂点(距離・オフ 線を基準としたベース点を用いて既知点の距離とオフセットを計算します。 セット)

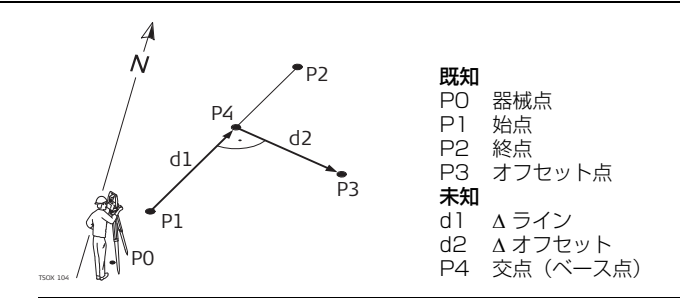

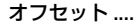

既知の縦方向およびオフセット距離からの線を基準にした、新点の座標を計算します。

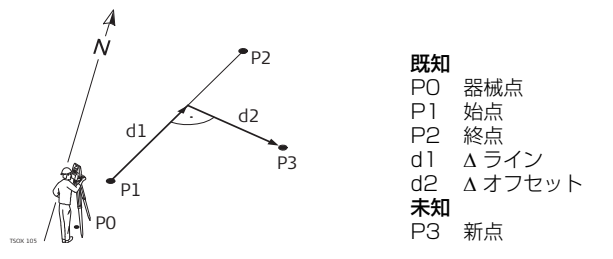

平面オフセット

既知の平面およびオフセット点を基準にした、新点の座標とその高さ、およびオフセットを計算します。

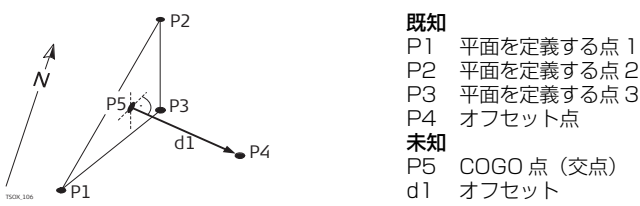

# 9.10.5

アクセス

延長

## 延長

[交点計算メニュー]から[延長]を選択します。

延長サブアプリケーションで、既知の基準線からの延長点を計算します。

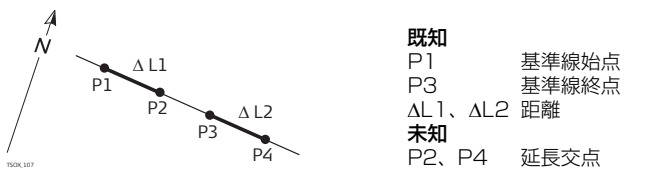

# 10 データ管理

### データ管理

[**メインメニュー**]から[**管理**]を選択します。

アクセス データ管理

10.1

[ファイル管理]メニューには、データフィールドの入力、編集、チェック、および削除のための全ての機能が備わっています。

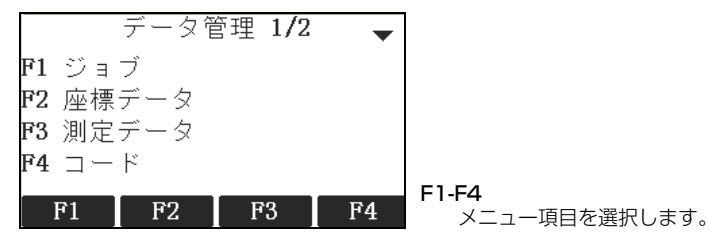

| メニュー項目 | 説明                                                                                                    |
|--------|----------------------------------------------------------------------------------------------------|
| ジョブ    | ジョブの表示、作成、削除を行います。ジョブは、座標データ、測定、コードなど、各種データの集まりです。ジョブの定義はジョブ<br>名とオペレーターにより構成されます。作成の日付と時刻がシステ<br>ムにより生成されます。 |

| メニュー項目 | 説明                                                                                                    |
|--------|----------------------------------------------------------------------------------------------------|
| 座標データ  | 座標データの表示、作成、編集、削除を行います。座標データは手入<br>力または PC から転送したデータです。測定データの座標ではあり<br>ません。有効な座標データには少なくとも点名と座標(X、Y、また<br>は Z)が含まれています。   |
| 測定データ  | 測定データの表示、編集および削除を行います。内部メモリー内の<br>測定データは、点名検索やジョブ内の全ての点を表示することに<br>よって検索できます。その他、点名、プリズムの高さ、コードおよ<br>びコードの詳細を編集することができます。 |
|        | 点の詳細を編集した場合、新規の計算にはその新しい詳細が使用されます。ただし、点のオリジナルの座標に基づいて計算された既存の計算結果は更新されません。                                                |
| コード    | コードの表示、作成、編集、削除を行います。各コードには説明と、<br>最長 16 文字からなる最大 8 個の属性を割り当てることができます。                                                    |
| フォーマット | データフォーマットファイルの表示と削除を行います。                                                                                                 |
| ジョブ削除  | 個別のジョブの削除、特定のジョブの座標データおよび測定データ<br>の削除、メモリー内の全てのジョブの削除を行います。                                                               |
|        | メモリーの削除は取り消しできません。メッセージを確認<br>すると、全てのデータが恒久的に削除されます。                                                                      |

| メニュー項目             | 説明                                                                                                    |
|--------------------|----------------------------------------------------------------------------------------------------|
| データ量確認             | ジョブ内に保存されている器械点および座標データの数、ジョブ内<br>に記録されている測点などのデータブロックやコードの数、占有メ<br>モリースペースなどのジョブに固有のメモリー情報を表示します。                                                                                  |
| USB ファイル<br>マネージャー | USB メモリースティックに保存されているフォルダおよびファイ<br>ルの表示、削除、名称変更、および作成を行います。器械に通信サ<br>イドカバーが装備されていて、USB メモリースティックが挿入さ<br>れている場合にのみ使用できます。<br>「10.4 USB メモリースティックの使用」および「付録 B ディレク<br>トリ構造」を参照してください。 |

#### 次の手順

- [F1] [F4] を使用して、メニューオプションを選択します。
- または、[**エスケープ**]を押して[**メインメニュー**]に戻ります。

# データの出力

10.2 説明

ジョブデータ、フォーマットファイル、設定セット、コードリストを器械の内部メモ リーから出力することができます。データの出力は以下の方法で行います。

#### RS232 シリアルインターフェイス

ノートパソコンなどの受信機をRS232ポートに接続します。受信機には、 FlexOfficeまたは他のサードパーティー製ソフトウェアが必要です。 受信装置のデータ処理速度が遅ければ、データが失われる可能性があります。この種のデータ転送では、転送が正しく行われたかどうかをチェックすることはできません。

#### USB デバイスポート

通信サイドカバー付きの器械の場合

USB デバイスを、通信サイドカバー内にある USB デバイスポートに接続することが できます。USB デバイスには、FlexOfficeまたは他のサードパーティー製ソフトウェ アが必要です。

#### USB メモリースティック

通信サイドカバー付きの器械の場合 USB メモリースティックを、通信サイドカバー内 にある USB ホストポートに挿入 / 取り外すことができます。データ転送に追加のソフ トウェアは必要ありません。

#### XML データの出力 XML データの出力には、以下の制約があります。

- XML 規格では、インペリアル法とメトリック法の測定システムを混在させることはできません。XML データを出力する場合、全ての測定は、距離単位が設定されている測定システムに変換されます。たとえば、距離単位がメトリック単位(メートル)に設定されている場合、圧力と温度は(器械上でインペリアル単位に設定されている場合でも)、メトリック単位に変換されます。
- XML では角度単位「mil」はサポートされていません。この単位を使用している測定は、XML データの出力時に十進法表記の度数に変換されます。
- XML では距離単位「ft-in/16」はサポートされていません。この単位を使用している測定は、XML データの出力時にフィートに変換されます。

XML では高さ座標のみの点はサポートされていません。そのような点には X と Y の値として 0 が付加されます。

アクセス

1. [**メインメニュー**]から[**転送**]を選択します。

2. [ **データの出力**]を選択します。

データの出力

| データ出力                                                          |                                                         |
|----------------------------------------------------------------|---------------------------------------------------------|
| 出力先 : USBヌモリ<br>データタイプ: 測定データ↓<br>ジョブ : 単独のジョブ↓<br>ジョブ選択: O0J↓ | [検索]<br>内部メモリー内のジョブまたはフォー<br>マットを探し出します。                |
| _戻る ┃検索 ┃リスト┃ 0K                                               | [リ <b>スト</b> ]<br>内部メモリー内の全てのジョブまたは<br>フォーマットをリスト表示します。 |

| フィールド  | 説明                                                                               |
|--------|----------------------------------------------------------------------------------|
| 転送先    | USB メモリースティックまたは RS232 シリアルインターフェイス                                              |
| データタイプ | 転送するデータタイプ。<br><b>測定データ、座標データ、測定データと座標データ、ロードデータ、</b><br>コード、フォーマット、設定、またはバックアップ |
| ジョブ    | 全てのジョブ関連データを出力するか、ジョブデータファイルを 1<br>つだけ出力するかを選択します。                               |
| ジョブ選択  | 選択されたジョブまたは線形計算ファイルを表示します。                                                       |

| フィールド   | 説明                                                                                                    |
|---------|----------------------------------------------------------------------------------------------------|
| フォーマット  | <b>データタイブ:フォーマット</b> の場合<br>全てのフォーマットを出力するか、フォーマットを 1 つだけ出力す<br>るかを選択します。<br>CAD へ測定データ(距離、角度)を転送する場合は APA V1、APA<br>V2 のどちらかを選択します。 |
| フォーマット名 | <b>フォーマット:シングルフォーマット</b> の場合<br>転送するフォーマットの名前                                                                                        |

データ出力の手順

- 1. 出力の詳細を選択し、[データの出力] 画面で [OK] を押します。
- 2. 出力先が USB メモリースティックの場合は、目的のファイル保存場所を選択して
  - [**確定**]を押します。
  - データタイプ USB メモリースティックのデフォルトフォルダ
  - ジョブデータ: ジョブ
  - フォーマットファイル:フォーマット
  - コード: コード
- 3. データフォーマットを選択して、ファイル名を入力し、[OK] または [送信] を押します。

データフォーマットが ASCII の場合は、[ASCII 出力定義] 画面が表示されますの で、手順 4 に進んでください。他のデータフォーマットの場合は、データが正常 に出力されたことを示すメッセージが表示されます。 データ管理

(P

(B)

(P

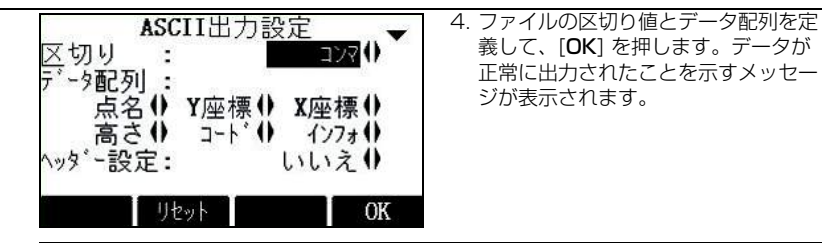

ASCII ファイルの区切り値として「+」、「-」、「.」または英数字を使用することはできません。これらの文字は点名や座標値の一部として使用されている可能性があります。 そのような場合は、これらの文字を区切り値として使用した箇所でエラーが発生します。

データタイプ「**ロードデータ**」、「フォーマット」、「バックアップ」、および ASCII デー タフォーマットは、USB メモリースティックへのデータの出力時にのみ使用可能です。 RS232 シリアルインターフェイス経由では出力できません。

全てのジョブ、フォーマット、コードリスト、設定が、USB メモリースティックに作成されたバックアップフォルダに保存されます。ジョブデータは、ジョブごとの個別の データベースファイルとして保存され、再度インポートすることができます。「10.3 データの入力」を参照してください。

#### 出力可能なジョブ データフォーマット

ジョブデータは、dxf、gsi、csv、xml ファイルタイプ、またはその他のユーザー定義のASCII フォーマットのジョブから出力することができます。フォーマットは、

FlexOffice フォーマットマネージャーで定義できます。フォーマットファイルの作成 については、FlexOfficeのオンラインヘルプを参照してください。

#### RS232 でのジョブデータ出力の例

[データタイプ]設定の[測定データ]では、データセットは例えば以下のようになります:

| 11+00000D19   | 21022+16641826 | 22022+09635023 |
|---------------|----------------|----------------|
| 3100+00006649 | 5816+00000344  | 8100+00003342  |
| 8200-00005736 | 8300+00000091  | 8710+00001700  |

| GSI-I | D |       | GSI-ID Ø | D続き |                  |
|-------|---|-------|----------|-----|------------------|
| 11    | ≙ | 点名    | 41-49    | ≙   | コード / 属性         |
| 21    | ≙ | 水平方向  | 51       | ≙   | ppm [mm]         |
| 22    | ≙ | 鉛直角   | 58       | ≙   | ミラー定数            |
| 25    | ≙ | 方向角設定 | 81-83    | ≙   | ターゲット点の座標(X、Y、Z) |
| 31    | ≙ | 斜距離   | 84-86    | ≙   | 器械点の座標(X、Y、Z)    |
| 32    | ≙ | 水平距離  | 87       | ≙   | プリズム高            |
| 33    | ≙ | 高低差   | 88       | ≙   | 器械高              |

# 10.3 データの入力

説明

通信サイドカバー付きの器械の場合は、USBメモリースティックを介してデータを器 械の内部メモリーにインポートすることができます。

#### 入力可能なデータ フォーマット

データの取込み時には、ファイルの拡張子に基づいて器械がファイルをディレクトリーフォルダに自動的に保存します。以下のデータフォーマットがインポート可能です。

| データタイプ  | ファイルの拡張子                       | 認識結果       |
|---------|--------------------------------|------------|
| GSI     | .gsi、.gsi (road)               | 座標データ      |
| DXF     | .dxf                           | 座標データ      |
| LandXML | .xml                           | 座標データ      |
| ASCII   | 任意の ASCII ファイル拡張子<br>(.txt など) | 座標データ      |
| フォーマット  | .frt                           | フォーマットファイル |
| コードリスト  | .cls                           | コードリストファイル |
| 設定      | .cfg                           | 設定ファイル     |

アクセス

1. [メインメニュー]から[転送]を選択します。

2. [ **データの入力**] を選択します。

データの入力

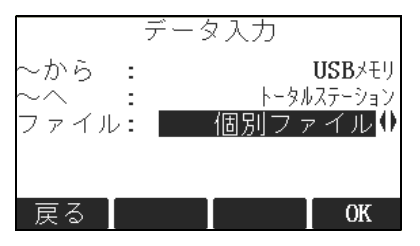

| フィールド | 説明                           |
|-------|------------------------------|
| ~から   | USB スティック                    |
| ~^    | 器械                           |
| ファイル  | ファイルまたはバックアップフォルダを1つだけ取込みます。 |

(P

入力の手順

- バックアップフォルダを取込むと、器械の既存の設定ファイルおよびコードリストが上 書きされ、既存の全てのフォーマットおよびジョブが削除されます。
  - [データの入力] 画面で [確定] を押して、USB メモリースティックファイルディ レクトリーに進みます。
- 2. USB メモリースティックにあるインポートしたいファイルまたはバックアップ フォルダを選択して、[**確定**]を押します。
- 3. ファイルの場合:取込まれたファイルのジョブ名を定義し、要求された場合はファ イル定義とレイヤーを定義して、[OK]を押して取込みます。内部メモリーに同名 のジョブがすでに存在している場合は、メッセージとオプション(既存のジョブを

上書き、新規の点を現在のジョブに追加、入力するファイルのジョブ名を変更)が 表示されます。 現在のジョブに新規の点を加えるときに、同じ点名がすでに存在している場合は、 その既存の点名に数字の接尾辞が付けられます。たとえば、PointlD23 は PointlD23\_1 となります。最大の接尾辞は 10 です(例: PointlD23\_10)。 バックアップフォルダの場合:表示される警告メッセージに注意して、[**OK**]を押 して次に進み、フォルダをインポートします。

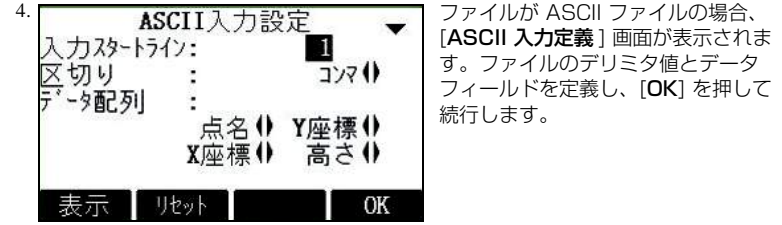

5. ファイルまたはバックアップフォルダが正常に取込まれると、メッセージが表示されます。

ASCII ファイルの区切り値として「+」、「-」、「.」または英数字を使用することはできません。これらの文字は点名や座標値の一部として使用されている可能性があります。 そのような場合は、これらの文字をデリミタ値として使用した箇所でエラーが発生します。

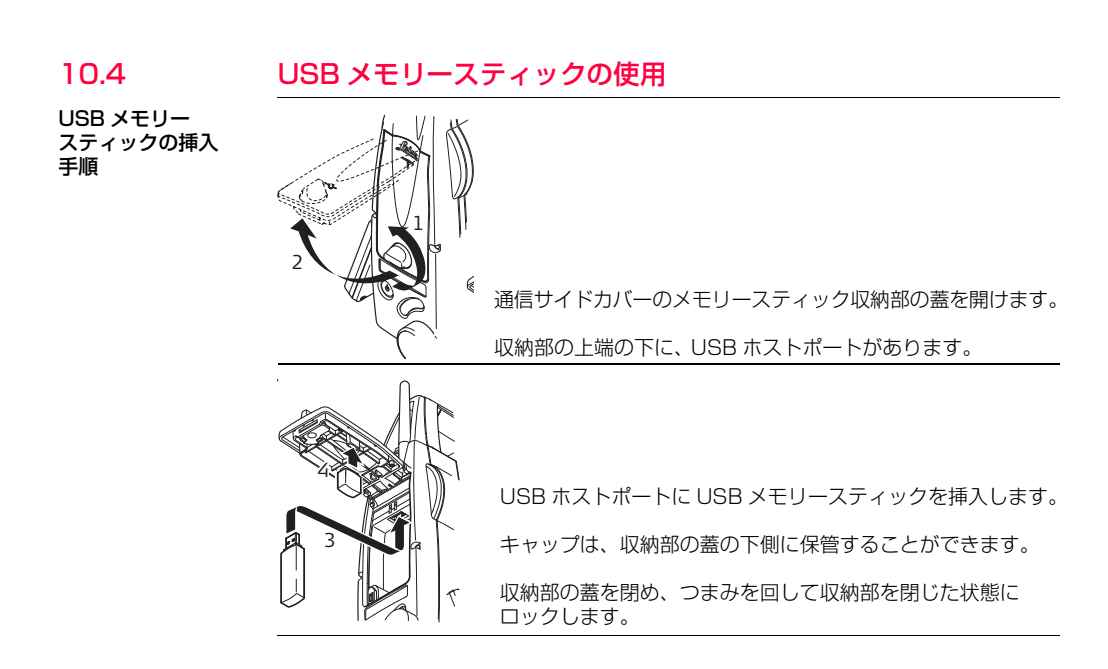

| FlexLine, 180                                                                                                    |
|----------------------------------------------------------------------------------------------------|
| USB メモリースティックを取り外す場合は、その前に必ず [ <b>メインメニュー</b> ] に戻っ<br>てください。                                                                                                    |
| 他の USB メモリースティックを使用することもできますが、ライカジオシステムズで<br>はライカ工業グレード USB メモリースティックを使用することをお勧めします。ライ<br>力製でない USB メモリースティックを使用した場合に発生するデータの損失やその他<br>のエラーに対しては、責任を負いません。                                            |
| <ul> <li>USB メモリースティックは濡らさないでください。</li> <li>指定された温度範囲、-40~+85 ℃でのみ使用してください。</li> <li>USB メモリースティックホストポートに直接の衝撃を与えないでください。</li> <li>上記の注意を守らない場合、データが損失したり、USB メモリースティックに恒久的な損傷を与えることがあります。</li> </ul> |
| まったく新しい USB メモリースティックを使用する場合、または既存のデータを全て<br>削除する必要がある場合は、データを保存する前に USB メモリースティックをフォー<br>マットする必要があります。                                                                                               |
|                                                                                                    |

3. [USB ファイルマネージャー] 画面で [↓フォーマット] を押します。

4. 警告メッセージが表示されます。
フォーマットコマンドを有効にすると、全てのデータが失われます。 USB メモリースティックをフォーマットする前に、必ず USB メモリー スティック上の重要な全てのデータをバックアップしてください。

5. [YES] を押して、USB メモリースティックをフォーマットします。 USB メモリースティックのフォーマットが完了すると、メッセージが表示されます。 [確定]を押して、[USB ファイルマネージャー]画面に戻ります。

# 10.5 Bluetooth の使用

通信サイドカバー付きの器械は、Bluetooth 接続を介して外部デバイスと通信することができます。器械の Bluetooth はスレーブ専用です。外部デバイスの Bluetooth が マスターとなって、接続や全てのデータ転送を制御します。

#### 接続の確立手順

説明

- 器械の通信パラメーターが [Bluetooth] および [オン] に設定されていることを確認します。「4.3 通信パラメーター」を参照してください。
- 2. 外部器機の Bluetooth をオンにします。必要な手順は、Bluetooth ドライバーとその他の器機固有設定によって異なってきます。Bluetooth の接続については、外部器機のマニュアルを参照ください。 器械は外部デバイス上に「TSOx\_y\_zzzzzz」として表示されます。この場合、x
  - = FlexLine シリーズ (TS02、TS06、または TS09)、y = 角度精度 (円弧秒)、 z = 器械のシリアルナンバーです。例えば、TS02\_3\_1234567 となります。
- 3. デバイスによっては、Bluetoothの識別番号を求められることがあります。 FlexLine Bluetoothのデフォルト番号は 0000 です。この番号は、以下の方法 で変更できます:

- a. [メインメニュー]から[設定]を選択します。
- b. [設定メニュー]から [通信]を選択します。
- c. [通信パラメーター] 画面で [BT-PIN] を押します。
- d. [PIN コード:] に新しい Bluetooth PIN 番号を入力します。
- e. [確定]を押して新しい Bluetooth PIN を確定します。
- 4. 外部 Bluetooth デバイスが初めて器械を特定すると、外部デバイスの名前を通知し、デバイスへの接続を許可するための確定を求めるメッセージが器械に表示されます。
  - [YES] を押して接続を許可するか、
  - [NO] を押して接続を不可とします。
- 5. 器械の Bluetooth が、器械の名前とシリアルナンバーを外部 Bluetooth デバイス に送信します。
- 6. 以降の手順は全て、外部デバイスのユーザーマニュアルに従って行ってください。

#### Bluetooth 経由の データ転送

FlexOffice データエクスチェンジマネージャーを使用して、データファイルを Bluetooth 接続経由で器械からローカルフォルダに転送することができます。転送は、 コンピューター上に Bluetooth シリアルポートとして設定されたシリアルポートを介 して行われますが、より高速のデータ転送を行うには、USB または RS232 接続の使 用をお勧めします。

FlexOffice データエクスチェンジマネージャーについてさらに情報が必要な場合は、 本体のオンラインヘルプを参照してください。

他の外部デバイスまたはソフトウェアプログラムを使用してデータを転送する場合は、 そのデバイスまたはソフトウェアのユーザーマニュアルを参照してください。

FlexLine Bluetooth は、データ転送の確立や管理を行いません。

| 10.6                | ライカ FlexOffice の使用                                                                                                    |
|---------------------|----------------------------------------------------------------------------------------------------|
| 説明                  | プログラムパッケージ FlexOfficeは、器械とコンピューター間でデータ交換を行うため<br>に使われます。これには、器械をサポートする補助プログラムがいくつか含まれています。                                               |
| コンピューターでの<br>インストール | インストールプログラムは、CD-ROM に収録されています。CD を挿入して、画面の<br>指示に従います。FlexOffice をインストールできるのは、MS Windows 2000、XP<br>および Vista が動作するコンピューターのみですのでご注意ください。 |
| ()<br>J             | FlexOffice についてさらに情報が必要な場合は、本体のオンラインヘルプを参照して<br>ください。                                                                                    |

111

説明

# 11 点検&調整

### 概要

Flex Line は、最高の品質を実現できるよう製造、組み立て、調整されています。急激 な温度変化、衝撃、圧力などによって偏差が生じ、器械の精度が低下することがありま す。そのため、時々、器械の点検と調整を行うことをお勧めします。点検と調整は、現 場で特定の測定手順を実行することで行うことができます。この測定手順についてはこ の後の各章でガイドしますが、記載に従って注意深く正確に行う必要があります。器械 誤差や機械的部品の中には、機械的に調整できるものもあります。

#### 電子的調整

(P

機械的調整

以下の機械誤差は、電子的に点検および調整することができます。

- 水平コリメーション誤差、すなわち視準軸誤差
- 鉛直角誤差、同時に電子レベル
- チルチング軸の誤差

上記の誤差を決定するには両方のフェイスを測定する必要がありますが、手順はどちらのフェイスからでも開始できます。

#### 以下の器械部品は、機械的に調整することができます。

- 器械および整準盤の円形気泡管
- レーザー求心装置
- 三脚のネジ

製造過程において、器械誤差は慎重に決定され、0 に設定されます。上記に述べた通り、この誤差は変化する可能性があり、以下の場合には再決定することを強くお勧めします:

- 器械の最初の使用前
- 高精度の測定を行う前
- 振動が加わった輸送または長期間の輸送後
- 長期間の使用または保管後
- 現在の環境温度と前回のキャリブレーション時の温度との差が10℃(18°F)を 超える場合。

## 準備作業

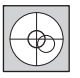

器械誤差の決定前に、電子レベルを使って器械を整準します。器械の電源を 入れた後で最初に表示される画面は、[電子レベル / 求心装置]画面です。 整準盤、三脚、地面が極めて安定した状態で、振動やその他の障害から安 全に保護されていなければなりません。

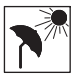

片側で熱膨張が起きるのを避けるため、器械を直射日光から保護します。

(P

11.2

(B

(P

(B

11.3

作業開始前に、器械を周囲温度に慣らします。環境順化時間は、保管場所と作業場所の 温度差 1 ℃あたり約 2 分、ただし全体で少なくとも 15 分間をかけるようにします。

視準軸誤差および鉛直角誤差の調整

視準軸誤差

視準軸誤差、すなわち水平コリメーション誤差は、チルチング軸と視準線の間の垂線からの隔たりを表します。水平方向に対する視準軸のコリメーション誤差は、鉛直角とともに増加します。

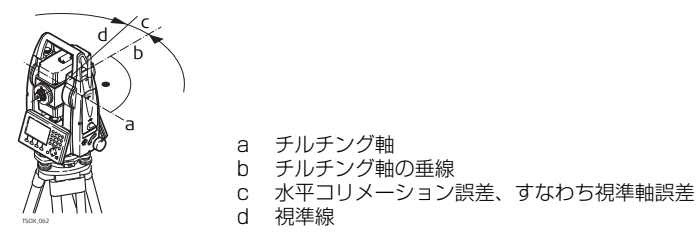

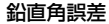

視準線が水平なときに、鉛直分度の読みが正確に90°であることが必要です。読みが この値からずれている場合、それを鉛直角誤差と呼びます。これは、全ての鉛直角の読 み取り値に影響する定誤差です。

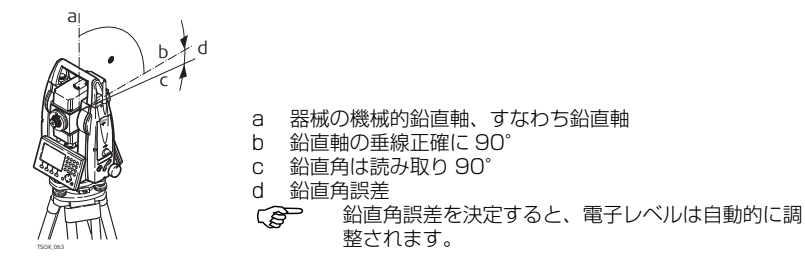

アクセス

ŝ

- 1. [**メインメニュー**]から[**ツール**]を選択します。
- 2. [ツールメニュー]から[調整]を選択します。
- 以下のいずれかを選択します。
  - [視準軸コリメーション誤差]、または
  - [鉛直角誤差]

視準軸誤差と鉛直角誤差を訂正するのに必要な手順および条件は同じなので、手順は 1回しか説明しません。

FlexLine, 188

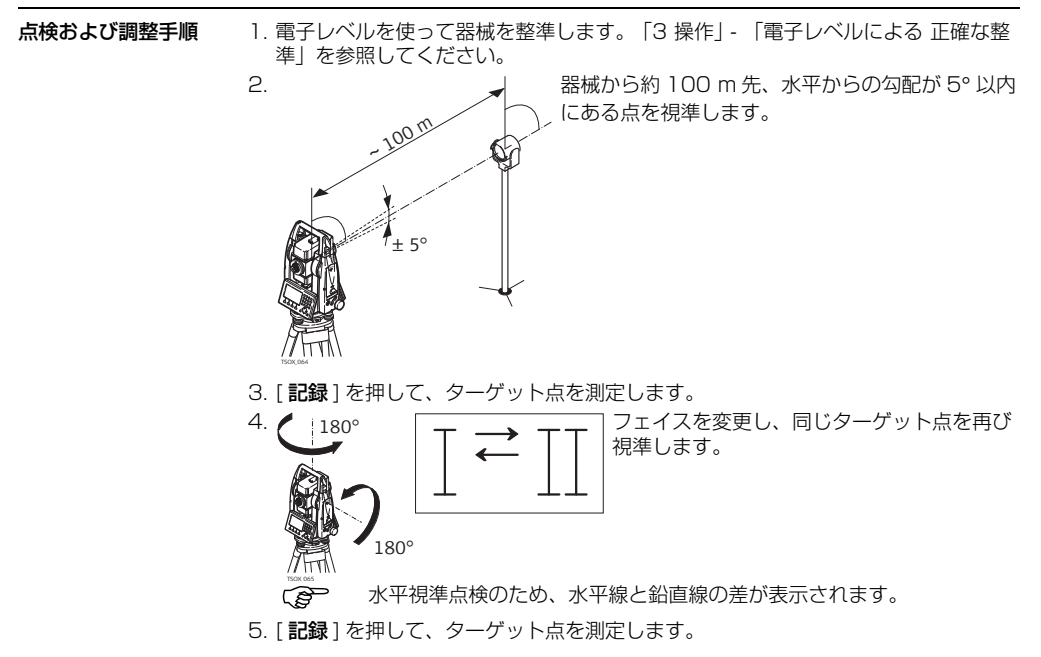

#### () 新旧2つの計算値が表示されます。

#### 6. または:

- [次へ]を押して、同じターゲット点に対する別のセットを測定します。全ての測 定値から計算された平均値が、最終的な調整値になります。
- [確定]を押して、新しい調整データを保存します。
- [エスケープ]を押して、新しい調整データを保存せずに終了します。

メッセージ

以下に、表示される重要なメッセージまたは警告を示します。

| メッセージ                               | 説明                                                                                                    |
|-------------------------------------|----------------------------------------------------------------------------------------------------|
| 鉛直角が調整値に合っ<br>ていません!                | 鉛直角が必要な水平 / 視準線からずれているか、反で鉛直角<br>がターゲット点から 5°以上すれています。少なくとも 5°<br>の精度でターゲット点を視準するか、傾き軸の調整時は水平<br>面より 27°上または下でターゲット点を視準します。メッ<br>セージを確認する必要があります。 |
| 結果が許容誤差の範囲<br>外です。値は変更され<br>ませんでした! | 計算で求めた値が許容範囲外です。以前の値が保持され、測<br>定を繰り返す必要があります。メッセージを確認する必要が<br>あります。                                                                               |
| 水平角が調整値に合っ<br>ていません!                | 反の水平角がターゲット点から 5°以上ずれています。少な<br>くとも 5°の精度でターゲット点を視準します。メッセージ<br>を確認する必要があります。                                                                     |

| メッセージ                             | 説明                                                                |
|-----------------------------------|-------------------------------------------------------------------|
| 測定エラー。 再試行して<br>ください。             | セットアップが不安定な場合などに測定エラーが表示されま<br>す。手順を繰り返します。メッセージを確認する必要があり<br>ます。 |
| 制限時間を超えていま<br>す!調整を繰り返して<br>ください! | 測定と結果の保存の間の時間差が 15 分を超えています。手<br>順を繰り返します。メッセージを確認する必要があります。      |

# チルチング軸の誤差の調整

説明

11.4

チルチング軸の誤差は、機械的なチルチング軸と鉛直軸に正対する線とのずれから生じます。この誤差は、水平角に影響します。この誤差を決定するには、水平線よりもずっと上または下にあるターゲットをポイントする必要があります。

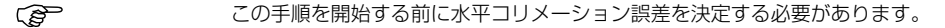

アクセス

[メインメニュー]から[ツール]を選択します。
[ツールメニュー]から[調整]を選択します。
[傾き軸]を選択します。

点検および調整手順

1. 電子レベルを使って器械を整準します。「3 操作」- 「電子レベルによる 正確な整準」を参照してください。

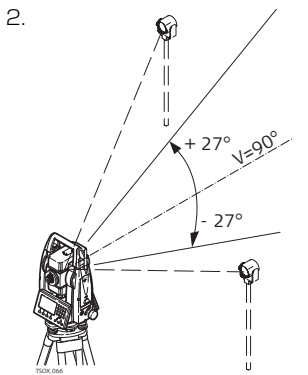

器械から約100 m離れていて、水平線より少な くとも27°上または下にある点を視準します。

3. [記録]を押して、ターゲット点を測定します。

メッヤージ

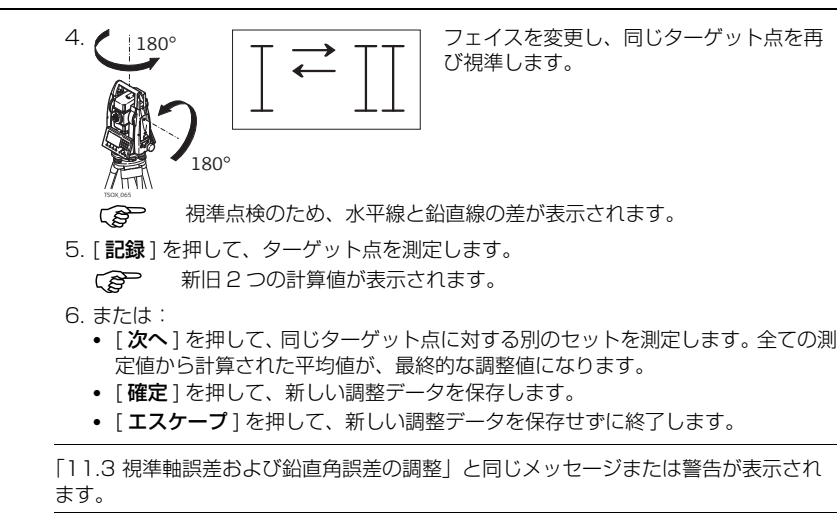

# 11.5

# 器械および整準盤の円形気泡管の調整

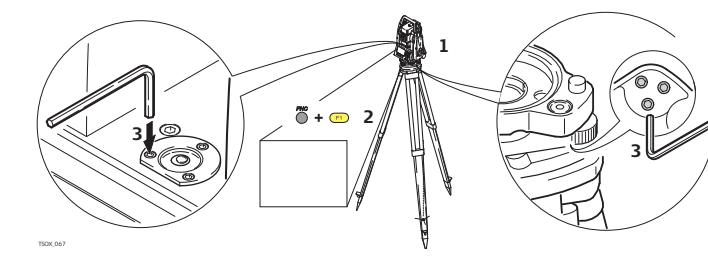

- 1. 整準盤を三脚に置いて固定し、次に器械を整準盤に固定します。
- 2. 整準盤の調整ネジを使用して、電子レベルで器械を整準します。電子レベルをオンにするには、器械の電源を入れます。傾き補正が1または2軸に設定されている場合、[電子レベル/求心装置]画面が自動的に表示されます。または、プログラム内で[機能]を押して、[電子レベル/求心装置]を選択します。
- 3. 器械と整準盤レベルの気泡が中央に来なければなりません。円形気泡管のどちらか、または両方の中心が合っていない場合は、以下のように調整します。 器械:気泡が設定円から外へ出ている場合は、付属の六角レンチで調整ネジを回して気泡を設定円の中央に持ってきます。

整準盤:気泡が設定円から外へ出ている場合は、調整ピンと調整ネジを組み合わせて使用して気泡を調整します。調整ネジを以下のように回します:

- 左:気泡がネジに近づきます。
- 右:気泡がネジから遠ざかります。

(P

11.6

(B)

点検手順

レーザー求心装置の

4. 両方の円形気泡管の中心が合ってそれ以上の調整が不要になるまで、器械および整 準盤で手順3.を繰り返します。

調整後、ネジがゆるんでいるようなことがあってはなりません。

### 器械の レーザー求心装置の点検

レーザー求心装置は、器械の鉛直軸に組み込んであります。通常の 使用条件下では、レーザー求心装置の調整は必要ありません。外的な要因から調整が必 要な場合には、ライカサービスセンターに器械をご返送ください。

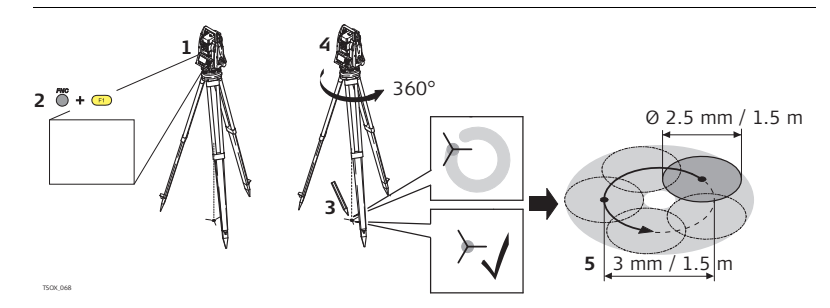

- 1. 器械を地上約 1.5 m の高さで三脚に取り付け、整準します。
- 2. レーザー求心装置を有効にするには、器械の電源を入れます。傾き補正が1または2軸に設定されている場合、レーザー求心装置が自動的に有効になって、[電子レベル/求心装置]画面が表示されます。それ以外の場合は、どのプログラムでも[機能]を押して、[整準/求心]を選択します。
  - レーザー求心装置の点検は明るく、平らで水平な面で行ってください (紙の上など)。
- 3. 地上の赤いレーザースポットの中心をマークします。
- 4. 器械をゆっくり 360° 回転させ、赤いレーザースポットの動きを確認します。
  - レーザースポットの中心が描く円の直径は、高さ 1.5 m で 3 mm を超えていてはなりません。
- 5. レーザースポットの描く円の直径が明らかに3 mm となる場合は、お近くのライカサービスセンターにご連絡ください。 明るさと表面のタイプによって、レーザースポットのサイズは異なることがありますが、15 m の高さでは平均25 mm の径になります。

### 11.7

# 三脚の手入れ

三脚の手入れ手順

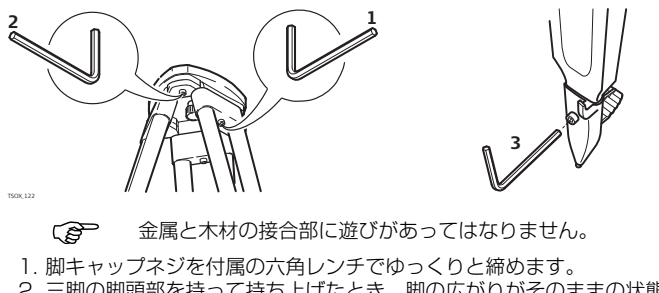

- 2. 三脚の脚頭部を持って持ち上げたとき、脚の広がりがそのままの状態を保つように 蝶つがいのネジを締めてください。
- 3. 三脚の脚のネジを締めます。

現場での運搬

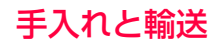

### 輸送

現場で器械を運搬するときは、必ず以下の注意事項を守ってください。

- 納品時の輸送用ケースに入れて製品を運びます。
- 器械を三脚に取り付けたまま運ぶ場合は、脚を開いた状態で肩に担ぎ、器械が立った状態を保ちます。

車両による運搬 車で輸送する場合は、器械をそのまま車両に載せないでください。車の振動で器械が損 傷を受ける可能性があります。器械は必ず、輸送用ケースに入れ、固定して輸送してく ださい。

輸送 器械を列車、航空機または船などで輸送する場合、必ずライカジオシステムズが工場出 荷時に使用したオリジナルの梱包材、輸送用ケースまたは輸送用段ボールを使用する か、あるいは振動から器械を保護できるような適切な梱包材を使用してください。

現場での調整 輸送後は、器械を使用する前に本マニュアルの指示に従って必ず点検してください。

保管

### 12.2

製品

器械を保管する場合、特に夏期に自動車の中に保管する場合は、保管中の温度に注意してください。温度制限については「14 テクニカルデータ」を参照してください。

現場での調整 長期の保管後は、器械を使用する前に本マニュアルの指示に従って必ず点検してくだ さい。

リチウムイオンバッ テリー

- 保管温度範囲については「14.6 器械の一般的テクニカルデータ」を参照してください。
  - バッテリーは-40~+55℃の温度範囲内で保管できますが、自己放電を最小限に 抑えるため、乾燥した場所で、-20℃~+30℃の温度範囲で保管することを推奨 します。
  - 推奨温度範囲で保管した場合、バッテリーは充電率10~50%の状態を最長1年間にわたり保つことができます。この保管期間が経過した後は、バッテリーを再充電する必要があります。
- 保管する前に、バッテリーを製品および充電器から取り外します。
- 保管後は、使用前にバッテリーを再充電します。
- バッテリーは水濡れおよび湿気から保護してください。水で濡れたバッテリーは、 乾燥後に保管または使用します。

### 12.3

# 清掃と乾燥

#### 対物レンズ、接眼レ ンズおよびプリズム

- レンズあるいはプリズムのほこりはブロワーで吹き飛ばしてください。
- ガラス部分に、決して指で触れないでください。
- 清掃には必ず清潔で柔らかく、糸くずの出ない布を使用してください。必要に応じて、布を水または高純度アルコールで湿らせて使用してください。その他の液体は、ポリマー材の部分を損傷する恐れがありますので絶対に使用しないでください。

プリズムのくもり プリズムの温度が気温より低いと、くもる(結露する)ことがあります。くもり(結 露)は拭くだけではとれません。ジャケットの中や自動車の中において暖め、徐々に周 囲温度になじませます。

製品が濡れたとき 製品、輸送用ケース、緩衝材およびアクセサリーも拭いて、さらに乾拭きして(40℃ 以下で)乾燥させてください。完全に乾いてから器械をケースに収納してください。現 場で使用する時は、輸送用ケースを必ず閉めてください。

ケーブルおよび プラグ プラグは清潔にして、決して濡らさないでください。接続ケーブルのプラグに入ったゴミ(ほこり)は、息で吹き飛ばしてください。

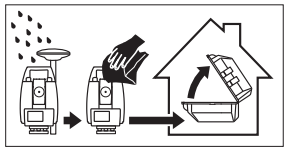

13.1 説明

13

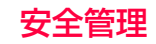

### 一般

以下の説明は、本製品の取扱責任者および器械を実際に使用する全ての人が操作上の危険を予想し、回避するためのものです。

取扱責任者は、操作する全ての人に危険性と、その危険性への対応を指導する責任を負います。

13.2 有効な用途

# 器械の意図的用途

- 水平角と鉛直角の測定。
- 距離の測定。
- 測定値の記録。
- 視準方向および鉛直軸の視認。
- 外部装置とのデータ通信。
- プログラムによる計算。

禁止事項

- 取扱説明を十分理解せずに製品を使用すること。
- 意図した使用制限を越えた使用。
- 安全システムを無効にすること。
- 注意書きを取り外すこと。

- 特殊な用途のために特別に許可されている場合を除いて、製品を分解すること。
- 製品の変更、あるいは改造。
- 盗難の器械であることを承知しての使用。
- 損傷または不具合を承知の上で製品を使用すること。
- ライカジオシステムズの承認なしで他社のアクセサリーを組合わせて使用すること。
- 太陽の直接視準。
- 路上での測定など、測量現場で十分な安全対策を取らないで使用すること。
- 故意に第三者の目をくらませるような放射をすること。
- 追加のコントロール / 安全対策を講じることなく、器械、動く物体、または類似の モニタープログラムをコントロールすること。

禁止事項を守らないで使用すると、人身事故、故障、あるいは破損の原因につながり ます。

操作する全ての人に、危険性とその危険への対策を指導することは、取扱責任者の仕事 です。取扱責任者から、必ず本製品の使用方法の説明を受けてから使用してください。

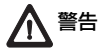

### 13.3 使用制限

責任

環境

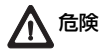

本製品は人が常駐できる大気中での使用に適しており、過酷な環境、あるいは爆発の危険のある環境での使用には適していません。

危険を伴う場所、あるいは電気施設またはその他の類似施設の近くで作業するときは、 事前に取扱責任者が地元安全管理当局や安全管理専門家に相談してください。

### 13.4

製品の製造者責任

スイスのライカジオシステムズ社 (Leica Geosystems AG, CH-9435 Heerbrugg) (以下、ライカジオシステムズと表記)は、完全に安全な条件での製品、マニュアル、 およびオリジナルのアクセサリーの供給に責任を負います。

ライカジオシステム ズ製以外のアクセサ リーの製造者責任 本製品にライカジオシステムズ製以外のアクセサリーを使用する場合、アクセサリーの 製造者は、その製品の開発、使用、あるいは製品上の安全対策の説明に責任を負いま す。また、アクセサリーの製造者は、ライカジオシステムズの製品と組み合わせて使用 する上での安全対策についても責任を負います。

本製品の取扱責任者 本製品の取扱責任者には次のような責任があります。

- 製品に表示された安全上の指示とマニュアルの内容を理解すること。
- 使用する場所での安全管理と事故予防に関する規定に精通していること。
- 製品およびプログラムの安全性が損なわれたと判断したときは、すぐにライカジオシステムズに連絡すること。
- 無線送信機の操作に関する国内法、規定、条件を確実に遵守させること。

▲警告

本製品の取扱責任者は、マニュアルに基づいて安全に本製品が使用されるように取り図 らなければなりません。また、取扱責任者は、本製品を使用する全ての人のトレーニン グ、能力開発、および使用時の安全管理について責任を負います。

13.5

注意

# 使用中の主な危険

説明に従わなかったり、説明の理解が不十分だと、誤った方法で使用したり、禁止事項 を実行することになります。その結果、人身事故や物損事故が起きたり、経済上、およ び環境上の問題を引き起こす恐れがあります。

#### 予防措置:

使用する全ての人は、製造者が示した安全対策と、本製品の取扱責任者の指示に従わな ければなりません。

本製品を落としたとき、使用法を誤ったとき、あるいは改造したとき、また長期の保管 または輸送後は、正しい測定結果が得られない可能性があります。測定値の誤差に注意 してください。

予防措置:

マニュアルに従って定期的に調整を実施したり、テスト観測を行ってください。特に、 本製品を通常でない方法で使用した後や、重要な測定の前後には、必ずテスト観測を 行ってください。

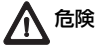

送電線や電車の軌道など、電気施設の近くでポールや延長ポールなどを使用するのは感 電の恐れがあり、大変危険です。

予防措置:

電気施設から十分な距離を確保してください。このような環境で作業を行う必要がある 場合は、まず、電気施設の安全管理責任者に相談し、その指示に従ってください。

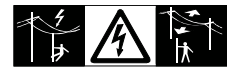

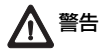

注意

本製品を支柱、標尺やポールなどのアクセサリーと一緒に使用すると、落雷の危険性が 高まります。

予防措置:

本製品は雷雨時に使用しないでください。

本製品の望遠鏡を太陽の方に向けたり、太陽を直接視準しないでください。望遠鏡は拡 大レンズとして作用しますので、目の負傷や製品内部の破損につながる恐れがあります。 **予防措置**:

本製品で直接太陽を見ないでください。

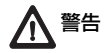

警告

注意

測設作業など移動を伴う作業では、環境、たとえば障害物や掘削した穴、通行車両など に対する注意を怠ると、事故が発生する恐れがあります。

**予防措置:** 本製品の取扱責任者は、起こりうる危険に十分注意を払うよう、作業者に指示してくだ さい。

路上、建築現場、あるいは工場など危険な場所で測量する時に安全対策が不十分だと、 事故のもとになります。

予防措置:

常に作業現場の安全を確保してください。安全および事故予防規定や交通規則を遵守し てください。

屋内での使用を意図して設計されたコンピューターを野外で使用した場合、感電する危険があります。

予防措置:

ライカジオシステムズ製品と組み合わせて野外で使用する場合は、コンピューター製造 者の指示を遵守してください。

製品と一緒に使用するアクセサリーがしっかりと固定できておらず、かつ本製品が機械 的な衝撃(吹き飛ばされる、あるいは落下する)を受ける危険がある場合、製品が破損 したり、人身事故が起きる恐れがあります。

予防措置:

本製品を設置する場合、アクセサリーが正しく合っているか、フィットしているか、安 全か、ロックされているかを確認してください。

本製品が、機械的な衝撃を受けないようにしてください。

安全管理

注意

- バッテリーを運搬 / 輸送または廃棄処分する場合、機械的衝撃により火災が発生する恐 れがあります。
- 予防措置:

本製品を輸送または廃棄処分する前に、本製品を作動させ、バッテリーを完全に放雷し てください。

バッテリーを運搬または輸送する場合、製品の取扱責任者は関係する国内法、国際法を 青任もって遵守させる必要があります。運搬または輸送の前に、地元の運送業者または 貨物輸送会社に相談してください。

ライカジオシステムズ推奨品以外のバッテリー充雷器を使用すると、バッテリーが破壊 される恐れがあります。火災または爆発の原因につながる危険があります。 予防措置:

バッテリーの充電には必ずライカジオシステムズ推奨の充電器を使用してください。

大きな機械的応力、周囲の高温または液体への浸着は、バッテリーの液漏れ、火災また は爆発を引き起こす恐れがあります。

#### 予防措置:

バッテリーを機械的影響および周囲の高温から保護してください。バッテリーを液体に 落としたり、浸清しないでください。

保管中やポケットに入れて運ぶときなどに、バッテリー端子が装身具やキー、金属コー ティングした紙およびその他の金属に接触してバッテリー端子の短絡が起きると、過熱 を起こし、自傷や火災の原因となる恐れがあります。 予防措置:

バッテリー端子を金属と接触させないように注意してください。

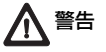

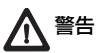

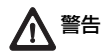

本製品を不当に廃棄処分すると、次のような事態が起きる危険があります。

- ポリマー部分が燃焼すると、有毒ガスが発生し、健康を害します。
- バッテリーが破損したり、強く熱せられると、爆発したり、毒物の発生、火事、腐 食、あるいは環境汚染の原因となります。
- 本製品を無責任に廃棄処分すると、使用する資格のない人が規定を守らずに使用し、彼ら自身、あるいは第三者が重傷を負う危険にさらされたり、環境を汚染することになります。
- シリコン油の不当な投棄は、環境汚染の原因となる恐れがあります。 **予防措置**:

本製品を家庭廃棄物と一緒に廃棄しないこと。 本製品の処分は、それぞれの国の規定に従って適切に行ってください。 資格のない人が本製品に触れることのないように予防してください。

製品固有の取扱いおよび廃棄管理に関する情報は、ライカジオシステムズのホームページ(http://www.leicageosystems.com/treatment)からダウンロードできます。 また、ライカジオシステムズの販売代理店から入手することもできます。

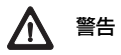

ライカジオシステムズが認定したサービス代理店のみが製品を修理する資格を有しています。

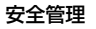

FlexLine, 208

## 13.6 レーザーのクラス

—般

### 13.6.1

一般

以下の説明(最新の国際規格 IEC 60825-1 (2007-03) および IEC TR 60825-14 (2004-02) に準拠)は、本製品の取扱責任者および器械を実際に使用するすべての人が操作上の危険を予想し、回避するための取扱説明およびトレーニング情報を提供するものです。

取扱責任者は、操作する全ての人に危険性と、その危険性への対応を指導する責任を負います。

本製品は次の規格のクラス 1、クラス 2 およびクラス 3R のレーザー製品に分類され、以下の措置は必要ありません。

- レーザー保守要員の関与
- 保護服および保護めがねの着用
- レーザーを使用した測定区域の特定警告表示

本書の指示を守って使用・操作することで、目に与える影響を低減できます。

クラス2またはクラス3Rに分類されたレーザー製品は、特に周辺光が弱い環境では幻惑、一時的な視覚障害、残像を発生させる原因となります。

# 13.6.2 距離計、プリズムを使用した測定

本製品に内蔵された EDM は、望遠鏡の対物レンズから可視の赤色レーザービームを放射します。

本製品は次の規格のクラス1のレーザー製品に分類されます。

- IEC 60825-1 (2007-03): 「レーザー製品の安全性」
- EN 60825-1 (2007-10): 「レーザー製品の安全性」

クラス1のレーザー製品は、十分に予知できる条件で適切に操作する限り、安全です。 マニュアルに基づいて使用、あるいは保守する限り、目を痛めることはありません。

| 説明         | 値                                     |
|------------|---------------------------------------|
| 最大放射出力(平均) | 0.33 mW                               |
| パルス持続時間    | 800 ps                                |
| パルス発生周期    | $100~\text{MHz} \sim 150~\text{MHz}$  |
| 波長         | $650~\mathrm{nm}\sim 690~\mathrm{nm}$ |

一般

### 安全管理

### ラベル表示

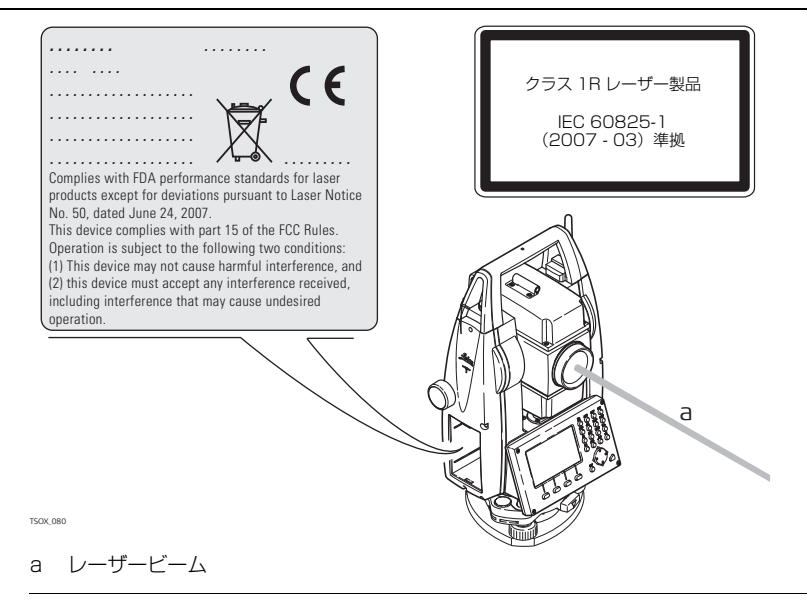

# 距離計、プリズムなしの測定(プリズムなしモード)

本製品に内蔵された EDM は、望遠鏡の対物レンズから可視の赤色レーザービームを放 射します。

本製品は次の規格のクラス 3R のレーザー製品に分類されます。

- IEC 60825-1 (2007-03): 「レーザー製品の安全性」
- EN 60825-1 (2007-10): 「レーザー製品の安全性」

クラス 3R のレーザー製品:

ビームの直視、特に故意にレーザーを目に当てると危険です(目に対する危険評価:低 レベル)。クラス 3R のレーザー製品から受ける負傷の危険は、以下によって抑えられ ています。

- レーザーの調整が悪いため、予期しないレーザーの直視(レーザーを瞳孔に当ててしまう)はほとんど生じない
- 最大許容露光量(MPE)内の安全域を設けていること、および可視レーザーの場合、明るい光の露光に対する人間の自然な嫌悪反応(目を保護する動作)

13.6.3

—般

| 説明                   | 值(R400 / R1000)        |
|----------------------|------------------------|
| 最大放射出力(平均)           | 5.00 mW                |
| パルス持続時間              | 800 ps                 |
| パルス発生周期              | 100 MHz $\sim$ 150 MHz |
| 波長                   | 650 nm ~ 690 nm        |
| ビームの開き               | 0.2 mrad x 0.3 mrad    |
| NOHD(公称眼障害距離)@ 0.25s | 80 m / 262 ft          |

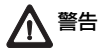

安全性の観点から、クラス 3R のレーザー製品は人に危険をもたらす可能性があるもの として取り扱わなければなりません。 予防措置:

レーザーが直接目に入らないようにしてください。周囲の人に向けてレーザーを直接放 射しないでください。

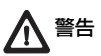

レーザーの直視だけではなく、プリズム、ウィンドウ、ミラーや金属面などからのレー ザーの反射も危険をもたらす可能性があります。

予防措置:

鏡や、望ましくない反射を引き起こす可能性のあるその他の場所を視準しないでくだ さい。

レーザーのスイッチがオンで、レーザーポイントまたは測距モードにあるときに、照星 を通して、またはその横から、プリズムまたは反射性の対象物を見つめないでください。 プリズムの視準を行うときは、必ず望遠鏡を通して対象物を見つめるようにします。

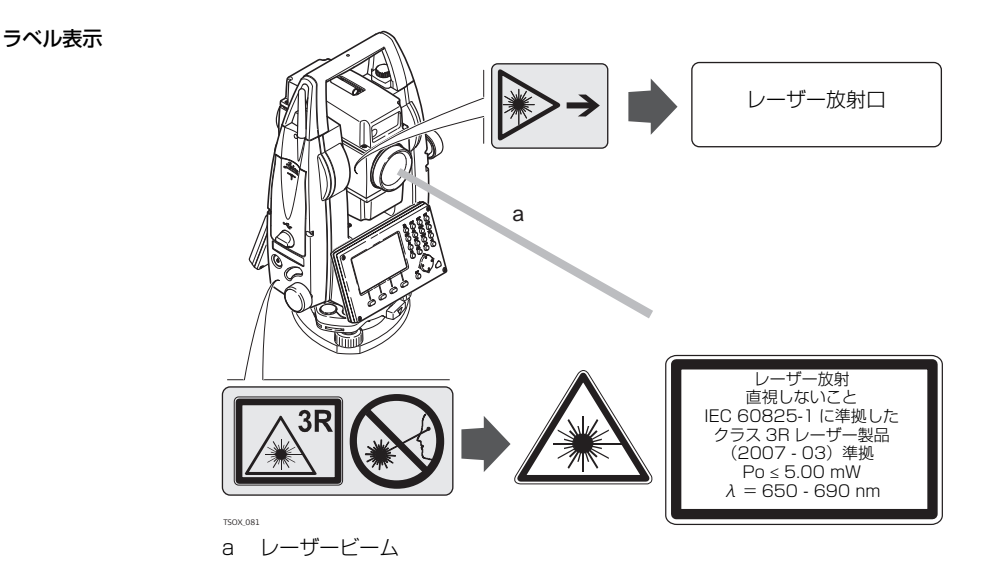

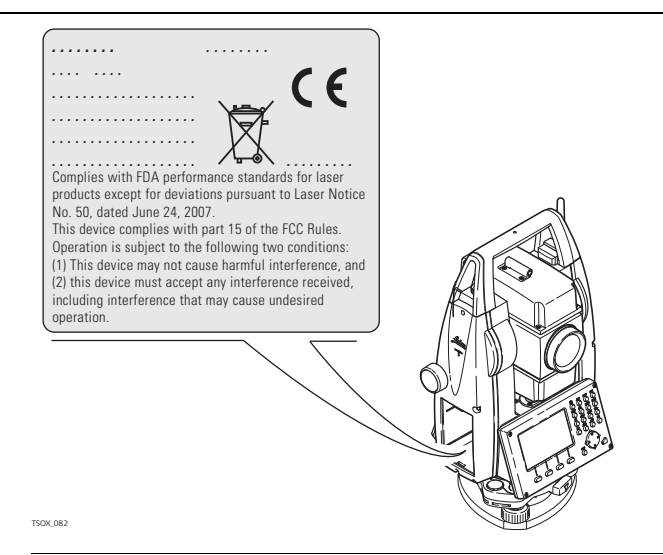

### 13.6.4

一般

# 電子ガイドライト EGL

内蔵の電子ガイドライト(EGL)は、望遠鏡の前面から可視の LED ビームを放射します。望遠鏡のタイプによって、EGL のデザインが変更される可能性があります。

本製品は IEC 60825-1 (2007-03):「レーザー製品の安全性」の範囲に は含まれていません。

本製品は IEC 62471 (2006-07) 規格外のレーザー製品に分類されます が、マニュアルに基づいて使用、あるいは保守する限り、危険を及ぼすこと はありません。

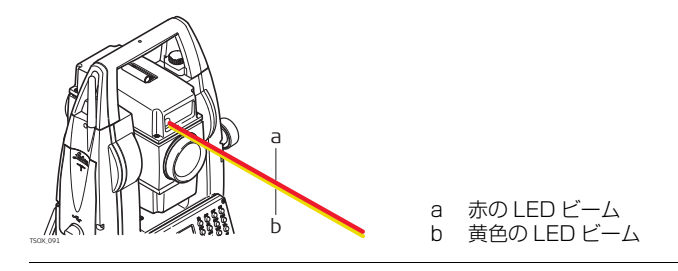

—般

# 13.6.5 レーザー求心装置

本製品に内蔵のレーザー求心装置は、製品の下側から可視の赤色レーザービームを放射 します。

本製品は次の規格のクラス2のレーザー製品に分類されます。

- IEC 60825-1 (2007-03): 「レーザー製品の安全性」
- IEC 60825-1 (2007-10): 「レーザー製品の安全性」

クラス2のレーザー製品:

これらの製品は一時的にレーザーが目に入っても安全ですが、レーザーを意図的に見つ めると危険です。

| 説明         | 値               |
|------------|-----------------|
| 最大放射出力(平均) | 1.00 mW         |
| パルス持続時間    | 0~100%          |
| パルス発生周期    | 1 kHz           |
| 波長         | 620 nm ~ 690 nm |

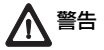

安全性の観点から、クラス2のレーザー製品は人の目には本質的に安全でないものとして取り扱わなければなりません。

予防措置:

ビームを見つめたり、周囲の人に向けて放射しないでください。
ラベル表示

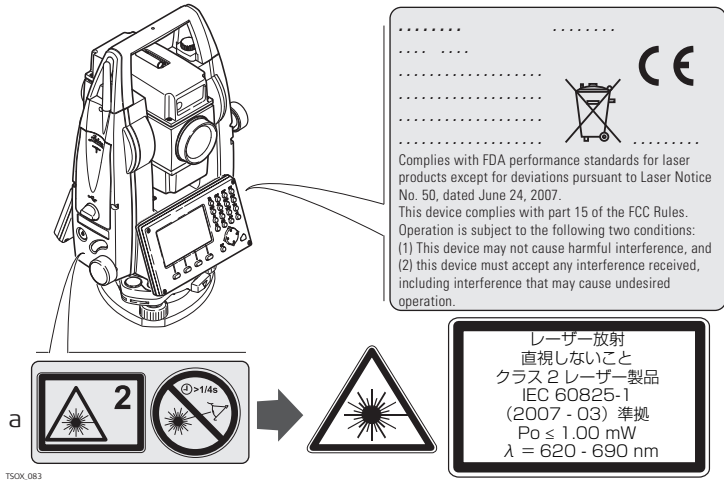

a 該当する場合は、クラス 3R の警告ラベルに差し替えられます。

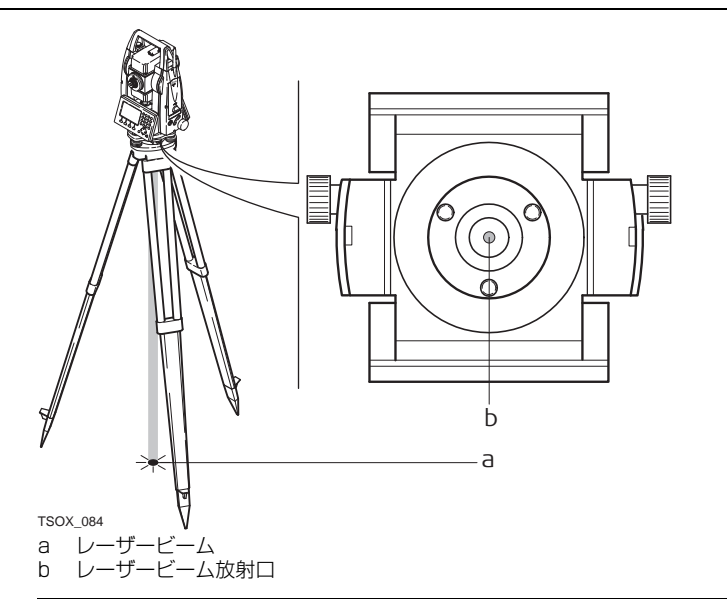

13.7 説明

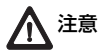

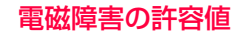

電磁障害の許容値という用語は、電磁気が放出、および静電気が放電している環境で、 製品が支障なく機能し、また他の機器を妨害しない能力を意味します。

電磁気の放出が他の機器を妨害する可能性があります。

本製品は厳しい規定と規格に適合していますが、ライカジオシステムズは、他の機器を 妨害する可能性を、完全には否定できません。

器械を他社のアクセサリー(フィールドコンピューター、パソコン、双方向無線電話 機、標準外のケーブル、外部バッテリーなど)と一緒に使用する場合、アクセサリーが 器械を妨害する可能性があります。

予防措置:

ライカジオシステムズが推奨するアクセサリーだけを使用してください。これら推奨品 を本器械と組み合わせて使用するかぎり、ガイドラインと規格に定められた厳しい必要 事項が満たされます。コンピューターや双方向無線電話を使用する場合、その機器の製 造者が示す「電磁障害の許容値」に関する情報に注意してください。

電磁波の放出による障害が原因で、測定エラーが起きる可能性があります。 本器械は、この点で厳しいガイドラインと規格に適合していますが、ライカジオシステ ムズは、近くにある無線送信機や双方向無線電話、ディーゼル発電機などからの非常に 強い電磁波によって本器械が妨害を受ける可能性を完全には否定できません。 予防措置:

このような状況下では、得られた測定結果の妥当性をチェックしてください。

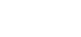

注意

| 女王官理 |
|------|
|------|

▲警告

本器械の端子に接続ケーブル(外部電源ケーブル、インターフェイスケーブルなど)の 片端だけを接続し、他端を接続せずに操作すると、許容レベルを超える電磁波が放出さ れ、他の機器の正しい動作を妨害することがあります。 **予防措置**:

本器械を使用する場合、たとえば本器械と外部バッテリー、または本器械とコンピュー ターをつなぐケーブルの両端を必ず接続してください。

Bluetooth

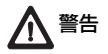

電磁気の放出が、他の機器、施設、医療機器など(例:ペースメーカーや補聴器、航 空機内の機器)を妨害する可能性があります。人間や動物にも影響を及ぼす恐れがあ ります。

予防措置:

Bluetooth 機能付きの製品を使用する:

本器械は、ライカジオシステムズが推奨する無線装置またはデジタル携帯電話と組み合わせて使用する場合、厳しいガイドラインと規格に適合していますが、ライカジオシステムズは、他の機器が妨害を受けたり、人間や動物が影響を受ける可能性を完全には否定できません。

- 本器械を、ガソリンスタンドや化学工場、その他の爆発の危険のある場所の近くで、無線装置やデジタル携帯電話と組み合わせて操作しないでください。
- 本器械を、医療機器の近くで無線装置やデジタル携帯電話と組み合わせて操作しないでください。
- 本器械を、飛行機の機内で無線装置やデジタル携帯電話と組み合わせて操作しない でください。

13.8 適用範囲

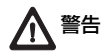

# FCC 規定(アメリカ合衆国で適用)

以下の灰色で示したパラグラフは、Bluetooth 機能なしの FlexLine 器械にのみ適用されます。

テストの結果、本器械は FCC 規定の第15条に定めるクラスBのデジタル装置の制限内であることが確認されました。

このことは、住居内に設置して通常の状態で使用する場合、他の機器を妨害するレベルおよび他の機器から妨害を受けないレベルが、問題ないレベルであることを示しています。

本器械は無線周波数のエネルギーを発生し、使用し、また放射する可能性があります。 規則に則った設置や使用においては無線通信の障害の原因にはなりません。ただし、特 殊な状況での設置において、障害を起こさないという保証はできません。

本器械の電源のオン / オフに際してラジオやテレビの受信妨害が発生する場合は、以下 の方法の 1 つまたはいくつかを実行して妨害を回避してください。

- 受信アンテナの方向、または場所を変える。
- 本器械と受信機の間隔を広げる。
- 受信機を接続している回路とは別のコンセントに本器械を接続する。
- 販売代理店またはラジオ / テレビの技術者に相談する。

### 安全管理

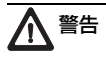

ライカジオシステムズの承認なしに器械を変更または修理した場合、器械を操作する権利を放棄したものとみなします。

FlexLine 器械の ラベル表示

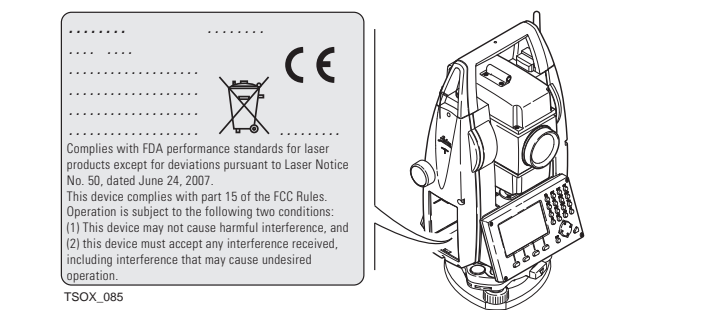

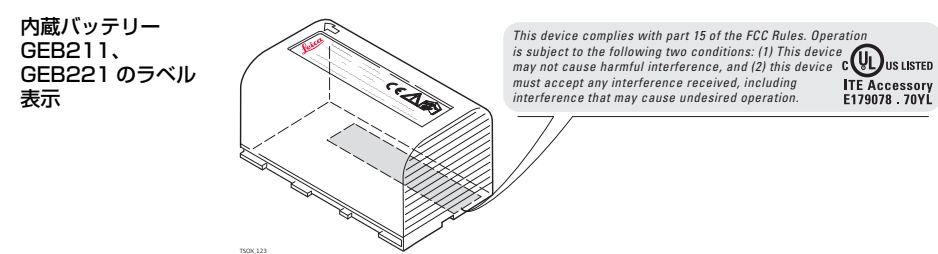

ITE Accessory

### 14 テクニカルデータ 測角

# 14.1

精度

| 標準偏差 Hz、V、<br>ISO 17123-3 | ディスプレイ分解能 |        |  |
|---------------------------|-----------|--------|--|
| ["]                       | ["]       | [°]    |  |
| 1                         | 0.1       | 0.0001 |  |
| 2                         | 1         | 0.0001 |  |
| 3                         | 1         | 0.0001 |  |
| 5                         | 1         | 0.0001 |  |
| 7                         | 1         | 0.0001 |  |

特性

アブソリュート、連続測定、直径。0.1~0.3 s ごとに更新。

# 14.2 測距範囲

#### 測距範囲 A プリズム 測距範囲 B 測距範囲 C [m] [m] [m] 1800 3000 3500 標準プリズム (GPR1) 3 素子(GPR1) 2300 4500 5400 360° プリズム (GP74, GP7122) 800 1500 2000 反射シート 60 mm x 60 mm 250 250 150 ミニプリズム (GMP101) 800 1200 2000 360° ミニプリズム (GRZ101) 800 1000 450

最短測距

プリズム測距

1.5 m

気象条件

測距範囲 A もやがひどく、視界が 5 km:または日差しが強く、かげろうが強い。
 測距範囲 B 軽度のもやで、視界が 20 km 程度:または日差しが穏やかで、かげろうが軽い。
 測距範囲 C 曇っていて、もやがなく、視界が 40 km 程度:かげろうがない。

精度

### 精度は、標準プリズムを使用した測定を参照します。

| EDM 測定モード  | 標準偏差 ISO 171   | 測定時間、代表値       |       |
|------------|----------------|----------------|-------|
|            | TS02 / TS06    | T509           | [s]   |
| プリズム標準     | 1.5 mm + 2 ppm | 1 mm + 1.5 ppm | 2.4   |
| プリズム高速     | 3 mm + 2 ppm   | 3 mm + 1.5 ppm | 0.8   |
| プリズムトラッキング | 3 mm + 2 ppm   | 3 mm + 1.5 ppm | <0.15 |
| テープ        | 5 mm + 2 ppm   | 5 mm + 1.5 ppm | 2.4   |

レーザビームが妨げられた場合、極度の温度差が存在する場合、またはレーザービーム パス上に移動物がある場合は、ここに明記した精度が得られない可能性があります。

| 原理:     | 位相測定                               |
|---------|------------------------------------|
| 種類:     | 同軸可視光赤色レーザー                        |
| 波長:     | 658 nm                             |
| 測定システム: | 100 MHz ~ 150 MHz を基本にしたシステムアナライザー |

# 14.3 測距範囲

# ノンプリズム測距

## Power R400 (プリズムなし)

| Kodak Gray Card | 測距範囲 D |      | 測距範囲 E |      | 測距範囲 F |       |
|-----------------|--------|------|--------|------|--------|-------|
|                 | [m]    | [ft] | [m]    | [ft] | [m]    | [ft]  |
| 白色側、90%反射       | 200    | 660  | 300    | 990  | >400   | >1310 |
| 灰色側、18%反射       | 100    | 330  | 150    | 490  | >200   | >660  |

## Ultra R1000(プリズムなし)

| Kodak Gray Card | 測距範囲 D |      | 測距範囲 E |      | 測距範囲 F |       |
|-----------------|--------|------|--------|------|--------|-------|
|                 | [m]    | [ft] | [m]    | [ft] | [m]    | [ft]  |
| 白色側、90 % 反射     | 600    | 1970 | 800    | 2630 | >1000  | >3280 |
| 灰色側、18%反射       | 300    | 990  | 400    | 1310 | >500   | >1640 |

| 測定距離:           | 1.5 m ~ 1200 m |
|-----------------|----------------|
| 測定距離、FlexPoint: | 1.5 m ~ 30 m   |
| ディスプレイの表示:      | 1200 m まで      |

気象条件

- 測距範囲 D: 日差しが強く、かげろうがひどい。
- 測距範囲 E: 日陰、または空が曇っている。

測距範囲 F: 昼光、夜間および薄明。

精度

特性

| 標準測定                      | 標準偏差<br>ISO 17123-4 | 測定時間、代表値<br>[s] | 測定時間、最大値<br>[s] |
|---------------------------|---------------------|-----------------|-----------------|
| $0~{ m m}\sim 500~{ m m}$ | 2 mm+2 ppm          | 3 - 6           | 12              |
| > 500 m                   | 4 mm+2 ppm          | 3 - 6           | 12              |

レーザビームが妨げられた場合、極度の温度差が存在する場合、またはレーザービーム パス上に移動物がある場合は、ここに明記した精度が得られない可能性があります。

| トラッキング測定* | 標準偏差       | 測定時間、代表値 [s] |
|-----------|------------|--------------|
| トラッキング    | 5 mm+3 ppm | 0.25         |

- \* 精度と測定時間は気象条件、ターゲットにした対象物および測定状況によって異な ります。
- 種類: 同軸可視光赤色レーザー

波長: 658 nm

測定システム: 100 MHz~150 MHz を基本にしたシステムアナライザー

レーザースポットの 径

| 距離 [m] | レーザースポットの径、概算値 [mm] |
|--------|---------------------|
| 30     | 7 x 10              |
| 50     | 8 x 20              |

# 144 測距範囲

# プリズムを使用した測距(>3.5 km)

| Ultra、Power(プリズ        | 測距範囲 | A    | 測距範囲 B |       | 測距範囲 C |        |
|------------------------|------|------|--------|-------|--------|--------|
| ムあり)                   | [m]  | [ft] | [m]    | [ft]  | [m]    | [ft]   |
| 標準プリズム(GPR1)           | 2200 | 7300 | 7500   | 24600 | >10000 | >33000 |
| 反射シート<br>60 mm x 60 mm | 600  | 2000 | 1000   | 3300  | 1300   | 4200   |

測定距離: ディスプレイの表示:

 $1000 \,\mathrm{m} \sim 12000 \,\mathrm{m}$ 12 km まで

気象条件

測距範囲 A もやがひどく、視界が5km:または日差しが強く、かげろうが強い。 測距範囲 B 軽度のもやで、視界が 20 km 程度:または日差しが穏やかで、かげろう が軽い。 測距範囲 C 曇っていて、もやがなく、視界が 40 km 程度:かげろうがない。

精度

| 標準測定 | 標準偏差        | 測定時間、代表値 | 測定時間、最大値 |
|------|-------------|----------|----------|
|      | ISO 17123-4 | [s]      | [s]      |
| 長距離  | 5 mm+2 ppm  | 2.5      | 12       |

レーザビームが妨げられた場合、極度の温度差が存在する場合、またはレーザービーム パス上に移動物がある場合は、ここに明記した精度が得られない可能性があります。

### 特性

| 原理:     | 位相測定                               |
|---------|------------------------------------|
| 種類:     | 同軸可視光赤色レーザー                        |
| 波長:     | 658 nm                             |
| 測定システム: | 100 MHz ~ 150 MHz を基本にしたシステムアナライザー |

# 14.5 国内規制への適合

14.5.1 通信サイドカバーの付いていない器械

国内規制への適合

ここに、Leica Geosystems AG は、本器械が適用される欧州指令の基本要件およびその他の関連規定に適合していることを宣言します。この 適合宣言は、http://www.leica-geosystems.com/ce を参照してく ださい。

# 14.5.2 通信サイドカバー付きの器械

国内規制への適合

- FCC 規定の第 15 条 (米国で適用)
  - ここに、Leica Geosystems AG は、通信サイドカバー付きの本器械が欧州指令 1999/5/EC の基本要件およびその他の関連規定に適合していることを宣言しま す。この適合宣言は、http://www.leica-geosystems.com/ce を参照してくだ さい。
  - C F 欧州指令 1999/5/EC (R&TTE) に準拠したクラス 1 の器機は、全ての EEA 加盟国において制約なしで市場に投入し、運用を開始することができます。
- FCC規定の第15条または欧州指令1999/5/ECが適用されないその他の国内規制 を持つ国の場合は、使用および運用の前に適合性の承認を受ける必要があります。

| 周波数帯 | 2402~2480 MHz |                 |
|------|---------------|-----------------|
| 出力電源 | Bluetooth :   | 2.5 mW          |
| アンテナ | 種類:<br>ゲイン:   | モノポール<br>+2 dBi |

# 14.6 器械の一般的テクニカルデータ

望遠鏡

|            | 30 x               |
|------------|--------------------|
| 対物レンズの有効径: | 40 mm              |
| 合焦距離:      | 1.7 m / 5.6 ft ~無限 |
| 視野:        | 1°30' / 1.66 gon.  |
|            | 100 m 先で 2.7 m の範囲 |

補正

4 軸補正(視準軸コリメーション誤差と鉛直角誤差を使用する 2 軸コンペンセイタ)

| 角精度 | 設定精度 | 設定範囲 |
|-----|------|------|
| ["] | ["]  | [']  |
| 1   | 0.5  | ± 4  |
| 2   | 0.5  | ± 4  |
| 3   | 1    | ± 4  |
| 5   | 1.5  | ± 4  |
| 7   | 2    | ± 4  |

整準

円形気泡管の感度: 電子レベルの分解能: 6'/2 mm 2"

### コントロール ユニット

### ディスプレイ: 280 x 160 ピクセル、LCD、バッックライト、8 行 x 31 文字、 ヒーター付き (気温 <-5°)

器械のポート

| 名前                | 説明                                      |
|-------------------|-----------------------------------------|
| RS232             | 電源、通信、データ転送用 5 ピン LEMO-O<br>器械の底部にあります。 |
| USB ホストポート *      | データ転送用の USB メモリースティックポート                |
| USB デバイス<br>ポート * | 通信およびデータ転送用の USB デバイスからのケーブル接続          |
| Bluetooth*        | 通信およびデータ転送用の Bluetooth 接続               |

\* 通信サイドカバー付きの器械の場合のみ

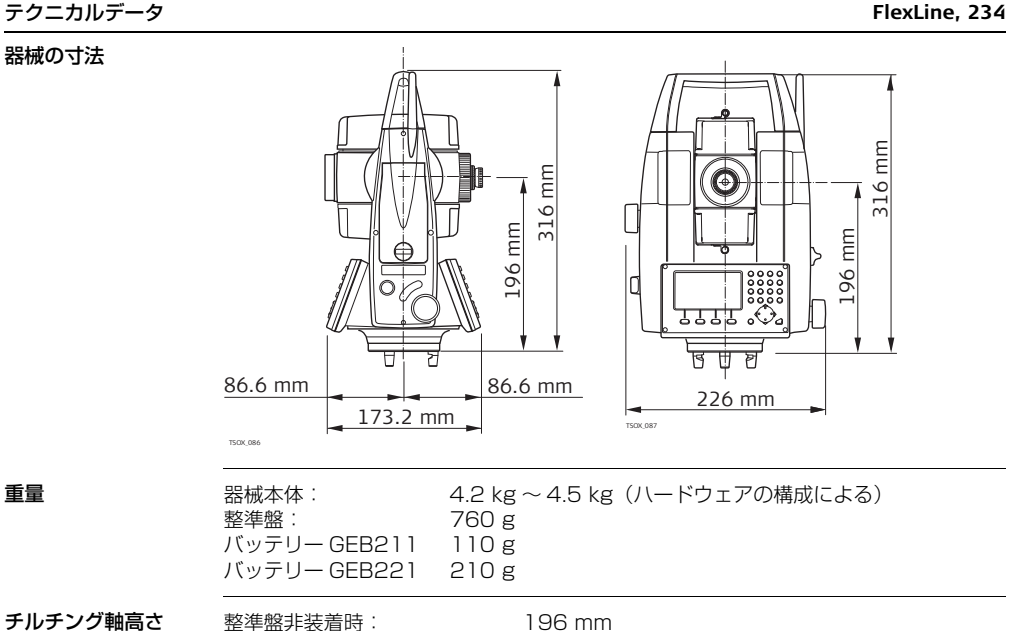

チルチング軸高さ

196 mm 整準盤装着時(GDF111): 240 mm ± 5 mm 記録

| = - ^ -      |                                                    |                                         |                                                                     |                   |
|--------------|----------------------------------------------------|-----------------------------------------|---------------------------------------------------------------------|-------------------|
| 記録           | モデル                                                | メモリータイプ                                 | 容量 [MB]                                                             | 測定データ             |
|              | <b>TS02</b>                                        | 内部メモリー                                  | 2                                                                   | 13,500            |
|              | T506 / T509                                        | 内部メモリー                                  | 10                                                                  | 60,000            |
|              |                                                    |                                         |                                                                     |                   |
| レーザー求心装置     | 種類:<br>保存先:<br>精度:<br>レーザーフポットの                    | 可視の赤<br>器械の鉛<br>鉛直線か<br>1.5 m で<br>発掘高1 | 色レーザー、クラス (<br>直軸<br>らのずれ: 器械高<br>ご 1.5 mm (2 sigma<br>5 m で 2 5 mm | <u>2</u><br>a)    |
|              |                                                    |                                         | .5 III C 2.5 IIIII                                                  |                   |
| 電源           | 外部電源電圧:<br>(シリアルインターフ                              | 定格電<br>フェイス経由)                          | 電圧 12.8 V DC、レ                                                      | ンジ 11.5 V ~ 14 V  |
| バッテリー GEB211 | -<br>種類:<br>電圧:<br>容量:<br>連続作動時間*:<br>* 25℃で 20秒   | リチウムイ:<br>7.4 V<br>2.2 Ah<br>約 10 時間    | オン                                                                  | ),但今、海娃,优番h咕,阻(+) |
|              | このしていの場合に基づく。バッナリーからい場合、連続作動時間になってれよりも短くなることがあります。 |                                         |                                                                     | い場合、理統作動時间は       |

| バッテリー GEB221 | 種類:               | リチウムイオン |
|--------------|-------------------|---------|
|              | 電圧:               | 7.4 V   |
|              | 容量:               | 4.4 Ah  |
|              | 連続作動時間 * :        | 約 20 時間 |
|              | 百重:<br>連続作動時間 * : | 約 20 時間 |

\* 25℃で30秒ごとの単一測定に基づく。バッテリーが古い場合、連続作動時間は これよりも短くなることがあります。

### 環境条件

温度

| 記号            | 作動温度    | 保管温度    |
|---------------|---------|---------|
|               | [°C]    | [°C]    |
| FlexLine 器械   | -20~+50 | -40~+70 |
| バッテリー         | -20~+50 | -40~+70 |
| USB メモリースティック | -40~+85 | -50~+95 |

## 水、埃、砂からの保護

| 記号          | 保護               |
|-------------|------------------|
| FlexLine 器械 | IP55 (IEC 60529) |

## 湿度

|                 | 記号                                                                                               | 保護                                                                                                    |  |
|-----------------|--------------------------------------------------------------------------------------------------|----------------------------------------------------------------------------------------------------|--|
|                 | FlexLine 器械                                                                                      | 最大 95% 結露なきこと。<br>結露の影響は、器械を定期的に乾燥させることで効果的に対処<br>できます。                                                          |  |
| 寒冷地用モデル         |                                                                                                  | -35℃~+50℃<br>寒冷地オプション用にディスプレイ性能の低下を最小限に<br>抑えるためには、ディスプレイヒーターをオンにして、外<br>部バッテリーを接続します。多少のウォームアップ時間を<br>見込んでください。 |  |
| 電子ガイドライト<br>EGL | 動作範囲:<br>位置精度:                                                                                   | 5 m~ 150 m(15 ft~ 500 ft)<br>100 m でち cm(330 ft で 1.97")                                                         |  |
| 自動補正            | <ul> <li>以下の自動補正が行われ</li> <li>視準軸誤差</li> <li>チルチング軸の誤差</li> <li>地球の曲率</li> <li>鉛直軸の傾斜</li> </ul> | <ul> <li>へます:</li> <li>・ 鉛直角誤差</li> <li>● 屈折</li> <li>● 自動補正装置の誤差</li> <li>● 円の偏心量</li> </ul>                    |  |

# 14.7

# 縮尺補正の使用

縮尺補正を入力して、距離に比例した補正を考慮することができます。

気象補正

縮尺補正

- 平均海抜への補正
- 投影補正

気象補正

入力された ppm(mm/km)単位のスケール係数補正が測定時の気象条件に対応している場合、表示された距離は正確です。

気象補正には以下が含まれます。

- 気圧の調整
- 気温

測距精度を高めるために、気象補正を以下の精度にする必要があります。

- 精度 1 ppm
- 気温1℃
- 気圧 3 hPa

気象補正 ℃

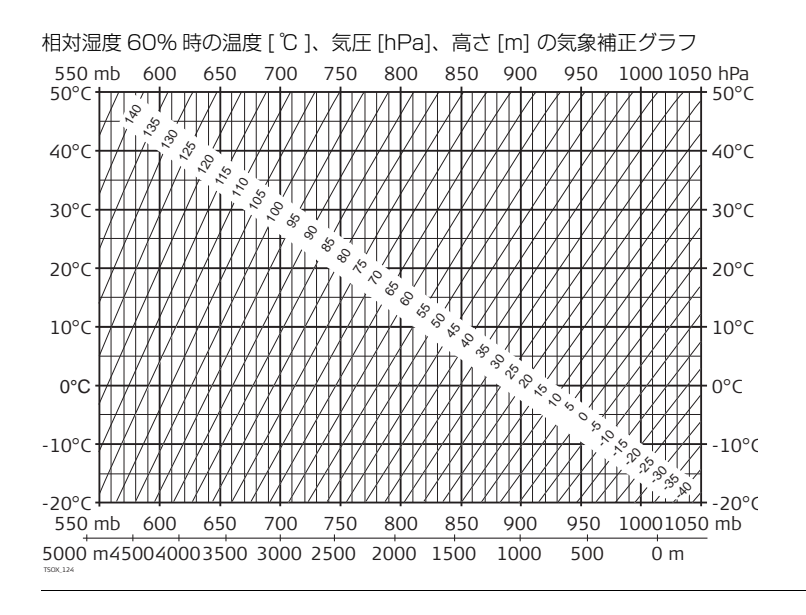

気象補正 °F

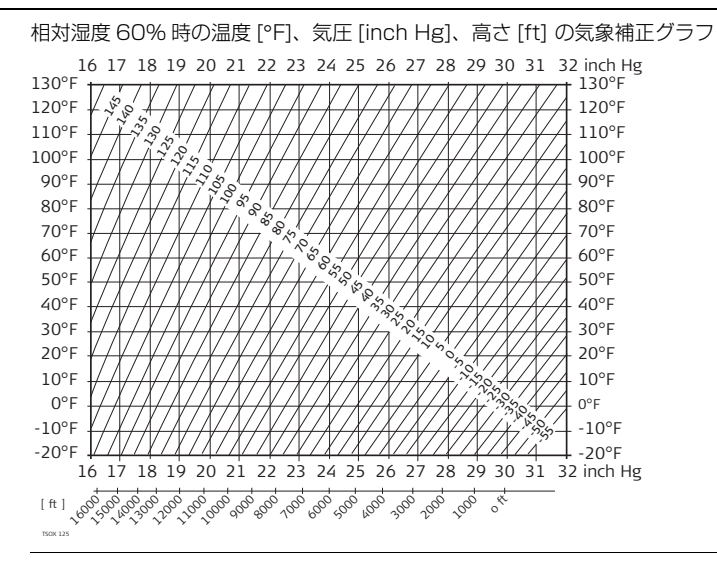

14.8 式

# 補正式

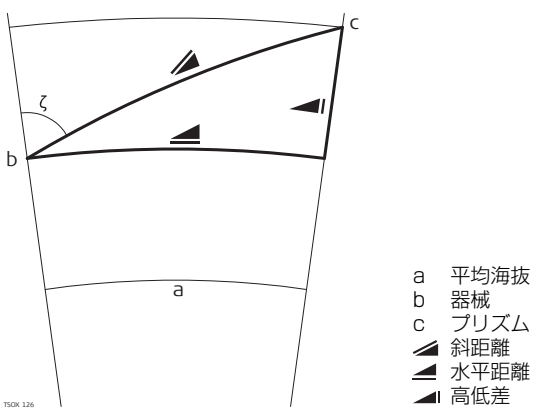

器械は以下の式に従って斜距離、水平距離および高低差を計算します。水平距離および高低差の計算時に、地球の曲率(1/R)と平均屈折係数(k = 0.13)が自動的に考慮されます。計算された水平距離は器械高に関係しますが、プリズム高には関係しません。

### 斜距離

TSOX 128

| $= D_0 \cdot (1 + ppm \cdot 10^{-6}) + mm$ | ∕∎<br>D <sub>0</sub><br>ppm<br>mm | 表示された斜距離 [m]<br>補正前の距離 [m]<br>気象縮尺補正 [mm/km]<br>ミラー定数 [mm] |
|--------------------------------------------|-----------------------------------|------------------------------------------------------------|
| 水平距離                                       |                                   |                                                            |

▲水平距離 [m]  $= Y - A \cdot X \cdot Y$ Y 🖌 \* sinc Χ 🔺 \* cosς ς = 鉛直分度盤の読み A  $(1 - k/2)/R = 1.47 * 10^{-7} [m^{-1}]$ k = 0.13 (平均屈折係数) R = 6.378 \* 10<sup>6</sup> m (地球の半径) \_\_\_\_\_

TSOX 129

高低差

 $= X + B \cdot Y^2$ 

# 国際保証書、ソフトウェアライセンス許諾契約書

本製品は、国際保証書の条項によって保証されます。国際保証書はライカジオシステム ズのホームページ(http://www.leica-geosystems.com/internationalwarranty) からダウンロードできるほか、ライカジオシステムズの販売代理店から入手することも できます。

> この国際保証は本器械に限定され、他の保証に代わるものです。商品適格性の条件、特定の目的への適合性、十分な品質および適法性を含む、明示または黙示の他のすべての 事実上、法律上、慣習上の保証に、強行法規に反しない範囲とします。

ソフトウェアライセ ンス許諾契約書

15

国際保証書

イセ 本製品には、製品にプレインストール済みソフトウェア、データ媒体を通じて供給され るソフトウェア、またはライカジオシステムズの事前承認の下、オンラインでダウン ロードできるソフトウェアが含まれます。これらソフトウェアは著作権法およびその他 の法律で保護され、その使用はライカジオシステムズのソフトウェアライセンス許諾契 約書により定義、規定されています。ソフトウェアライセンス許諾契約書ではとりわ け、ライセンス許諾範囲、保証、知的財産権、責任の限定、その他の保証の除外、適用 法規、および裁判地などの側面がカバーされています。ライカジオシステムズソフト ウェアライセンス許諾契約書の条件を常に、完全に守る必要があることに注意してくだ さい。

ライセンス許諾契約書は全ての製品に添付されているほか、ライカジオシステムズの ホームページ(http://www.leica-geosystems.com/swlicense)から、またはラ イカジオシステムズの販売代理店からも入手できます。 必ず、ライカジオシステムズソフトウェアライセンス許諾契約の条件をお読みになり、 同意した上で、ソフトウェアをインストールまたは使用してください。ソフトウェアま たはその一部をインストールあるいは使用した場合、ライセンス許諾契約のすべての条 件に同意したものとみなされます。ソフトウェアライセンス許諾契約の条件の全部また は一部に同意しない場合、ソフトウェアをダウンロード、インストールまたは使用する ことはできず、未使用のソフトウェアと添付説明資料に、お買い上げレシートを添え て、製品をお買い求めになられた販売代理店に、お買い上げ後10日以内に返却すれ ば、購入代金全額の払い戻しを受けることができます。

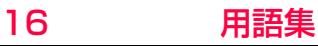

器械の軸

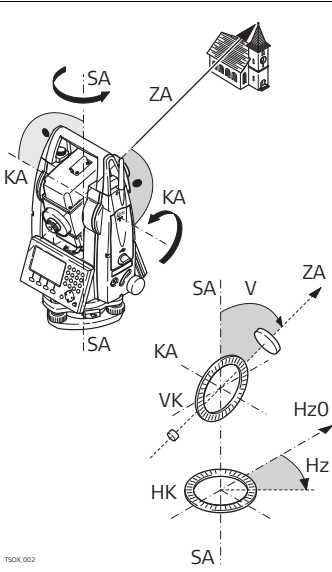

- ZA = 視準線 / 視準軸 望遠鏡軸 = レチクルから対物レンズの中 心までの線
- SA = 鉛直軸

望遠鏡の鉛直回転軸

KA = チルチング軸

望遠鏡の水平回転軸 トラニオン軸とも呼 ばれます。

- V = 鉛直角 / 天頂角
- VK = 鉛直分度盤 鉛直角を読むためのコード付き円形装置
- Hz = 水平角
- HK = 水平分度盤

水平角を読むためのコード付き円形装置

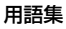

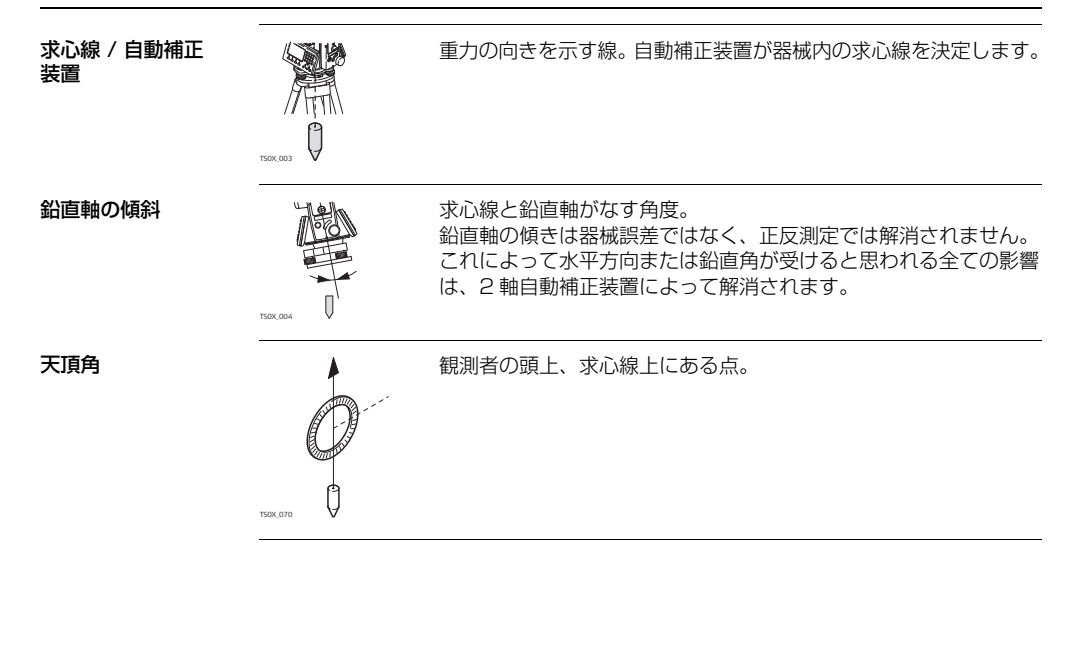

十字線レチクル

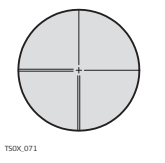

望遠鏡内にある目盛り付きガラス板。

視準軸誤差(水平角 のコリメーション

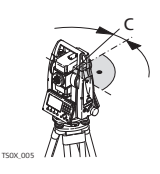

視準軸誤差 (c) とは、チルチング軸と視準線間の垂線に対する誤差のことです。これは、2つの望遠鏡の位置を測定することにより補正されます。

鉛直角誤差

誤差)

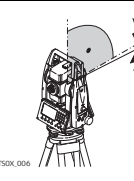

視準線が水平のときに、鉛直分度の読みがぴったり 90° に一致し ていることが必要です。読みがこの値からずれている場合、それを 鉛直角誤差(i)と呼びます。 用語集

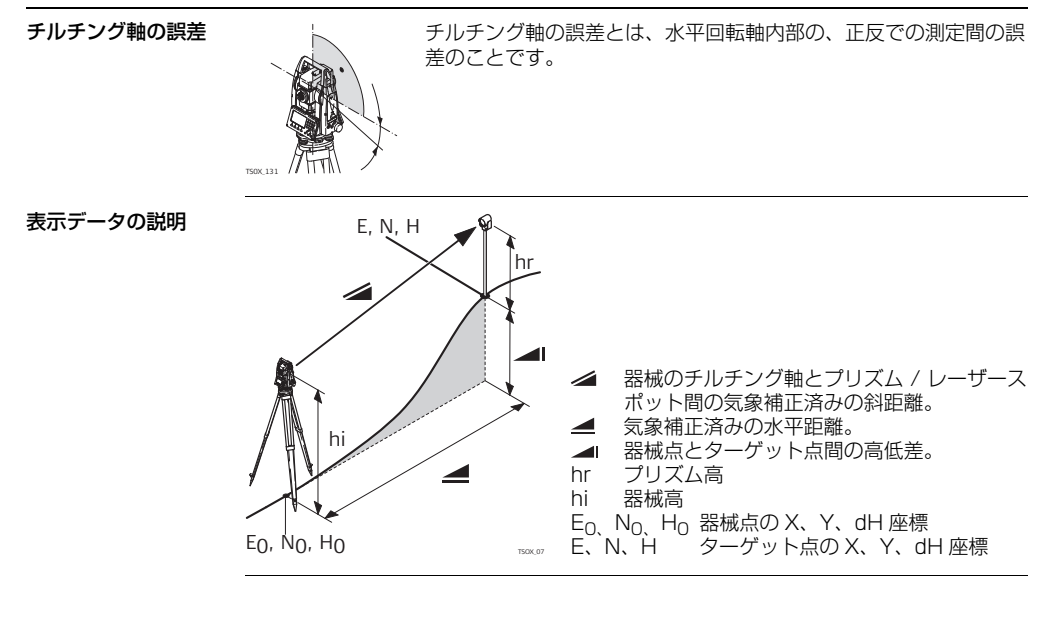

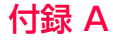

メニューの階層

# メニューの階層

(F

### ローカルファームウェアバージョンによっては、メニュー項目が異なる場合があります。

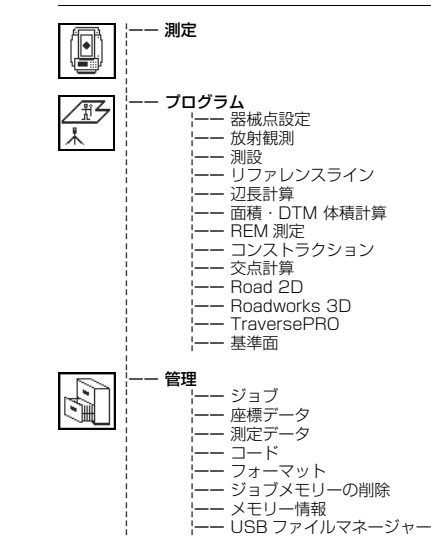

メニューの階層

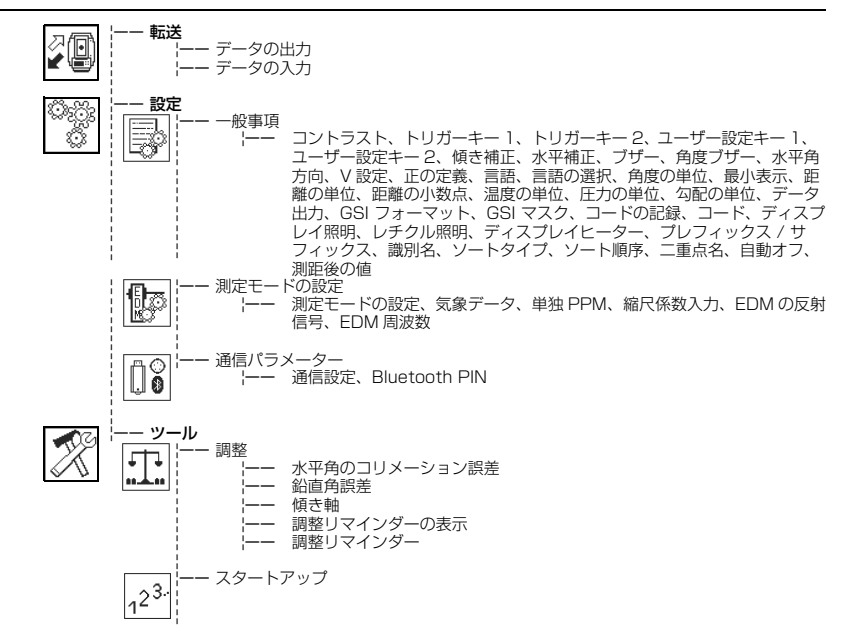

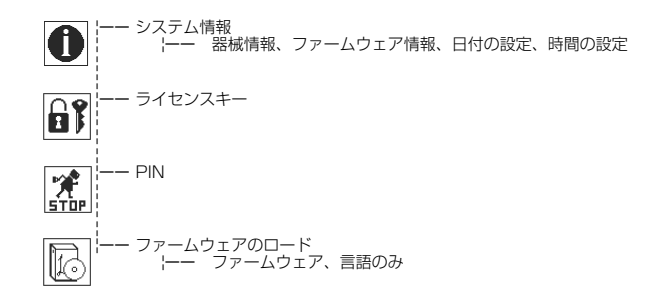

## ディレクトリ構造

# 付録 B ディレクトリ構造

説明

USB メモリースティックでは、ファイルは特定のディレクトリに保存されます。以下の図で、デフォルトのディレクトリ構造を示します。

ディレクトリ構造

- コード
   コードリスト (\*.cls)

   フォーマット
   フォーマットファイル (\*.frt)

   ジョブ
   GSI、DXF、ASCII、および LandXML ファイル (\*.\*)

   ウログラムから作成されたログファイル

   システム
   ファームウェアファイル (FlexField.fw および FlexField\_EDM.fw)

   言語ファイル (FlexField\_Lang\_xx.fw)

   ライセンスファイル (\*.key)
  - 設定ファイル(\*.cfg)
# 索引

### \*\*\*

| 女) | ( <del>_</del> |  |
|----|----------------|--|
| 4  | 軸補正            |  |

# R

| G                        |
|--------------------------|
| GSI                      |
| コーディング91                 |
| 出力フォーマット、設定52            |
| 出力マスク、設定52               |
| Р                        |
| PIN                      |
| Bluetooth PIN63, 182     |
| 器械の PIN72                |
| PPM、設定62                 |
| PUK コード、使用73             |
| Q                        |
| Qコード94                   |
| R                        |
| BEM 測定、プログラム 158         |
| RS232、通信パラメーター64         |
| 9                        |
| ST計算&トラバース 交占計算プログラム 161 |
|                          |
|                          |
|                          |

| U              | え                                        |
|----------------|------------------------------------------|
| USB            | 円形気泡管、調整193                              |
| アイコン           | 延長、交点計算プログラム167                          |
| 挿入             | 鉛直軸                                      |
| ディレクトリ構造 252   | 斜直角                                      |
| ファイルマネージャー 170 | 設定 47                                    |
| フォーマッティング 180  | 設明 245                                   |
| <b>-</b>       | 2007 10000000000000000000000000000000000 |
| <i>b</i>       | 烟亚均 186                                  |
| アイコン           | 約150<br>ジロ 247                           |
| 圧力の単位、設定       | DLPJ                                     |
| 網平均            |                                          |
| 鉛直角誤差186       | お                                        |
| 傾き軸190         | オフセット                                    |
| 機械的184         | オフセット、交点計算プログラム165                       |
| 機械の円形気泡管の193   | 温度                                       |
| 視準軸186         | USB スティック                                |
| 準備作業           | 器械                                       |
| 整準盤の円形気泡管の193  | バッテリー                                    |
| 調整の組み合わせ 186   | 温度の単位、設定 51                              |
| 雷子的 184 188    |                                          |
| 194            |                                          |
| 安全管理 200       | 唯侵の単位、設定                                 |
|                | 月度ノサー、設定                                 |
|                | 隠れた測点                                    |

索引

| 傾きおよび水平角補正                                                                                                    | 器械のロック72                                        |
|----------------------------------------------------------------------------------------------------|-------------------------------------------------|
| 傾き軸、調整190                                                                                                    | 記号、このマニュアルで使用する                                 |
| 傾き補正、設定45                                                                                                    | 基準円弧、プログラム138                                   |
| 画面                                                                                                    | 基準線121                                          |
| 寒冷地用モデル237                                                                                                    | 気象データ、設定62                                      |
| き                                                                                                    | 機能 FNC                                          |
|                                                                                                    | アクセス                                            |
| キーボード                                                                                                    | 機能キー20                                          |
| 哭秫                                                                                                    | 説明                                              |
| PIN L L A J D F 2 PIN L L A J D F 2 PIN L L A J D F 2 PIN L L A J D F 2 PIN L L A J D F 2 PIN L A J D F 2 PIN L A J D F 2 PI | 求心線                                             |
| 構成部品 17                                                                                                    | 距離の小数点、設定51                                     |
| 1時,2000日                                                                                                    | 距離の単位、設定50,77                                   |
| 整準                                                                                                    | <                                               |
| 設置                                                                                                    | ·<br>クイックコーディング                                 |
| 設定                                                                                                    | 屈折係数                                            |
| テクニカルデータ232                                                                                                    | 17                                              |
| ポート233                                                                                                    | ケースの内容 15                                       |
| 器械情報69                                                                                                    | 1000000000000000000000000000000000000           |
| 機械的調整184                                                                                                    | 言語のアップロード 74                                    |
| プログラム                                                                                                    | 当品。<br>() () () () () () () () () () () () () ( |
| 器械点設定103                                                                                                    | 設定 49                                           |
| 器械点設定100                                                                                                    | 選択 26                                           |
| 器械点設定、プログラム103                                                                                                    | 選択の設定 49                                        |
| 器械の意図的用途200                                                                                                    | - こうしていた。<br>言語のアップロード                          |

## 索引

| 検索                  | 28  | し<br>し             |          |
|---------------------|-----|--------------------|----------|
| Z                   |     | 時間                 | 69       |
| <br>交点計算、プログラム      |     | 識別名、場所の設定          | 54       |
| 交点、交点計算プログラム        |     | 視準軸                | 245, 247 |
| 勾配の単位、設定            | 51  | 網平均                | 186      |
| コーディング              |     | 自動オフ               | 55       |
| GSI コード             |     | 自動オフ、設定            | 55       |
| クイックコード             |     | 自動起動、スタートアップシーケンス  | 68       |
| データ管理               |     | 自動補正装置、アイコン        | 23       |
| 標準                  |     | 十字線レチクル            | 247      |
| 編集 / 延長             | 93  | 重量                 | 234      |
| フリーコード              | 77  | 縮尺係数入力、設定          | 62       |
| コードの記録、設定           | 53  | 使用制限               | 202      |
| 後視点の確認              | 90  | 使用中の主な危険           | 203      |
| コントラスト、設定           |     | ジョブ設定              |          |
| *                   |     | ジョブメモリーの削除         | 169      |
| こ<br>最後に記録したデータの削除  | 76  | ジョブ、管理             | 168      |
| 最後に記録0727 200月底<br> |     | シリアルインターフェイス、プラグ接続 | 66       |
| 版小农小、政定             | 236 | シリンダーオフセット         | 80       |
| 1F動/血皮<br>応標デーク     | 169 | ਰ                  |          |
|                     |     | ,<br>水平角方向         |          |
| 二脚                  | 30  | 水平角補正、設定           |          |
|                     |     | 水平角、設定             |          |
|                     | 130 | スタートアップ、自動起動       | 68       |

| ストップビット                                                                                                    |                                                                                                    |
|----------------------------------------------------------------------------------------------------|----------------------------------------------------------------------------------------------------|
|                                                                                                    | ロ ティンフ                                                                                                    |
| 2<br>法場と乾燥 100                                                                                                    | アプリケーション情報                                                                                                    |
| /月)市これ(株)                                                                                                    | ソフトウェアのアップロード74                                                                                                    |
| 测角                                                                                                    | tc                                                                                                    |
| プリズムなしモード                                                                                                    | 対辺の確認                                                                                                    |
| プリズムモード226                                                                                                    | 高さの計算                                                                                                    |
| プログラム - はじめに                                                                                                    | 整準                                                                                                    |
| 精度限界を設定104                                                                                                    | 単位、設定49                                                                                                    |
| 青仟 202                                                                                                    | 単独 PPM、設定                                                                                                    |
| AL                                                                                                    | 124 000 1000                                                                                                    |
| 設置                                                                                                    | 5                                                                                                    |
| 設置<br>器械                                                                                                    | 5<br>調整                                                                                                    |
| 設置<br>器械                                                                                                    | <b>ち</b><br>調整<br>エラー、現在の表示                                                                                                    |
| 設置<br>器械                                                                                                    | <b>ち</b><br>調整<br>エラー、現在の表示                                                                                                    |
| 設置       30         三脚       30         設定、設定       44         専門用語       245                                                                                                    | <b>ち</b><br>調整<br>エラー、現在の表示                                                                                                    |
| 設置<br>器械                                                                                                    | <b>ち</b><br>調整<br>エラー、現在の表示                                                                                                    |
| 設置<br>器械                                                                                                    | <b>ち</b><br>調整<br>エラー、現在の表示                                                                                                    |
| 設置<br>設置<br>器械                                                                                                    | 5         調整         エラー、現在の表示         高整リマインダー         68         チルチング軸、説明         248         つ         通信サイドカバー         周波数帯       231                                           |
| 設置       30         三脚       30         設定、設定       44         専門用語       245         そ       20         操作画面       20         操作、器械の       30         測角       224                                                | 5         調整         エラー、現在の表示         高整リマインダー         68         チルチング軸、説明         248         つ         通信サイドカバー         周波数帯         231         説明         19                   |
| 設置       30         三脚       30         三脚       30         設定、設定       44         専門用語       245         そ       20         操作画面       20         操作、器械の       30         測角       224         測設、プログラム       114 | 5         調整         エラー、現在の表示         高整リマインダー         68         チルチング軸、説明         248         つ         通信サイドカバー         周波数帯         231         説明         テクニカルデータ         231 |

| ツール                                                |     | テクニカルデータ            | 224 |
|----------------------------------------------------|-----|---------------------|-----|
| システム情報                                             | 69  | 点                   |     |
| 自動起動                                               | 68  | ····· ID が同じ複数の点    | 55  |
| ソフトウェアのロード                                         | 74  | 点検 & 調整             | 184 |
| 調整                                                 | 67  | 電子ガイドライト EGL        |     |
| ライセンスキー                                            | 71  | 安全管理                | 215 |
| 7                                                  |     | ガイドライトの設定           | 60  |
| <b>こ</b><br>定数 ミラ—                                 | 60  | テクニカルデータ            | 237 |
| $\vec{r}_{\chi} = \vec{r}_{\chi} + \vec{r}_{\chi}$ | 25  | 電子距離計 EDM           |     |
| ディフプレイ昭明 設定                                        | 53  | アイコン                | 23  |
| ディスプレイトーター 設定                                      | 53  | 設定                  | 57  |
| ディスプレイ 技術詳細                                        | 233 | 正しい結果を得るためのガイドライン   | 41  |
| チャッシュ 人 びいた しんしょう モンカ                              | 197 | トラッキング              |     |
| ディレクトリ構造                                           | 252 | 反射信号                | 62  |
| デーク                                                |     | プリズムあり(>3.5km)      | 229 |
|                                                    | 38  | プリズム種類              | 58  |
| 下日                                                 | 170 | プリズムなしモード           | 227 |
| <ul><li>112</li><li>データ管理</li></ul>                | 168 | プリズムモード             | 225 |
| データ検索                                              | 28  | ミラー定数               | 60  |
| データ出力 場所の設定                                        | 52  | レーザーポインタ            | 60  |
| データの出力                                             | 170 | 電磁障害の許容値            | 219 |
| データの入力                                             | 176 | 電子的調整               | 184 |
| データビット                                             | 64  | 電子レベル / 求心装置画面、アクセス | 76  |
| データフォーマット                                          |     | 電子レベル、器械の整準         | 33  |

| 転送速度             | ラベル表示223      |
|------------------|---------------|
| 天頂角              | パリティー64       |
| ٤                | ъ             |
| 動作の概念13          | 日付69          |
| トラッキング、EDM89     | 3             |
| トリガーキー           | ファームウェア情報     |
| 設定               | ファームウェアの詳細70  |
| 説明               | ファイルの拡張子176   |
| な                | フィールドの編集、方法27 |
| ナビゲーションキー        | フィールド、共通102   |
|                  | フェイス、設定49     |
| 二重点、設定           | フォーマッティング     |
|                  | USB スティック180  |
|                  | 内部メモリー70      |
| ノノノリスム<br>例<br>と | フォーマット、管理169  |
| は                | フォルダ構造252     |
| バッテリー            | ブザー、設定46      |
| アイコン             | フリーコード91      |
| 交換               | プリズム          |
| 充電               | アイコン24        |
| 初回の使用            | 記号            |
| 手入れ198           | 絶対定数60        |
| テクニカルデータ GEB211  | ライカ定数60       |
| テクニカルデータ GEB221  | プリズム測定42      |

### FlexLine, 260

|                                                                                                    | 保守、終了日                        |
|----------------------------------------------------------------------------------------------------|-------------------------------|
| プログラム                                                                                                    | 補正                            |
| FEM 測定158                                                                                                    | 気象                            |
| 基準成分                                                                                                    | 自動                            |
| 交点計算(オプション)160                                                                                                    | 縮尺                            |
| 測設                                                                                                    | 補正式                           |
| 辺長計算148                                                                                                    | <b>±</b>                      |
| 放射観測112                                                                                                    |                               |
| 面積・DTM 体積計算151                                                                                                    |                               |
| プログラム - はじめに                                                                                                    | Ø                             |
| 器械点設定100                                                                                                    | メインメニュー                       |
| ジョブ選択99                                                                                                    | メニューの階層                       |
| プログラムの事前設定97                                                                                                    |                               |
| ~                                                                                                    | 山頂・□ⅠⅢ 仲損訂昇、ノロクフム15Ⅰ          |
| 辺長計算、プログラム                                                                                                    | lø -                          |
|                                                                                                    | ユーザー設定キー、設定45                 |
| は (1) (1) (1) (1) (1) (1) (1) (1) (1) (1)                                                                                                    | 輸送197                         |
| 主述現                                                                                                    | よ                             |
| が対観別、ノロノノム                                                                                                    | 用語集                           |
| バート<br>                                                                                                    | 6                             |
| 品板のホート200<br>涌信パラメーター 62                                                                                                    | <b>ラ</b><br>ライヤンフセーのアップロード 71 |
| 通信パリスーター03<br>ポールの長さ 85                                                                                                    | ライセンスキーのパランロード                |
| (108) (108) | ライレ表示 210 213 217 222 223     |
| (190)<br>(7)<br>(7)<br>(7)<br>(7)<br>(7)<br>(7)<br>(7)<br>(7)<br>(7)<br>(7                                                                                                    | 2 902X/J                      |

| <b>り</b><br>リファレンスライン、プログラム<br>リモート点 | 120<br>159 |
|--------------------------------------|------------|
| n                                    |            |
| レーザー                                 |            |
|                                      | 41         |
| クラス                                  | 208        |
| レーザー求心装置                             |            |
| 安全管理                                 | 216        |
| テクニカルデータ                             |            |
| 点検                                   |            |
| 反射強度の調整                              | 35         |
| レーザーポインタ                             |            |
| オン / オフ                              | 77         |
| 設定                                   | 60         |
| レチクル照明、設定                            | 53         |
| Þ                                    |            |
| <br>ワイルドカード検索                        | 29         |

#### 総合品質管理(TQM): それが、すべてのお客様に満足していただくためのわれわれの公約です。

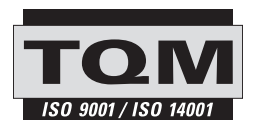

スイス・ヘルブルグ(Heerbrugg)のライカジオシステムズ 社(Leica Geosystems AG)は、ISO(International Organization for Standardization:国際標準化機構)の 品質管理および品質保証のための規格(ISO 9001)、および 環境管理のための規格(ISO 14001)に適合しているとの 認証を受けています。

Printed in Switzerland © 2008 Leica Geosystems AG, Heerbrugg, Switzerlan ジナルテキス

Ver2.0JP Art76618

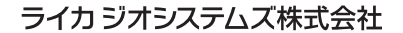

- when it has to be **right** 

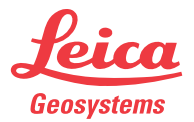

www.leica-geosystems.com